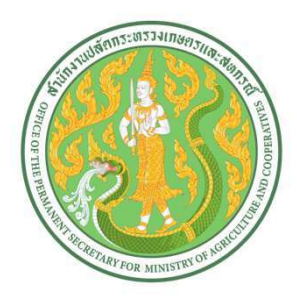

# **คู่มือการใช้งานระบบบริหารจัดการข้อมูลเว็บไซต์**

ระดับผู้ปฏิบัติงาน Admin ส่วนภูมิภาค

โครงการพัฒนาและปรับปรุงระบบ เว็บไซต์กระทรวงเกษตรและสหกรณ์ และระบบเว็บไซต์สำนักงานปลัดกระทรวงเกษตรและสหกรณ์

สำนักงานปลัดกระทรวงเกษตรและสหกรณ์

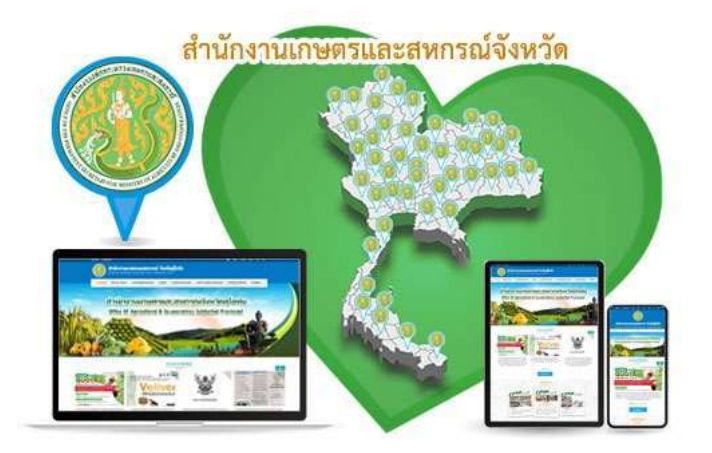

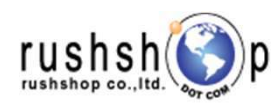

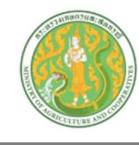

## <u>สารบัญ</u>

| รະບາ | บบริหารจัดการข้อมูล                              | หน้า      |
|------|--------------------------------------------------|-----------|
| 1.   | การเข้าสู่ระบบ Login                             | A1        |
| 2.   | ระบบจัดการภาพประชาสัมพันธ์หน้าหลัก               | B1 - B2   |
| 3.   | ระบบบริหารจัดการข้อมูลเกี่ยวกับเรา               |           |
|      | 3.1. ระบบประวัติความเป็นมา                       | C1 - C3   |
|      | 3.2. ระบบวิสัยทัศน์ พันธกิจ ภารกิจ อำนาจหน้าที่  | C4 - C6   |
|      | 3.3. ระบบโครงสร้างองค์กร และ โครงสร้างคณะกรรมการ | С7 - С9   |
| 4.   | ระบบข่าว                                         | D1 - D4   |
| 5.   | ระบบบริหารจัดการบทความ                           |           |
|      | 5.1. ระบบข้อมูลเตือนภัยและสถานการณ์              | E1 - E3   |
|      | 5.2. ระบบเทคโนโลยีและภูมิปัญญาชาวบ้าน            | E4 – E6   |
|      | 5.3. ระบบบทความด้านการเกษตร                      | E7 – E9   |
| 6.   | ระบบบริหารจัดการเอกสารดาวน์โหลด                  |           |
|      | 6.1. ระบบแผนยุทธศาสตร์ ประเด็นยุทธศาสตร์         | F1 - F3   |
|      | 6.2. ระบบแผนการดำเนินงาน แผนปฏิบัติการ           | F4 - F6   |
|      | 6.3. ระบบผลการดำเนินงาน                          | F7 - F9   |
|      | 6.4. ระบบคำรับรองปฏิบัติราชการ                   | F10 - F12 |
|      | 6.5. ระบบกฎหมาย                                  | F13 - F15 |
|      | 6.6. ระบบระเบียบ คำสั่ง ข้อบังคับ                | F16 - F18 |
|      | 6.7. ระบบคู่มือ                                  | F19 - F21 |
|      | 6.8. ระบบเอกสารดาวน์โหลด                         | F22 - F24 |
| 7.   | ระบบภาพกิจกรรม                                   | G1 - G3   |
| 8.   | ระบบปฏิทินกิจกรรม                                | H1 - H3   |
| 9.   | ระบบคลิปเกษตรและสื่อมัลติมีเดีย                  | 1 -  4    |
| 10.  | ระบบข้อมูลสำหรับติดต่อสอบถาม                     | J1 - L3   |
| 11.  | ระบบ Banner Link                                 | К1        |
| 12.  | ระบบ Webpage Intro                               | L1 - L3   |
| 13.  | ระบบรายงาน                                       |           |
|      | 13.1. ระบบรายงานจำนวนผู้เข้าเยี่ยมชมเว็บไซต์     | RPT1      |
|      | 13.2. ระบบรายงานจำนวนการอัพโหลดข้อมูลเว็บไซต์    | RPT2      |

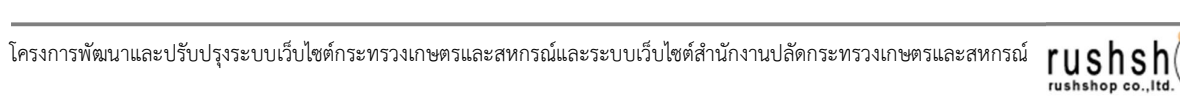

р

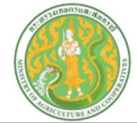

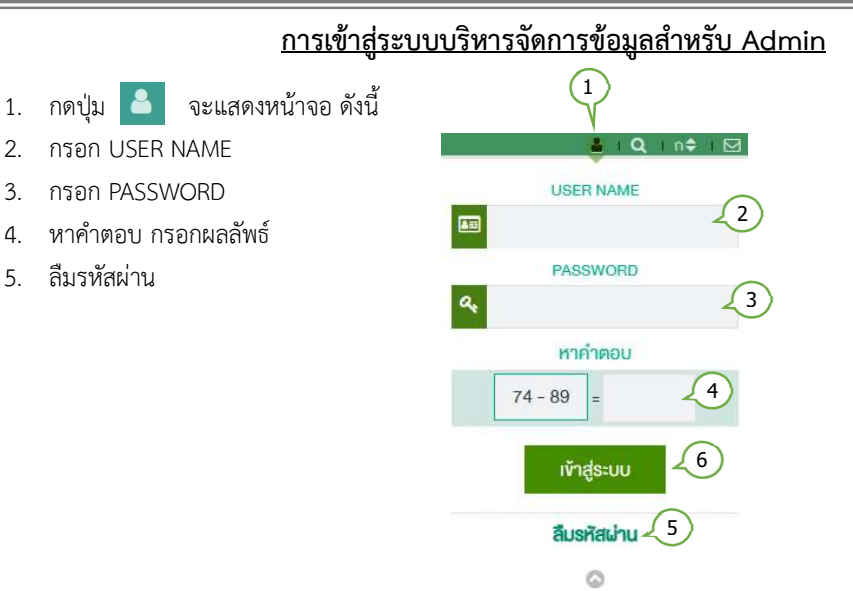

6. กดปุ่ม เข้าสู่ระบบ จะแสดงหน้าจอ ดังนี้

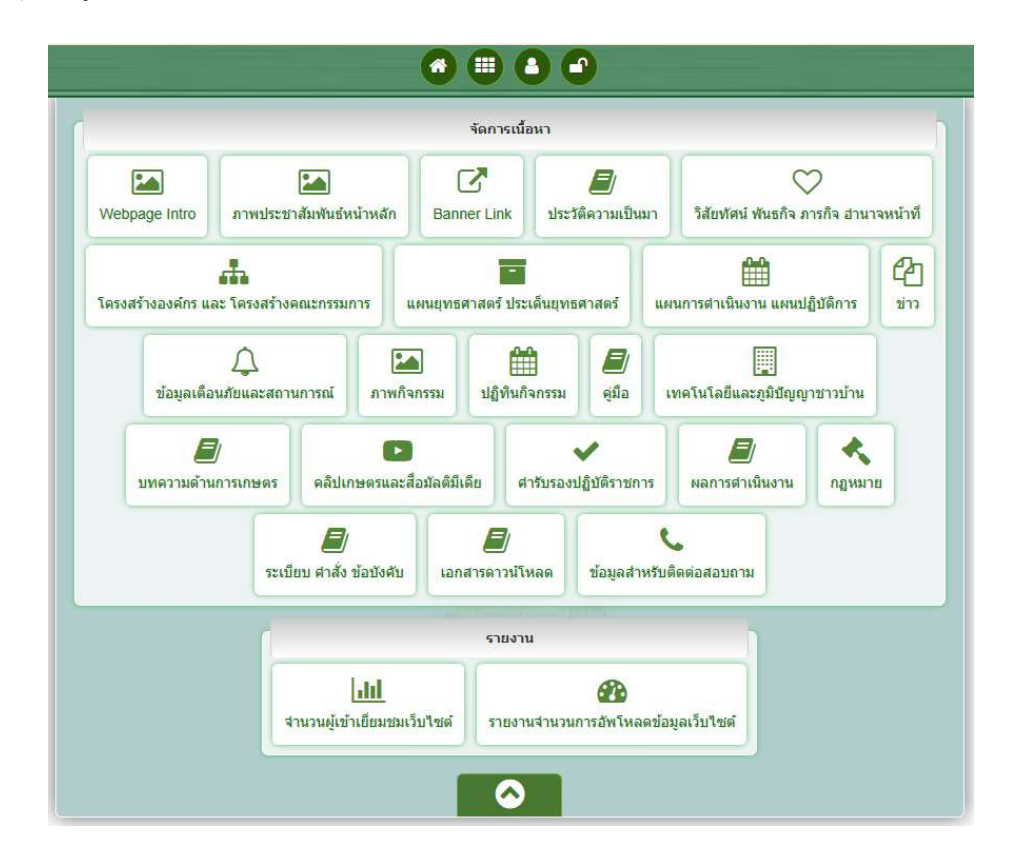

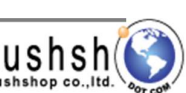

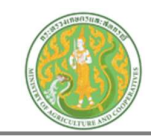

### ระบบบริหารจัดการข้อมูล ภาพประชาสัมพันธ์หน้าหลัก

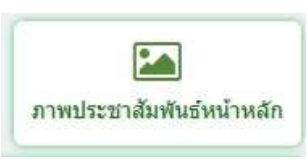

กดปุ่ม ภาพประชาสัมพันธ์หน้าหลัก จะแสดงหน้าจอ ดังนี้

| Sear    | ch Ent<br>โก้<br>โก้<br>โก้<br>โก้<br>โก้<br>โก้<br>โก้<br>โก้<br>โก้<br>โก้ | ค้นหา<br>ter Keyword | เลือกประเภท                                          | จำนวนแสดงราย<br>กรณ์ จงหวัดพัทลุง > Home > Adm | ยการต่อ<br>nin > หัวข้อ ภ | อ 1 หน้า                   |                            |         |           | เพิ่ม | ข้อมูล<br>🛨 เพิร์ต |
|---------|------------------------------------------------------------------------------|----------------------|------------------------------------------------------|------------------------------------------------|---------------------------|----------------------------|----------------------------|---------|-----------|-------|--------------------|
| iotal F | lecord : 32                                                                  | 26 ( 0.0034 Se       | cond )                                               |                                                |                           |                            |                            | 1105017 |           | กระบ  | านการ              |
|         |                                                                              | 21.144               |                                                      | การบดเวลาแสดง                                  | ากพระกัด                  | AS IN LINE                 | ណាហាតេខ                    | цана    | ເຣຍຈສາທານ |       |                    |
| כ       | 00001                                                                        | New mar              | NO Gift Policy "งดริษั งดรับ"                        | 6 เมษายน - 31 ธันวาคม 2568                     | 9 ໝ.ຍ.<br>2568            | นางสาววันดี สงฤทธิ์        |                            |         | 1         | K     | 會                  |
|         |                                                                              |                      |                                                      |                                                |                           |                            |                            |         |           |       |                    |
|         | 00002                                                                        | NØR.                 | NO Gift Policy งคให้ งครับ ของขวัญและของกำนัลทุกชนิด | 2 ธันวาคม 2567-31 ดุลาคม<br>2568               | 4 ໝ.ຍ.<br>2568            | นางสาวณาฐิมล จันทร์<br>ดอน | นางสาวฌาฐิมล จันทร์<br>ดอน |         | 2         | แก้ไข |                    |

กดปุ่มเพิ่มข้อมูล 💿 เพิ่มข้อมูล จะแสดงหน้าจอดังนี้

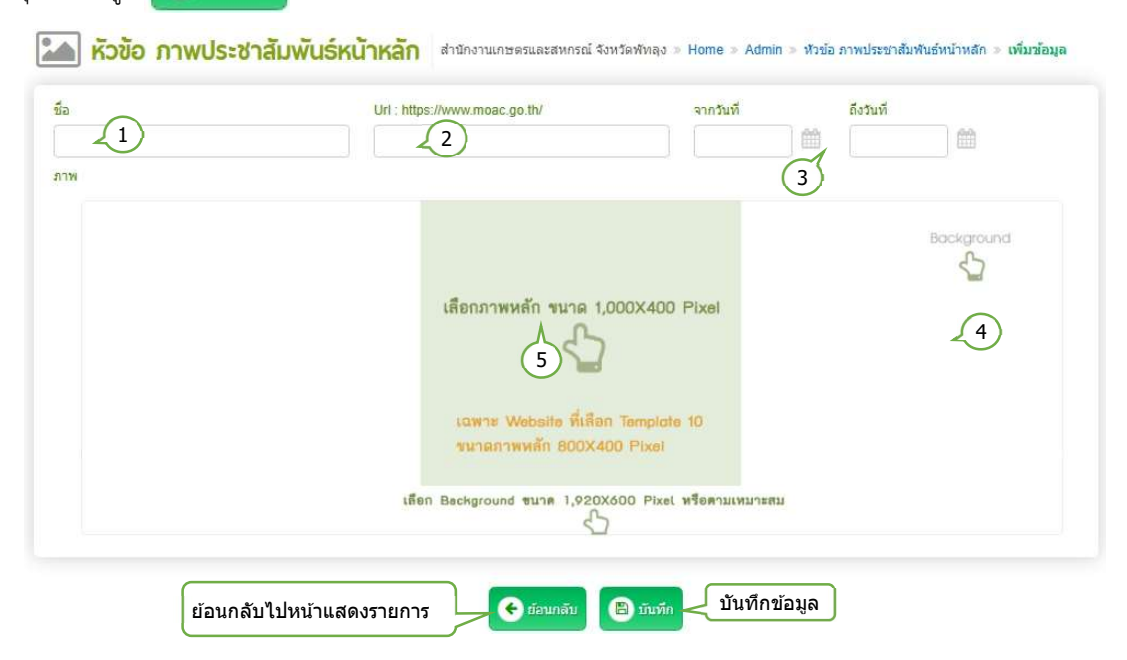

- 1. กรอกชื่อภาพประชาสัมพันธ์
- 2. กรอก Url ลิงค์เนื้อหาไปยังข้อมูลเนื้อหา
- เลือกช่วงวันที่เริ่มต้น วันที่สิ้นสุดการแสดงภาพประชาสัมพันธ์
- 4. เลือกไฟล์รูปภาพ Background ( นามสกุลไฟล์ .jpg, .png ขนาดภาพ กว้าง 1,920 พิกเซล สูง 600 พิกเซล )
- 5. เลือกไฟล์รูปภาพประชาสัมพันธ์ (นามสกุลไฟล์ .jpg, .png ขนาดภาพ กว้าง 1,000 พิกเซล สูง 400 พิกเซล )

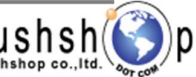

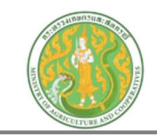

#### หน้า **B2**

## <u>การแสดงเนื้อหาและข้อมูล ภาพประชาสัมพันธ์ หน้าเว็บไซด์</u>

|                   | หน้าหลัก เกี่ยวกัเ | บ กษ.จว. ยุทธศา | าสตร์/แผนงาน | <b>ข่าวสาร</b> | การบริการประชาชน<br> | องค์ความรู้ค้านการเกษตร | เอกสารคาวน์ไหลด<br><sub>"</sub> | ติดต่อเรา |                   |
|-------------------|--------------------|-----------------|--------------|----------------|----------------------|-------------------------|---------------------------------|-----------|-------------------|
| ภาพ<br>Background |                    |                 |              | ภาพร           | ประชาสัมพันช         | ź                       |                                 |           | ภาพ<br>Background |

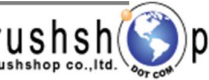

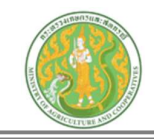

### ระบบบริหารจัดการข้อมูล ประวัติความเป็นมา

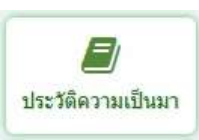

กดปุ่ม ประวัติความเป็นมา จะแสดงหน้าจอ ดังนี้

|         |                                     | ค้นหา เลือกประเภท                                                       | จำนวนแล              | <b>สดงรายการต่อ</b> 1 เ        | <b>หน้า</b>        |      |            |          |                   |            |
|---------|-------------------------------------|-------------------------------------------------------------------------|----------------------|--------------------------------|--------------------|------|------------|----------|-------------------|------------|
| Sear    | ch En                               | er Køyword Q เกี่ยวกับเรา                                               |                      | 5 Item/Page *                  |                    |      |            | ſ        | พิ่มข้อ:          | ມູລ        |
| Total R | <mark>เนื้อห</mark><br>lecord : 1 ( | <b>า ประวัติความเป็นเมา</b> สำนักงานเกษตรและสหกรณ์ จ<br>0.0032 Second ) | อัหวัดเชื่องใหม่ ≫ H | lome > Admin > เนื้อหา ประวัติ | ความเป็นมา         |      | แสดงห      | เน้าเว็บ |                   | พิ่มข้อมูล |
|         | ltem No.                            | đ.,                                                                     | วันที่ช้อมูล         | สร้างโดย                       | แก้ไขโดย           | uana | เรียงสำคับ | P ev     | ระบานการ<br>แก้ไร | -          |
|         | 00001                               | ประวัติความเป็นมา สำนักงานเกษตรและสหกรณ์จังหวัดเชี่ยงใหม่               | 30 p.n. 2567         | นางสาวจิณณ์ณัฏฐ์ เรือนชมภู     | นางณฐมณ ฤทธิ์กะลัส |      | 1          | ی<br>س   | <br>กัไข          | ຼີ<br>(ລນ  |

กดปุ่มเพิ่มข้อมูล 💽 เพิ่มข้อมูล จะแสดงหน้าจอดังนี้

📕 เนื้อหา ประวัติความเป็นมา สำนักงานเกษตรและสหกรณ์ จังหวัดเชี่ยงใหม่ » Home » Admin » เนื้อหา ประวัติความเป็นมา » เพื่อข้อมูล

| ประเภทประวัติความเป็นมา<br>เกี่ยวกับเรา                                                                                                    | ลิงค์เนื้อหาจากแหล่งข้อมูลอื่น ** https://www.moac.go.th/news<br>3 |
|----------------------------------------------------------------------------------------------------|--------------------------------------------------------------------|
| รายเละเอียด         ภาพ         วันที่ข้อมูล : คลิป         เอกสาร           Form 5         B         6         -         ▲         7         菜 電 8         三 三 三 2* 田・ 蔵 2* □         5 | * * *<br>1                                                         |
| ย้อนกลับไปหน้าแสดงรายการ                                                                                                    | นทึกข้อมูล                                                         |

- 1. เลือกประเภท ประวัติความเป็นมา
- 2. กรอกชื่อหัวข้อ
- 3. กรอก Url ลิงค์เนื้อหาไปยังข้อมูลภายนอก \*\* กรณีต้องการทำลิงค์ไปยังแหล่งข้อมูลอื่น
- 4. กรอก Title ภาษาไทย
- 5. แท็บรายละเอียด : กรอกข้อความเนื้อหารายละเอียด
  - 5.1. \*\* กรณี copy ข้อความมาจากแหล่งข้อมูลอื่น ให้ทำการเคลียร์ Text ก่อน โดยการกดปุ่ม <> แล้วนำข้อความที่ copy มาวาง

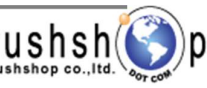

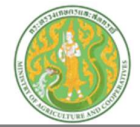

- 6. แท็บภาพ : เพิ่มข้อมูล ดังนี้
  - \*\* กรณีภาพขนาดใหญ่กว่าที่กำหนด ระบบจะทำการย่อให้อัตโนมัติ โดยใช้ขนาดความกว้าง 600 พิกเซล เป็นหลัก \*\*

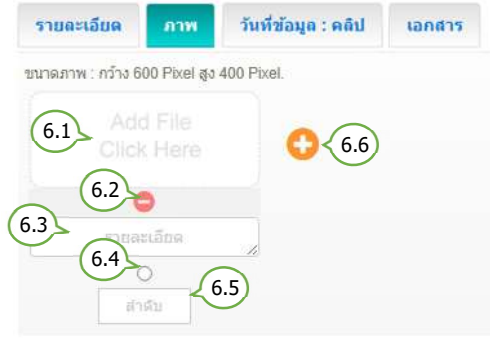

#### 7. แท็บกำหนดวันที่ข้อมูล และ คลิป : เพิ่มข้อมูล ดังนี้

| รายละเอียด   | ภาพ | วันที่ข้อมูล : คลิป         | เอกสาร               |         |
|--------------|-----|-----------------------------|----------------------|---------|
| วันที่ข้อมูล |     | Clip Url : https://www.yout | ube.com/watch?v=nILF | TOg3MN8 |
|              | 7.1 | 7.2                         |                      |         |

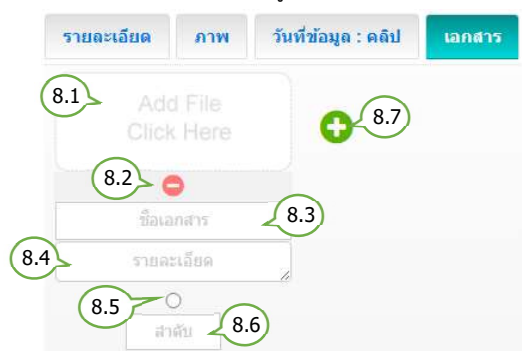

- 6.1. เลือกไฟล์รูปภาพ (นามสกุลไฟล์ .jpg, .png, .gif ขนาดภาพ กว้าง 600 พิกเซล สูง 400 พิกเซล )
- 6.2. ลบรูปภาพ
- 6.3. กรอกรายละเอียดคำอธิบายภาพ ( ถ้ามี )
- 6.4. กำหนดเป็นภาพหลัก (เลือกได้เพียง 1 รายการ)
- 6.5. กำหนดลำดับการแสดงรูปภาพ
- 6.6. เพิ่มภาพ
  - 7.1. เลือกกำหนดวันที่ล่วงหน้า / ย้อนหลัง
    \*\* กรณีข้อมูลเป็นปัจจุบัน ไม่ต้องเลือกวันที่
    7.2. กรอก Clip Url โดยคัดลอก จาก
    Link Youtube เท่านั้น
- 8.1. เลือกไฟล์เอกสาร (นามสกุลไฟล์ .doc, .docx, .xls, .xlsx, .pdf, .zip, .7z, .rar )
- 8.2. ลบไฟล์เอกสาร
- 8.3. กรอกชื่อไฟล์ ( ถ้ามี )
- 8.4. กรอกรายละเอียดคำอธิบายไฟล์เอกสาร ( ถ้ามี )
- 8.5. กำหนดเป็นไฟล์แรก (เลือกได้เพียง 1 รายการ)
- 8.6. กำหนดลำดับการแสดงไฟล์เอกสาร
- 8.7. เพิ่มไฟล์เอกสาร

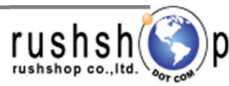

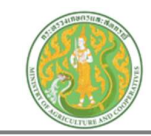

## ้ลำดับการแสดงเนื้อหาและข้อมูล ประวัติความเป็นมา หน้าเว็บไซต์

| ประวัติความเ                   | ป็นมา                                   |
|--------------------------------|-----------------------------------------|
| HISTORY                        | ( ) ( ) ( ) ( ) ( ) ( ) ( ) ( ) ( ) ( ) |
| หัวข้อประวัติควา               | ามเป็นมา                                |
| Title                          |                                         |
| ภาพห                           | ลัก                                     |
| รายละเอียด                     |                                         |
|                                | )                                       |
|                                |                                         |
| รายละเอียดภาพ                  | รายละเอียดกาพ                           |
|                                |                                         |
| ชื่อเอกสาร<br>รายละเอียดเอกสาร | ชื่อเอกสาร<br>รายละเอียคเอกสาร          |

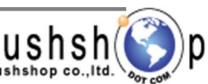

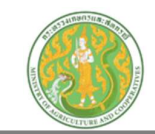

## ระบบบริหารจัดการข้อมูล วิสัยทัศน์ พันธกิจ ภารกิจ อำนาจหน้าที่

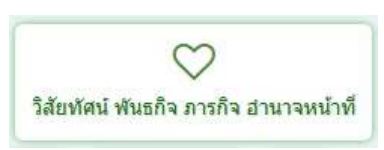

กดปุ่ม วิสัยทัศน์ พันธกิจ ภารกิจ อำนาจหน้าที่ จะแสดงหน้าจอ ดังนี้

| ecord : 1 ( 0.0033 Second )                        |                                                                                                    |                               |                            |                             |                                       | แสดงห                                  | น้าเว็บ<br>กระบวนการ                                  |
|----------------------------------------------------|----------------------------------------------------------------------------------------------------|-------------------------------|----------------------------|-----------------------------|---------------------------------------|----------------------------------------|-------------------------------------------------------|
| นอก พอ. รอ<br>00001 วิสัยหัศน์ พันธกิจ             | I ภารกิจ อำนาจหน้าที่                                                                                            | 24 s.e. 2562                  | <b>มางณรุมณ ถทธิกะ</b> ลัส | มางณฐมณ ถทธิกะลัส           |                                       | 1                                      | Pr view แก้ไข<br>แก้ไข                                |
| เพิ่มข้อมล 😱                                       | ับบ้อมล จะแสด                                                                                                    | เงหน้าจอดังนี้                |                            |                             |                                       |                                        |                                                       |
| ข                                                  | and the second second second second second second second second second second second second second second second |                               |                            |                             |                                       |                                        |                                                       |
| หัวข้อ วิสัยทัศน์                                  | พันธกิจ การกิจ                                                                                                   | อำนาจหน้าที่ สาม              | กงานเกษตรและสหกรณ์ จังห    | วัดเชียงใหม่ ≫ Home ≫       | Admin > หัวข้อ                        | วิสัยทัศน์ พันธกิะ                     | จ ภารกิจ อ่านาจหน้าที่ ⇒ เท่                          |
| ห้วข้อ วิสัยทัศน์<br>ประเภท<br>วิสัตฟัตน์ / ฟนตริฉ | พันธกิจ การกิจ                                                                                                   | <mark>อำนาจหน้าที่</mark> สาม | กงานเกษตรและสหกรณ์ จังห    | วัดเชียงใหม่ > Home ><br>ลิ | Admin > ทัวข้อ<br>มศ์เนื้อหาจากแ<br>3 | วิสัยทัศน์ พันธกิ<br>หล่งข้อมูลอื่น ** | จ.ภารกิจ อำนาจหน้าที่ ⇒ เท้<br>* https://www.moac.go. |

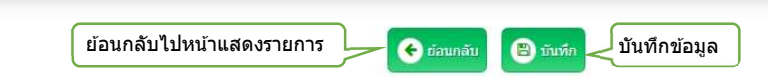

- 1. เลือกประเภท
- 2. กรอกชื่อหัวข้อ
- 3. กรอก Url ลิงค์เนื้อหาไปยังข้อมูลภายนอก \*\* กรณีต้องการทำลิงค์ไปยังแหล่งข้อมูลอื่น
- 4. กรอก Title ภาษาไทย
- 5. แท็บรายละเอียด : กรอกข้อความเนื้อหารายละเอียด
  - 5.1. \*\* กรณี copy ข้อความมาจากแหล่งข้อมูลอื่น ให้ทำการเคลียร์ Text ก่อน โดยการกดปุ่ม <> แล้วนำข้อความที่ copy มาวาง

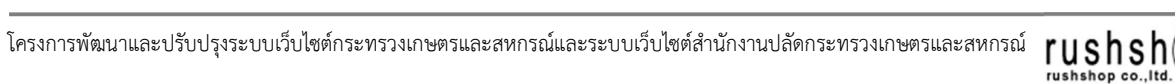

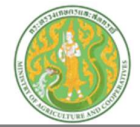

- 6. แท็บภาพ : เพิ่มข้อมูล ดังนี้
  - \*\* กรณีภาพขนาดใหญ่กว่าที่กำหนด ระบบจะทำการย่อให้อัตโนมัติ โดยใช้ขนาดความกว้าง 600 พิกเซล เป็นหลัก \*\*

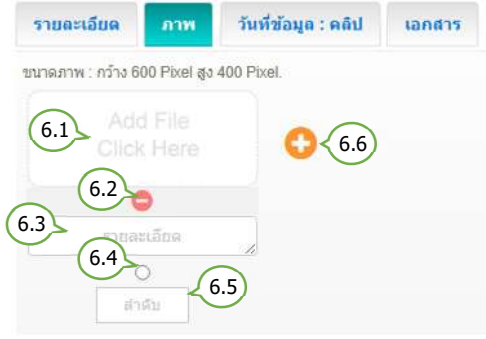

#### 7. แท็บกำหนดวันที่ข้อมูล และ คลิป : เพิ่มข้อมูล ดังนี้

| รายละเอียด   | ภาพ | วันที่ข้อมูล : คลิป         | เอกสาร              |           |
|--------------|-----|-----------------------------|---------------------|-----------|
| วันที่ข้อมูล |     | Clip Url : https://www.yout | ube.com/watch?v=nll | LPTOg3MN8 |
|              | 7.1 | 7.2                         |                     |           |

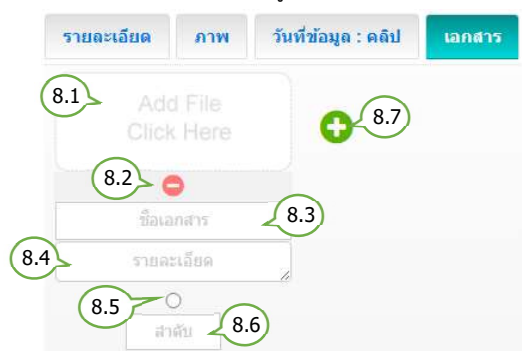

- 6.1. เลือกไฟล์รูปภาพ (นามสกุลไฟล์ .jpg, .png, .gif ขนาดภาพ กว้าง 600 พิกเซล สูง 400 พิกเซล )
- 6.2. ลบรูปภาพ
- 6.3. กรอกรายละเอียดคำอธิบายภาพ ( ถ้ามี )
- 6.4. กำหนดเป็นภาพหลัก (เลือกได้เพียง 1 รายการ)
- 6.5. กำหนดลำดับการแสดงรูปภาพ
- 6.6. เพิ่มภาพ
  - 7.1. เลือกกำหนดวันที่ล่วงหน้า / ย้อนหลัง
    \*\* กรณีข้อมูลเป็นปัจจุบัน ไม่ต้องเลือกวันที่
    7.2. กรอก Clip Url โดยคัดลอก จาก
    Link Youtube เท่านั้น
- 8.1. เลือกไฟล์เอกสาร (นามสกุลไฟล์ .doc, .docx, .xls, .xlsx, .pdf, .zip, .7z, .rar )
- 8.2. ลบไฟล์เอกสาร
- 8.3. กรอกชื่อไฟล์ ( ถ้ามี )
- 8.4. กรอกรายละเอียดคำอธิบายไฟล์เอกสาร ( ถ้ามี )
- 8.5. กำหนดเป็นไฟล์แรก (เลือกได้เพียง 1 รายการ)
- 8.6. กำหนดลำดับการแสดงไฟล์เอกสาร
- 8.7. เพิ่มไฟล์เอกสาร

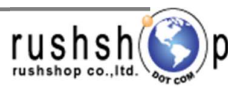

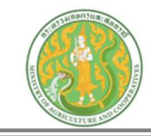

## ลำดับการแสดงเนื้อหาและข้อมูล วิสัยทัศน์ พันธกิจ ภารกิจ อำนาจหน้าที่ หน้าเว็บไซต์

| วิสัยทัศน์/พ่                  | านธกิจ                         |
|--------------------------------|--------------------------------|
| MISSIO                         | VS                             |
| วิสัยทัศน์ พันธกิจ ภาะ         | รกิจ อำนาจหน้าที่              |
| Title                          |                                |
| אירת                           | หลัก                           |
| รายละเอียด                     |                                |
|                                | )                              |
|                                |                                |
| รายละเอียดกาพ                  | รายละเอียดภาพ                  |
|                                |                                |
| ชื่อเอกสาร<br>รายละเอียดเอกสาร | ชื่อเอกสาร<br>รายละเอียคเอกสาร |

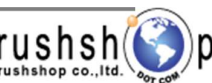

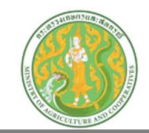

ค้นหา

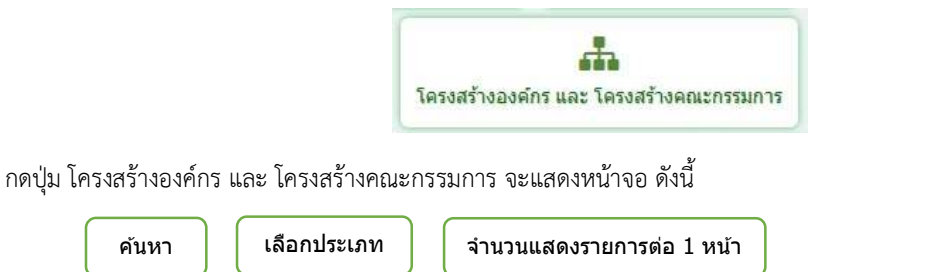

| Sear     | n Ente                               | Køyword Q เลือกประเภท                                                     | * 5 Item# age         | *                          | )                        |                       |                                      | เพิ่มข้อ           | ວນູລ          |
|----------|--------------------------------------|---------------------------------------------------------------------------|-----------------------|----------------------------|--------------------------|-----------------------|--------------------------------------|--------------------|---------------|
| Total Re | <mark>ห้วข้อ</mark><br>cord : 1 ( 0. | <b>โครงสร้างองค์กร และโครงสร้างคณะกรรมการ</b><br><sup>0033 Second</sup> ) | ส่านักงานเกษตรและสหกร | ณ์ จังหวัดเชียงใหม่ > Home | ⇒ Admin ⇒ หัวข้อ โครงสร้ | างองค์กร และ<br>แสดงา | <sub>โครงสร้างคณะก</sub><br>หน้าเว็บ | รรมการ             | ) เพิ่มข้อมูล |
|          | Item No.                             |                                                                           | วันที่ช้อมูล          | สร้างโดย                   | แก้ไขโดย                 | uana                  | P. Jipw                              | กระบวนการ<br>แก้ไข |               |
|          | 00001                                | โครงสร้างและอัตรากำลัง สำนักงานเกษตรและสหกรณ์จังหวัดเชียงใหม่             | 10 มี.ค. 2568         | นางณฐมณ ฤทธิกะลัส          | นางณฐมณ ฤทธิกะลัส        |                       | ۲                                    | K                  | Ê             |
|          |                                      |                                                                           |                       |                            |                          |                       | ſ                                    | ไก้ไข              | โลบ           |

กดปุ่มเพิ่มข้อมูล 🕞 เห็มซอมูล จะแสดงหน้าจอดังนี้

📲 หัวชื่อ โครงสร้างองค์กร และโครงสร้างคณะกรรมการ สำนักงานเกษตรและสหกรณ์ จังหวัดเชียงใหม่ » Home » Admin » ทัรช่อ วิสัยทัศน์ พันธกิจ สาหารถ สำนาจหน้าที่ » เพิ่มข้อมูล

| ประเภท โครงสร้างองค์กร และ โครงสร้างคณะกรรมการ<br>โครงสร้างผู้บริหาร สำนักงานเกษตรและสหกร. 1 2                                                 | ลิงค์เนื้อหาจากแหล่งข้อมูลอื่น ** https://www.moac.go.th/news<br>3 |
|----------------------------------------------------------------------------------------------------|--------------------------------------------------------------------|
| 4       5103=1609       01W       50+       6       A       7       5       8       3       8       8       8       8       8       9       10 | 5.1                                                                |
|                                                                                                    |                                                                    |

🗲 ຍ່ອນຄລັບ

🕒 บันทึก

🚽 บันทึกข้อมูล

1. เลือกประเภท โครงสร้างองค์กร และ โครงสร้างคณะกรรมการ

ย้อนกลับไปหน้าแสดงรายการ 🏻

- 2. กรอกชื่อหัวข้อ
- 3. กรอก Url ลิงค์เนื้อหาไปยังข้อมูลภายนอก \*\* กรณีต้องการทำลิงค์ไปยังแหล่งข้อมูลอื่น
- 4. กรอก Title ภาษาไทย
- 5. แท็บรายละเอียด : กรอกข้อความเนื้อหารายละเอียด
  - 5.1. \*\* กรณี copy ข้อความมาจากแหล่งข้อมูลอื่น ให้ทำการเคลียร์ Text ก่อน โดยการกดปุ่ม <> แล้วนำข้อความที่ copy มาวาง

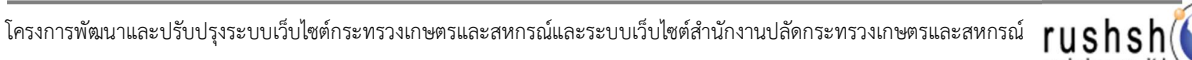

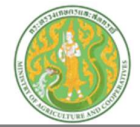

- 6. แท็บภาพ : เพิ่มข้อมูล ดังนี้
  - \*\* กรณีภาพขนาดใหญ่กว่าที่กำหนด ระบบจะทำการย่อให้อัตโนมัติ โดยใช้ขนาดความกว้าง 600 พิกเซล เป็นหลัก \*\*

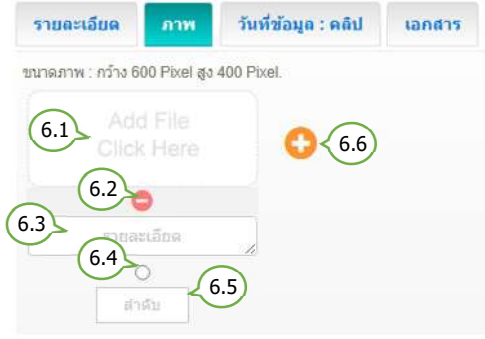

#### 7. แท็บกำหนดวันที่ข้อมูล และ คลิป : เพิ่มข้อมูล ดังนี้

| รายละเอียด   | ภาพ | วันที่ข้อมูล : คลิป         | เอกสาร               |          |
|--------------|-----|-----------------------------|----------------------|----------|
| วันที่ข้อมูล |     | Clip Url : https://www.yout | ube.com/watch?v=nlLl | PTOg3MN8 |
|              | 7.1 | 7.2                         |                      |          |

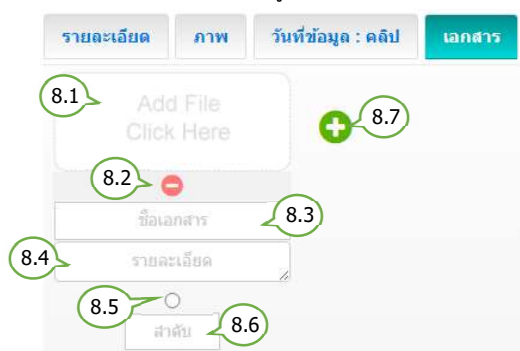

- 6.1. เลือกไฟล์รูปภาพ (นามสกุลไฟล์ .jpg, .png, .gif ขนาดภาพ กว้าง 600 พิกเซล สูง 400 พิกเซล )
- 6.2. ลบรูปภาพ
- 6.3. กรอกรายละเอียดคำอธิบายภาพ ( ถ้ามี )
- 6.4. กำหนดเป็นภาพหลัก (เลือกได้เพียง 1 รายการ)
- 6.5. กำหนดลำดับการแสดงรูปภาพ
- 6.6. เพิ่มภาพ
  - 7.1. เลือกกำหนดวันที่ล่วงหน้า / ย้อนหลัง
    \*\* กรณีข้อมูลเป็นปัจจุบัน ไม่ต้องเลือกวันที่
    7.2. กรอก Clip Url โดยคัดลอก จาก
    Link Youtube เท่านั้น
- 8.1. เลือกไฟล์เอกสาร (นามสกุลไฟล์ .doc, .docx, .xls, .xlsx, .pdf, .zip, .7z, .rar )
- 8.2. ลบไฟล์เอกสาร
- 8.3. กรอกชื่อไฟล์ ( ถ้ามี )
- 8.4. กรอกรายละเอียดคำอธิบายไฟล์เอกสาร ( ถ้ามี )
- 8.5. กำหนดเป็นไฟล์แรก (เลือกได้เพียง 1 รายการ)
- 8.6. กำหนดลำดับการแสดงไฟล์เอกสาร
- 8.7. เพิ่มไฟล์เอกสาร

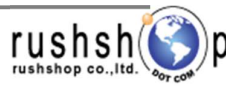

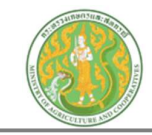

## ลำดับการแสดงเนื้อหาและข้อมูล โครงสร้างองค์กร และ โครงสร้างคณะกรรมการ หน้าเว็บไซต์

| <u>โครงสร้างองค์ก</u>          | S                              |
|--------------------------------|--------------------------------|
| ชื่อโครงสร้าง                  |                                |
| Title                          |                                |
| ภาพหลัก                        |                                |
| รายละเอียด                     |                                |
|                                |                                |
|                                |                                |
| รายละเอียดภาพ                  | รายละเอียดภาพ                  |
|                                |                                |
| ชื่อเอกสาร<br>รายละเอียดเอกสาร | ชื่อเอกสาร<br>รายละเอียดเอกสาร |

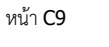

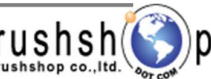

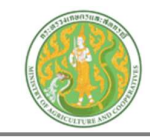

|                                              | 9      | د<br>د    | ע      |          |
|----------------------------------------------|--------|-----------|--------|----------|
| 509191                                       | 91598  | າຮລ໑៛     | าารขเล | แลดเวา   |
| <u>a                                    </u> | 0 9 11 | 1 9 0 6 1 | 11900  | <u> </u> |
|                                              |        |           |        | 40       |

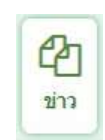

กดปุ่ม ข่าว จะแสดงหน้าจอ ดังนี้

| ค้นหา                                                            | เลือกประเภท                                    | จำนวนแสดงรายการเ                             | ต่อ 1 หน้า       |                             |                                | ſ                         |                               |
|------------------------------------------------------------------|------------------------------------------------|----------------------------------------------|------------------|-----------------------------|--------------------------------|---------------------------|-------------------------------|
| Search Enter Keyword                                             | Q ข่าวประชาสัมพันธ์                            | • 5 Item/Page - 1 เดือนที่ผ                  | กนมา             | เลือกแสดง                   | าข่าวตามข่างเวล                | an (                      | เพิ่มข้อมูล                   |
| <b>(2) หัวข้อ ข่าว</b> ศาม<br>Total Record : 3 ( 0.1585 Second ) | กงานปลัดกระทรวงเกษตรและสหกรณ์ > Home > Ad      | min > ประเภท ข่าว > ทิวข้อ ข่าว              |                  |                             |                                | แสดง                      | หน้าเว็บ]                     |
| ארת ttem No. אירת                                                | พัวข้อข่าว                                     |                                              | วันที่ข้อมูล     | สร้างโดย                    | แก้ไซโดย ส                     | เถานะแชร์ แสดง เรียงสำคับ | ກຣະນວນຄວຣ<br>Pt Jew ແກ້ໄໝ ລາມ |
| 00001                                                            | แนวทางในการประพฤติดนดามมาตรฐานทางจรัยธรร       | มของบุคลากร สป.กษ.                           | 26 มี.ค. 2568 นา | งสาวอัญรินทร์ ชัยรัฐวัชรสิน | นางสาวอัญรันทร์ ชั่อรัฐวัชรสิน | <b>2</b> 1                |                               |
| 00002                                                            | หลักเกณฑ์การรับทรัพย์สินทรีอประโยชปอื่นใดของเร | ำพนักงานของรัฐ (กระพรวงเกษตรและสหกรณ์)       | 24 มี.ค. 2568    | นางสาวญาคา ทองพาศน์         | นางสาวญาดา ทองพาศน์            | <b>2</b> 1                | • 7 🗎                         |
|                                                                  | ขอเชิญร่วมรับฟังการบรรยายธรรม                  |                                              | 11 มี.ค. 2568    | นางสาวจิราพร ทองทา          |                                | 1                         | แก้ไข ลบ                      |
| กดปุ่มเพิ่มข้อมู<br>ר <b>หัวข้อ เ</b>                            | ถิ 💽 เพิ่มบ้อมูล จะเ                           | เสดงหน้าจอดังนี้<br>เกษตรและสหกรณ์ > Home >  | Admin > ১/১২     | แกท ข่าว ⇒ หัวข้อ           | ข่าว > เพิ่มซ้อมูล             |                           |                               |
| ประเภทข่าว<br>ข่าวประชาสัมพัน<br>หัวข้อข่าว                      | ś <u>1</u> )                                   |                                              |                  | 3<br>                       | โเนื้อหาจากแหล่งข้อมูล         | ดอื่น ** https://www.     | moac.go.th/news               |
| Title 4                                                          |                                                |                                              |                  |                             |                                |                           |                               |
| รายละเอียด<br>F 5 ร B                                            | ภาพ กำหนดวันที่ข่า<br>6 • • • 7 -              | เวล่วงหน้า / ย้อนหลัง : คลิป<br>ส. 🗃 🗮 🗄 🗄 🗈 |                  | แหล่งข้อมูล<br>- 9 ช        | ณพิ่มเติม ภาพ<br>5.1           | QR Code                   |                               |
|                                                                  | ย้อนกลับไปห                                    | น้าแสดงรายการ                                | ย้อนกลับ         | 🖹 บันทึก                    | บันทึกข้อมูล                   |                           |                               |

- 1. เลือกประเภทข่าว
- 2. กรอกชื่อหัวข้อข่าว
- 3. กรอก url ลิงค์เนื้อหาไปยังข้อมูลภายนอก \*\* กรณีต้องการทำลิงค์ไปยังแหล่งข้อมูลอื่น
- 4. กรอก Title ภาษาไทย
- 5. แท็บรายละเอียด : กรอกข้อความเนื้อหารายละเอียด
  - 5.1. \*\* กรณี copy ข้อความมาจากแหล่งข้อมูลอื่น ให้ทำการเคลียร์ Text ก่อน โดยการกดปุ่ม <> แล้วนำข้อความที่ copy มาวาง

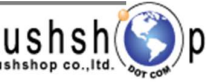

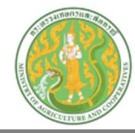

- 6. แท็บภาพ : เพิ่มข้อมูล ดังนี้
  - \*\* กรณีภาพขนาดใหญ่กว่าที่กำหนด ระบบจะทำการย่อให้อัตโนมัติ โดยใช้ขนาดความกว้าง 600 พิกเซล เป็นหลัก \*\*

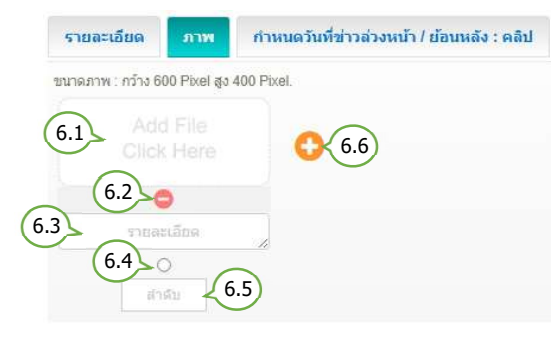

- 6.1. เลือกไฟล์รูปภาพ (นามสกุลไฟล์ .jpg, .png, .gif ขนาดภาพ กว้าง 600 พิกเซล สูง 400 พิกเซล )
- 6.2. ลบรูปภาพ
- 6.3. กรอกรายละเอียดคำอธิบายภาพ ( ถ้ามี )
- 6.4. กำหนดเป็นภาพหลัก (เลือกได้เพียง 1 รายการ)
- 6.5. กำหนดลำดับการแสดงรูปภาพ
- 6.6. เพิ่มภาพ
- 7. แท็บกำหนดวันที่ข่าวล่วงหน้า / ย้อนหลัง และ คลิป : เพิ่มข้อมูล ดังนี้

| รายละเอียด         | ภาพ           | กำหนดวันที่ข่าวล่วงหน้า / ย้อนหลัง : คลิป       | เอกสาร      |
|--------------------|---------------|-------------------------------------------------|-------------|
| กำหนดวันที่ข่าวล่ว | งหน้า / ย้อนห | สัง Clip Url : https://www.youtube.com/watch?v= | nILPTOg3MN8 |
|                    | 7.            | 1 (7.2)                                         |             |

- 7.1. เลือกกำหนดวันที่ล่วงหน้า / ย้อนหลัง
   \*\* กรณีข้อมูลเป็นปัจจุบัน ไม่ต้องเลือกวันที่
- 7.2. กรอก Clip Url โดยคัดลอก จาก
- Link Youtube เท่านั้น

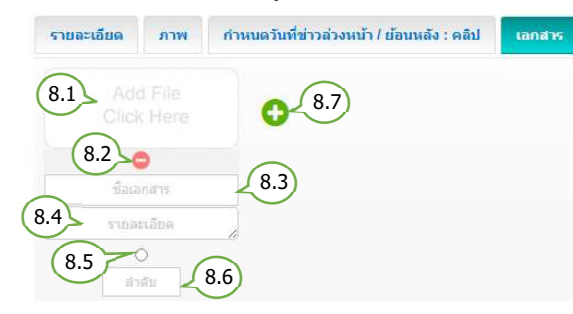

- 8.1. เลือกไฟล์เอกสาร (นามสกุลไฟล์ .doc, .docx, .xls, .xlsx, .pdf, .zip, .7z, .rar )
- 8.2. ลบไฟล์เอกสาร
- 8.3. กรอกชื่อไฟล์ ( ถ้ามี )
- 8.4. กรอกรายละเอียดคำอธิบายไฟล์เอกสาร ( ถ้ามี )
- 8.5. กำหนดเป็นไฟล์แรก (เลือกได้เพียง 1 รายการ)
- 8.6. กำหนดลำดับการแสดงไฟล์เอกสาร
- 8.7. เพิ่มไฟล์เอกสาร
- 9. แท็บแหล่งข้อมูลเพิ่มเติม : เพิ่มข้อมูล ดังนี้

| รายละเอียด         | ภาพ           | กำหนดวันที่ข่าวล่วงหน้า / ย้อนหลัง <mark>:</mark> คลิป | เอกสาร            | แหล่งข้อมูลเพิ่มเติบ | ארת QR Code                            |
|--------------------|---------------|--------------------------------------------------------|-------------------|----------------------|----------------------------------------|
| แหล่งที่มาของข้อมู | a             | Url ของแหล่งที่มาของข้อ:                               | มูล : https://www | w.moac.go.th/article | •••••••••••••••••••••••••••••••••••••• |
| Ud an ward soool   | 9.1           | )<br>                                                  |                   | 9.2                  | )                                      |
| บก ของแทดงด เวน    | 1 เพตคมจานีเต | 9.3                                                    |                   |                      |                                        |

- 9.2. กรอก Url ของแหล่งที่มาของข้อมูล
- 9.3. กรอก Url ของแหล่งดาวน์โหลดข้อมูลเพิ่มเติม

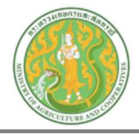

10. แท็บภาพ QR Code : เพิ่มข้อมูล ดังนี้

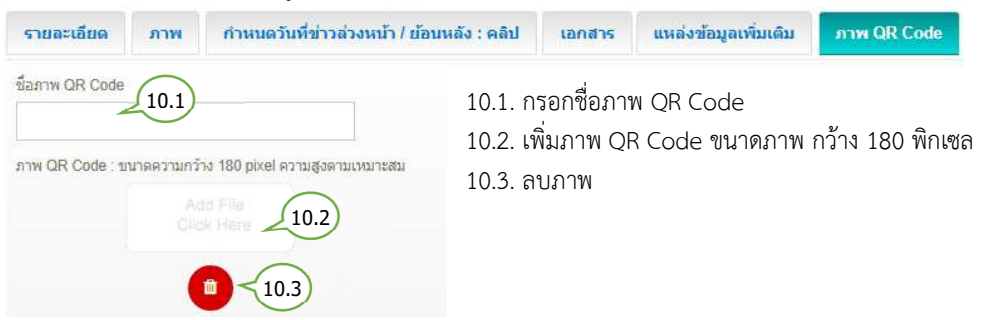

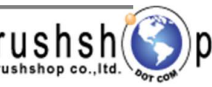

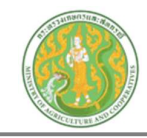

## <u>ลำดับการแสดงเนื้อหาและข้อมูลข่าว หน้าเว็บไซต์</u>

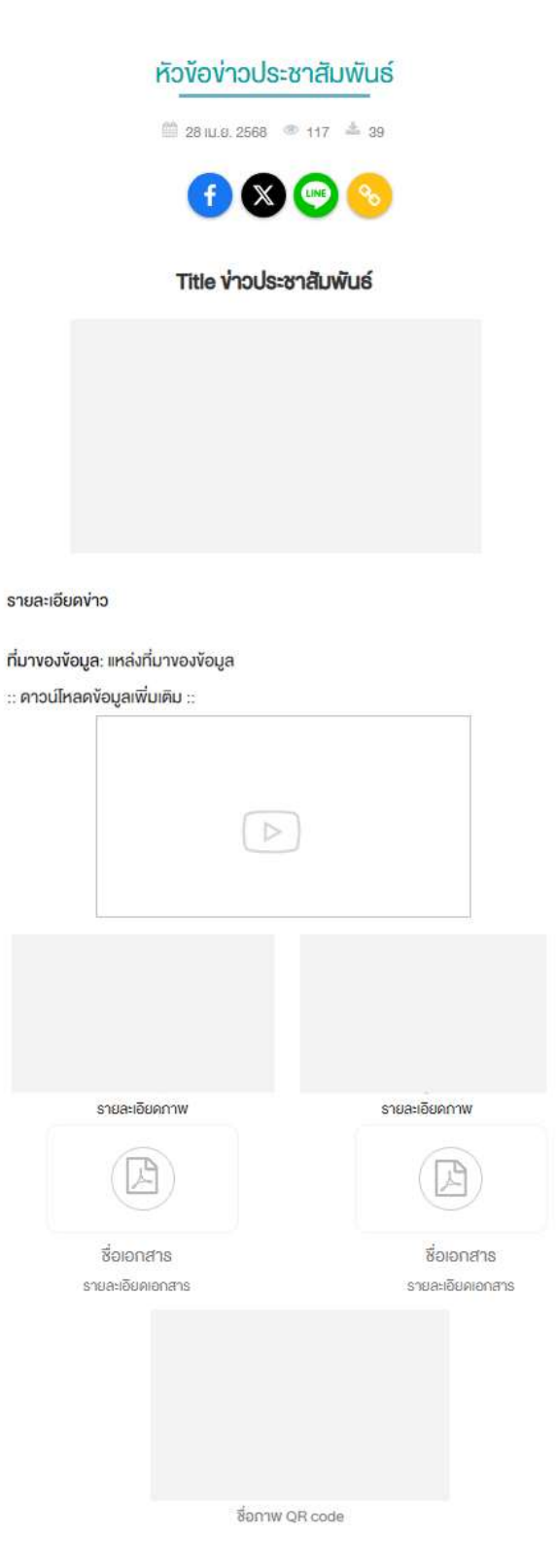

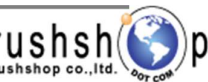

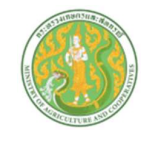

### ระบบบริหารจัดการข้อมูลเตือนภัยและสถานการณ์

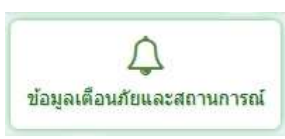

กดปุ่ม ข้อมูลเตือนภัยและสถานการณ์ จะแสดงหน้าจอ ดังนี้

| J<br>Ital Re      | <b>หัวขั</b>                                                                                               | ວ <b>ູ່ນ້ວມູລເຕືອບ</b><br>897 ( 0.0288 Second )                                    | ภัยและสถ                                              | านการณ์                                | สำนักงานเกษตรและสหกรถ              | โจ้งหวัดพัทลุง »                  | Home » Admin » ทัวข้อ ข้อมูลเ                                                          | ลือนภัยและสถานการ<br>(แสด.าาร                        | ณ์                                                                                      |                                             | เพิ่มๆ |
|-------------------|----------------------------------------------------------------------------------------------------|------------------------------------------------------------------------------------|-------------------------------------------------------|----------------------------------------|------------------------------------|-----------------------------------|----------------------------------------------------------------------------------------|------------------------------------------------------|-----------------------------------------------------------------------------------------|---------------------------------------------|--------|
| 1 10              | em No.                                                                                                    | ข้อ                                                                                |                                                       |                                        |                                    | วันที่ช้อมูล                      | สร้างโดย เม                                                                            | ใชโดย แสดง                                           |                                                                                         | กระบวนการ<br>แก้ไซ                          |        |
|                   | 00001                                                                                                    | ราคาปาล์มน้ำมันประจ                                                                | การันที่ 11 เมษาย                                     | ยน 2568                                |                                    | 11 เม.ย. 2568                     | นางบุรินทร์พรรณ โพธิ์ทอง                                                               |                                                      | ۲                                                                                       | R                                           |        |
|                   | 00002                                                                                                    | สรุปสถานการณ์ภัยพิป                                                                | วัติดำนการเกษต                                        | รในพื้นที่จังหวัดพัทลุ                 | ง วันที่ 11 เมษายน 2568            | 11 เม.ย. 2568                     | นางสาวฌาฐิมล จันทร์ดอน                                                                 |                                                      | ©                                                                                       |                                             | 1      |
|                   | 00003                                                                                                    | ราคาขางพาราประจำวั                                                                 | กันที่ 11 เมษายน                                      | 2568                                   |                                    | 11 เม.ย. 2568                     | นางบุรินทร์พรรณ โพธิ์ทอง                                                               |                                                      |                                                                                         | 67162                                       |        |
|                   | 00004                                                                                                    | รายงานปริมาณฝนสถ                                                                   | านี 24 ชม.ภาคใเ                                       | ด้ฝั่งดะวันออก ประจำ                   | วันที่ 11 เมษายน 2568              | 11 เม.ย. 2568                     | นางสาวฌาฐิมล จันทร์ดอน                                                                 |                                                      | ۲                                                                                       | đ                                           |        |
|                   | 00005                                                                                                    | ຮາດາປາລົນນ້ຳນັບປະເຈ                                                                | กวันที่ 10 เมษาย                                      | mi 2568                                |                                    | 10 10 17 2568                     | บางบริบทร์พรรณ โพธิ์ทอง                                                                | -                                                    |                                                                                         | -                                           |        |
| ຼີ<br>ມເพີ່ນ<br>ໄ | <mark>สม</mark><br>มข้อมู<br><b>รัวข้อ</b>                                                                 | ຄ 🛨 ເສັນພັນ<br>ນ້ວມູລເຕືອນກໍ                                                       | -<br>จะแส<br>วัยและสถา                                | ดงหน้าจอดัง<br><b>านการณ์</b> สา       | ช้<br>ปี<br>บักงานเกษตรและสหกรณ์ : | โอหวัดพัทลุง ⇒ Hi                 | anogiaanin a หัวข้อ ข้อมูลเต็                                                          | Page 1                                               | <ul> <li>จัง</li> <li>จัง</li> <li>จัง</li> </ul>                                       | เช<br>าก 1580 []<br>ข้อมูล                  | *      |
| <br>มเพิ่ม<br>    | ลม<br>มข้อมู<br>รัวข้อ                                                                                     | <ul> <li>ຄ • ເທີຍພັລມ</li> <li>ນ້ອມູລເຕືອບກໍ</li> </ul>                            | จะแส<br>เรียและสถา                                    | ดงหน้าจอดัง<br><mark>ทนการณ์</mark> สำ | ข้<br>เข้กงานเกษตรและสหกรณ์ เ<br>2 | รงหวัดพัทลุง ⇒ Hi                 | anografinin = หัวข้อ ข้อมูลเลื<br>aome = Admin = หัวข้อ ข้อมูลเลื<br>ลิงค์เนื้อหาจากแะ | Page 1                                               | <ul> <li>จ</li> <li>จ</li> <li>จ</li> <li>จ</li> <li>จ</li> <li>จ</li> <li>จ</li> </ul> | ເອັ<br>າກ 1580 []<br>ອັລນູລ<br>moac.go.th/  | new    |
| มเพิ่ม            | ลม<br>มข้อมู<br><b>ร้อข้อ</b><br>ข้อมูลเดี<br>เข้อมูลเดี                                                   | ล 🕂 เพิ่มข้อมู<br>ข้อมูลเตือนภ้<br>อมภัยและสถานการณ์<br>พีช                        | <ul> <li>จะแส</li> <li>อยและสถา</li> <li>1</li> </ul> | ดงหน้าจอดัง<br><b>เนการณ์</b> สา<br>11 | นี้<br>บักงานเกษตรและสหกรณ์<br>2   | าง น.บ. 2000<br>รงหวัดพัทลุง ⇒ He | a rogi สาราราส เกมาอง<br>ome » Admin » ทั่วข้อ ข้อมูลเด็ม<br>ลึงค่เนื้อหาจากแ<br>3     | Page 1<br>วนรัยและสถานการถ<br>หล่งข้อมูลอื่น ** http | <ul> <li>จั</li> <li>จั</li> <li>เพิ่มว</li> <li>เพิ่มว</li> <li>เพิ่มว</li> </ul>      | ເຂັ<br>າກ 1580 []<br>ນັ້ວມູລ<br>moac.go.th/ | new    |
| มเพิ่ม            | <ul> <li>ลบ</li> <li>มข้อมู</li> <li>ม้อมูลเดี</li> <li>ข้อมูลเดี</li> <li>บาดศัตร</li> <li>(4)</li> </ul> | <ul> <li>สามารถของสามารถ</li> <li>สามารถของสามารถ</li> <li>สามารถสามารถ</li> </ul> | จะแส<br>โยและสถา<br>1                                 | ดงหน้าจอดัง<br><b>เนการณ์</b> สา<br>)  | นี้<br>เป้กงานเกษตรและสหกรณ์<br>2  | รงหวัดพัทลุง ⊳ He                 | anografinni a เกมกอง<br>ome > Admin > หัวข้อ ข้อมูลเดี<br>สิงค์เนื้อหาจากแ<br>3        | Page 1<br>วนภัยและสถานการถ<br>หล่งข้อมูลอื่น ** http | <ul> <li>จั</li> <li>จั</li> <li>จั</li> <li>จัง</li> <li>จัง</li> </ul>                | เส<br>าก 1580 [ ]<br>ข้อมูล<br>moac.go.th/  | mew    |

- 1. เลือกประเภท ข้อมูลเตือนภัยและสถานการณ์
- 2. กรอกชื่อหัวข้อ
- 3. กรอก url ลิงค์เนื้อหาไปยังข้อมูลภายนอก \*\* กรณีต้องการทำลิงค์ไปยังแหล่งข้อมูลอื่น
- 4. กรอก Title ภาษาไทย
- 5. แท็บรายละเอียด : กรอกข้อความเนื้อหารายละเอียด
  - 5.1. \*\* กรณี copy ข้อความมาจากแหล่งข้อมูลอื่น ให้ทำการเคลียร์ Text ก่อน โดยการกดปุ่ม <> แล้วนำข้อความที่ copy มาวาง

โครงการพัฒนาและปรับปรุงระบบเว็บไซต์กระทรวงเกษตรและสหกรณ์และระบบเว็บไซต์สำนักงานปลัดกระทรวงเกษตรและสหกรณ์ **rushshop** co.,แ เมรกรกิจุด co.,แ

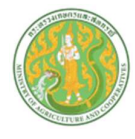

แท็บภาพ : เพิ่มข้อมูล ดังนี้

\*\* กรณีภาพขนาดใหญ่กว่าที่กำหนด ระบบจะทำการย่อให้อัตโนมัติ โดยใช้ขนาดความกว้าง 600 พิกเซล เป็นหลัก \*\*

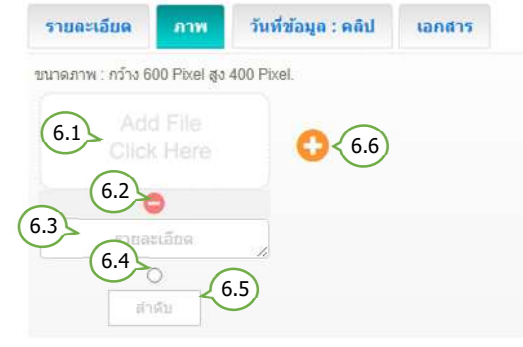

7. แท็บกำหนดวันที่ข้อมูล และ คลิป : เพิ่มข้อมูล ดังนี้

| รายละเอียด   | ภาพ | วันที่ข้อมูล : คลิป         | เอกสาร             |           |
|--------------|-----|-----------------------------|--------------------|-----------|
| วันที่ข้อมูล | (   | Clip Url : https://www.yout | ube.com/watch?v=nl | LPTOg3MN8 |
|              | 曲   |                             |                    |           |

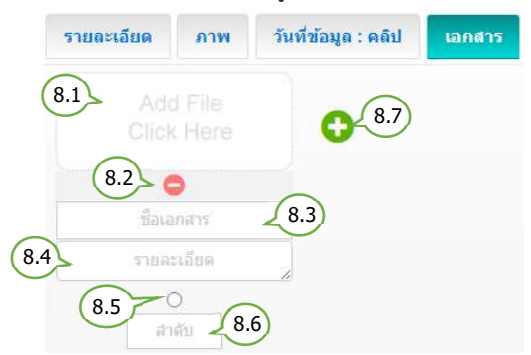

- 6.1. เลือกไฟล์รูปภาพ (นามสกุลไฟล์ .jpg, .png, .gif
   ขนาดภาพ กว้าง 600 พิกเซล สูง 400 พิกเซล )
- 6.2. ลบรูปภาพ
- 6.3. กรอกรายละเอียดคำอธิบายภาพ ( ถ้ามี )
- 6.4. กำหนดเป็นภาพหลัก (เลือกได้เพียง 1 รายการ)
- 6.5. กำหนดลำดับการแสดงรูปภาพ
- 6.6. เพิ่มภาพ
  - 7.1. เลือกกำหนดวันที่ล่วงหน้า / ย้อนหลัง
    \*\* กรณีข้อมูลเป็นปัจจุบัน ไม่ต้องเลือกวันที่
    7.2. กรอก Clip Url โดยคัดลอก จาก
  - Link Youtube เท่านั้น
- 8.1. เลือกไฟล์เอกสาร (นามสกุลไฟล์ .doc, .docx, .xls, .xlsx, .pdf, .zip, .7z, .rar )
- 8.2. ลบไฟล์เอกสาร
- 8.3. กรอกชื่อไฟล์ ( ถ้ามี )
- 8.4. กรอกรายละเอียดคำอธิบายไฟล์เอกสาร ( ถ้ามี )
- 8.5. กำหนดเป็นไฟล์แรก (เลือกได้เพียง 1 รายการ)
- 8.6. กำหนดลำดับการแสดงไฟล์เอกสาร
- 8.7. เพิ่มไฟล์เอกสาร

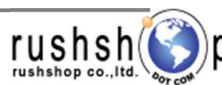

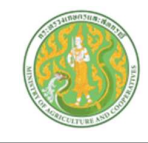

## <u>ลำดับการแสดงเนื้อหาและข้อมูลเตือนภัยและสถานการณ์ หน้าเว็บไซต์</u>

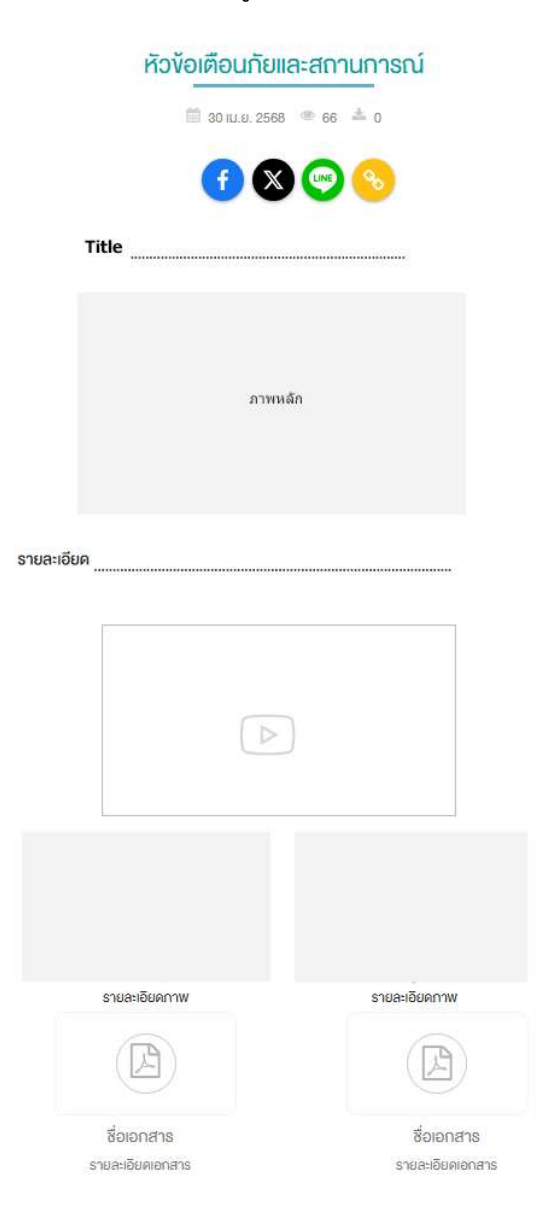

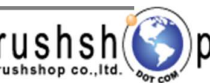

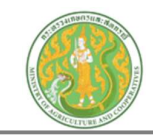

## <u>ระบบบริหารจัดการข้อมูลเทคโนโลยีและภูมิปัญญาชาวบ้าน</u>

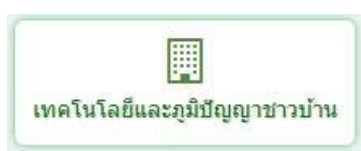

กดปุ่ม เทคโนโลยีและภูมิปัญญาชาวบ้าน จะแสดงหน้าจอ ดังนี้

| <b>ن</b><br>al F | Record : 103 | (0.0073 Second )                                | u (           |                        |                        | แสดงา | หน้าเว็บ |                    | /thintee |
|------------------|--------------|-------------------------------------------------|---------------|------------------------|------------------------|-------|----------|--------------------|----------|
|                  | item No.     | พื่อ                                            | วันที่ข้อมูล่ | สร้างโดย               | แก้ไซโดย               | ແສ່ດວ | P /ew    | กระบวมการ<br>แก้ไข |          |
|                  | 00001        | คุณค่าด้านสมุนไพรของใบหม่อน                     | 25 มี.ค. 2568 |                        | นางสาวฌาฐิมล จันทร์ดอน | 2     | K        | K                  | Ŵ        |
|                  | 00002        | สรรพคุณกะเพราแดง                                | 24 n.w. 2568  | นางสาวฌาฐิมล จันทร์ตอน | นางสาวฌาฐิมล จันทร์ดอน |       | •        |                    | 6        |
|                  | 00003        | น้ำยางจากหัวปลี กำจัดราดำ ราขาว เชื้อราในพืชได้ | 16 ม.ค. 2568  | นางสาวฌาฐิมล จันทร์ดอน |                        | •     | ູ        | .ก้ไข              | Ċ,       |
|                  | 00004        | การใช้กากน้ำตาลใล่แมลง                          | 10 ธ.ค. 2567  |                        | นางสาวณาฐิมล จันทร์ดอน |       | ۲        | Ø                  | Ŵ        |
|                  | 00005        | น้ำบัวบก ล้างผักสด ลดเชื้อโรคได้                | 20 พ.ย. 2567  | นางสาวฌาฐิมล จันทร์ดอน | นางสาวฌาฐิมล จันทร์ดอน |       | ۲        | Ø                  | 匬        |
| 1                | ดบ           |                                                 |               |                        |                        | Pa    | ige 1 🖂  | จาก 21             | *        |
|                  |              |                                                 |               |                        |                        | Pa    | ige 1 👻  | จาก 21             | *        |

| ายละเอียด ภาพ วั | นที่ข้อมูล : คลิป เลกสาร | แหล่งข้อมูลเพิ่มเดิม | ภาพ QR Code |  |
|------------------|--------------------------|----------------------|-------------|--|
| 5 B 6 A -        |                          |                      |             |  |
|                  |                          |                      | 5.1         |  |
|                  |                          |                      |             |  |

- 1. เลือกประเภท เทคโนโลยีและภูมิปัญญาชาวบ้าน
- 2. กรอกชื่อหัวข้อ
- กรอก Url ลิงค์เนื้อหาไปยังข้อมูลภายนอก \*\* กรณีต้องการทำลิงค์ไปยังแหล่งข้อมูลอื่น
- 4. กรอก Title ภาษาไทย
- 5. แท็บรายละเอียด : กรอกข้อความเนื้อหารายละเอียด
  - 5.1. \*\* กรณี copy ข้อความมาจากแหล่งข้อมูลอื่น ให้ทำการเคลียร์ Text ก่อน โดยการกดปุ่ม <> แล้วนำข้อความที่ copy มาวาง

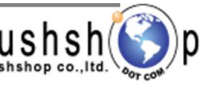

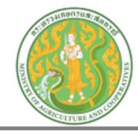

- 6. แท็บภาพ : เพิ่มข้อมูล ดังนี้
  - \*\* กรณีภาพขนาดใหญ่กว่าที่กำหนด ระบบจะทำการย่อให้อัตโนมัติ โดยใช้ขนาดความกว้าง 600 พิกเซล เป็นหลัก \*\*

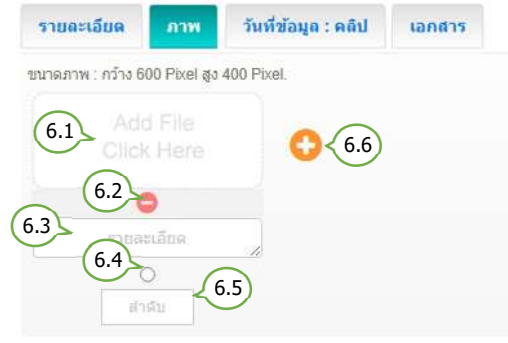

- 6.1. เลือกไฟล์รูปภาพ (นามสกุลไฟล์ .jpg, .png, .gif ขนาดภาพ กว้าง 600 พิกเซล สูง 400 พิกเซล )
- 6.2. ลบรูปภาพ
- 6.3. กรอกรายละเอียดคำอธิบายภาพ ( ถ้ามี )
- 6.4. กำหนดเป็นภาพหลัก (เลือกได้เพียง 1 รายการ)
- 6.5. กำหนดลำดับการแสดงรูปภาพ
- 6.6. เพิ่มภาพ
- 7. แท็บกำหนดวันที่ข้อมูล และ คลิป : เพิ่มข้อมูล ดังนี้

| รายละเอียด   | ภาพ | วันที่ข้อมูล : คลิป         | เอกสาร                 |       |
|--------------|-----|-----------------------------|------------------------|-------|
| วันที่ข้อมูล | (   | Clip Url : https://www.yout | ube.com/watch?v=nILPTC | g3MN8 |
|              | 7.1 | 7.2                         |                        |       |

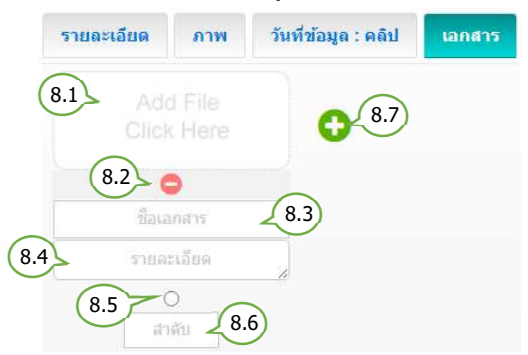

- 7.1. เลือกกำหนดวันที่ล่วงหน้า / ย้อนหลัง
  \*\* กรณีข้อมูลเป็นปัจจุบัน ไม่ต้องเลือกวันที่
  7.2. กรอก Clip Url โดยคัดลอก จาก
  Link Youtube เท่านั้น
- 8.1. เลือกไฟล์เอกสาร (นามสกุลไฟล์ .doc, .docx, .xls, .xlsx, .pdf, .zip, .7z, .rar )
- 8.2. ลบไฟล์เอกสาร
- 8.3. กรอกชื่อไฟล์ ( ถ้ามี )
- 8.4. กรอกรายละเอียดคำอธิบายไฟล์เอกสาร ( ถ้ามี )
- 8.5. กำหนดเป็นไฟล์แรก (เลือกได้เพียง 1 รายการ)
- 8.6. กำหนดลำดับการแสดงไฟล์เอกสาร
- 8.7. เพิ่มไฟล์เอกสาร
- แท็บแหล่งข้อมูลเพิ่มเติม : เพิ่มข้อมูล ดังนี้

| รายละเอียด         | ภาพ           | วันที่ข้อมูล : คลิป        | เอกสาร          | แหล่งช้อมูลเพื่มเติม           | ארא QR Code        |
|--------------------|---------------|----------------------------|-----------------|--------------------------------|--------------------|
| แหล่งที่มาของข้อมู | a             |                            | Url ของแหล่     | งที่มาของข้อมูล : https://www. | moac.go.th/article |
| 9.1                | )             |                            |                 |                                | 9.2                |
| Url ของแหล่งดาวา   | วิโหลดข้อมูลเ | พื่มเดิม : https://www.moa | c.go.th/downloa | idfile                         |                    |
|                    |               |                            | 9.3             |                                |                    |

- 9.1. กรอกแหล่งที่มาของข้อมูล
- 9.2. กรอก Url ของแหล่งที่มาของข้อมูล
- 9.3. กรอก Url ของแหล่งดาวน์โหลดข้อมูลเพิ่มเติม

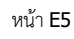

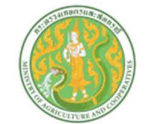

### คู่มือการใช้งานระบบบริหารจัดการเว็บไซต์กระทรวงเกษตรและสหกรณ์ และสำนักงานปลัดกระทรวงเกษตรและสหกรณ์

р

| 10. | แท็บภาพ QF                         | Code :       | : เพิ่มข้อมูล ดังนี้             |        | _                                                            |                         |               |  |
|-----|------------------------------------|--------------|----------------------------------|--------|--------------------------------------------------------------|-------------------------|---------------|--|
|     | รายละเอียด                         | ภาพ          | วันที่ข้อมูล : คลิป              | เอกสาร | ร แหล่งข้อมูลเพิ่มเติม                                       | ארת QR Code             |               |  |
|     | ชื่อภาพ QR Code<br>ภาพ QR Code : ช | 10.1<br>10.1 | ы 180 pixel ความสูงตามเห<br>10.2 | เมาะสม | 10.1. กรอกชื่อภาพ QR<br>10.2. เพิ่มภาพ QR Coo<br>10.3. ลบภาพ | Code<br>de ขนาดภาพ กว้า | าง 180 พิกเซล |  |

## <u>ลำดับการแสดงเนื้อหาและข้อมูลเทคโนโลยีและภูมิปัญญาชาวบ้าน หน้าเว็บไซต์</u>

| ห้วข้อเทคโนโลยีและภูมิปัญญาชาวบ้าน  |                   |  |  |  |
|-------------------------------------|-------------------|--|--|--|
| 10 28 IU.8. 2568 ® 10 ± 0           |                   |  |  |  |
| <del>(</del> ) 🕅                    | 0 👓 📀             |  |  |  |
| Title                               |                   |  |  |  |
| ירת                                 | เหล็ก             |  |  |  |
| รายละเอียด                          |                   |  |  |  |
| ที่มางองข้อมูล: แหล่งที่มางองข้อมูล |                   |  |  |  |
| :: ดาวน์โหลดข้อมูลเพิ่มเติม ::      |                   |  |  |  |
|                                     | )                 |  |  |  |
|                                     |                   |  |  |  |
| รายละเอียดภาพ                       | รายละเอียดภาพ     |  |  |  |
|                                     |                   |  |  |  |
| ชื่อเอกสา <u>ร</u>                  | ชื่อเอกสาร        |  |  |  |
| รายละเอยคเอกสาร                     | s tuatibuilionans |  |  |  |

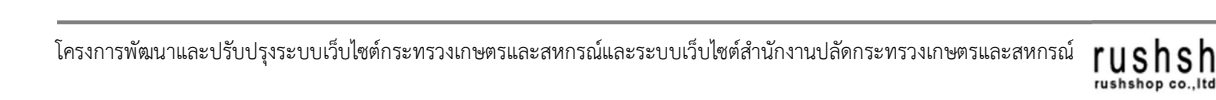

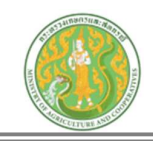

## <u>ระบบบริหารจัดการข้อมูล บทความด้านการเกษตร</u>

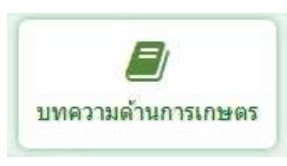

กดปุ่ม บทความด้านการเกษตร จะแสดงหน้าจอ ดังนี้

| arch                    | Enter K                                                                                                    | .eyword                                                                     | Q เลือกประเภท                                                                                                    | - 5 Item/Pag                                                                             | je v                                                |                                            |               |                  |              | เพิ่มข             | ไอมุ  |
|-------------------------|----------------------------------------------------------------------------------------------------|-----------------------------------------------------------------------------|----------------------------------------------------------------------------------------------------|------------------------------------------------------------------------------------------|-----------------------------------------------------|--------------------------------------------|---------------|------------------|--------------|--------------------|-------|
| <b>)</b><br>1 Re        | <b>หัวข้อ</b><br>cord : 562 (                                                                                                  | <b>บทความด้</b><br>0.0179 Second )                                          | <b>้านการเกษตร</b> สำนักงานเกษตรและสง                                                                                                    | กรณ์ จังหวัดพัทลุง ≫ Home                                                                | ⇒ Admin ⇒ ห้วข้อ บทความด้านก                        | ารเกษตร                                    |               | แสดงห            | น้าเว็บ      | ך נ                | ) uii |
|                         | ltem No.                                                                                                    |                                                                             |                                                                                                    | วันที่ข้อมูล                                                                             | สร้างโดย                                            | แก้ไซโดย                                   | แสดง          | เรียงสำคับ       | iew          | กระบวนการ<br>แก่ไข |       |
|                         | 00001                                                                                                    |                                                                             | ธาตุอาหารพืช                                                                                                    | 25 มี.ค. 2568                                                                            | นางสาวฌาฐิมล จันทร์ดอน                              |                                            |               | 1                | <u>ا</u>     |                    | (     |
|                         | 00002                                                                                                    | and a                                                                       | 5 สมุนไพร่ไทยพิชิดความดันโลหิดสูง                                                                                                    | 24 n.w. 2568                                                                             | นางสาวฌาฐิมล จันทร์ดอน                              | นางสาวฌาฐิมล จันทร์ดอน                     |               | 1                | ۲            | 8                  |       |
|                         | 00003                                                                                                    | A declargehole<br>RUDA                                                      | 4 เรื่องที่ต้องรู้เกี่ยวกับ EUDR                                                                                                    | 2 n.w. 2568                                                                              | นางสาวฌาฐิมล จันทร์ดอน                              |                                            |               | 1                | ۲            | Ø                  |       |
| <mark>بر</mark>         | พิ่มข้อ<br>วข้อ บเ                                                                                                    | มูล 💽                                                                       | เพิ่มข้อมูล<br>จะแสดงหน้า<br>นการเกษตร สำนักงานเกษตรและสหกรณ                                                                                                    | จอดังนี้<br>เจมร์องทัพลง > Home > A                                                      | dmin > ฟัวข้อ บหความด้านการเกษ                      | ดร∋ เพ็มข้อมูล                             |               |                  |              |                    |       |
| เควา<br>เควา            | พิ่มข้อ<br>วข้อ UI<br><sup>บทความดำน</sup>                                                                                     | มูล 💽<br>าความด้าเ<br><sup>การเกษตร</sup>                                   | ง <del>พึมปัตบุล</del> จะแสดงหน้า<br><mark>unารเกษตร</mark> สาขกงานเกษตรและสหกรณ<br>1 - <sup>ทรชอ</sup> 2                                                                                                    | จอดังนี้<br>(จะหว่องทัพลง > Home > A                                                     | dmin > หัวข้อ บราความด้านการเกษ                     | พร ∍ เพิ่มข้อมูล<br>สิงค์เนื้อหาจากแห<br>3 | ดังข้อมูลอื่น | ** https://www.m | oac go th/ne | ws                 |       |
| но.<br>ПИ               | พิ่มข้อ<br>ว <b>ข้อ บเ</b><br><sup>บทความดำน<br/>าม วารสาร ด่<br/>4</sup>                                                      | มูล 💽<br>าความด้าเ<br><sup>การเกษตร</sup>                                   | งพีมข้อมูล<br>จะแสดงหน้า<br>unารเกษตร<br>1<br>1<br>2                                                                                                    | จอดังนี้<br>(สงหรือฟทลุง > Home = A<br>)                                                 | dmin > ทัวช่อ มหความค้านการเกษ                      | ตร ∍ เพิ่มข้อมูล<br>สิงค์เนื้อหาจากแห      | ส่งน้อมูลอื่น | ** https://www.m | oac.go.th/ne | WS                 |       |
|                         | พิ่มข้อ<br>ວ <b>ข้อ UI</b><br>บทความดำน<br>นม วารสาร ด่<br>(4)                                                                 | มูล 💽<br>าความด้าเ<br>านการเกษตร *                                          | เพิ่มป้อมูล         จะแสดงหน้า           นการเกษตร         ส่านีกงานเกษตรและสงหระย่           1         ที่หรือ           2         2           ที่ช่อมูล : คลิป         เอกสาร                                                                      | จอดังนี้<br>(สงหรือหรัดสุง > Home = A<br>)<br>ทัมเดิม ภาพ QR Coc                         | dmin > ฟัวชื่อ บทความด้านการเกษ<br>Ie               | ตร ∍ เพิ่มร้อมูล<br>สิงค์เนื้อหาจากแห<br>3 | ดังน้อมูดอื่น | ** https://www.m | oac go th/ne | ws                 |       |
| มเ<br>หั<br>เควา<br>5   | พิ่มข้อ<br>วข้อ บเ<br><sup>บทความดำน</sup><br>นม วารสาร ด่<br>(4)<br>                                                          | มูล 💽<br>าความด้าเ<br>านการเกษตร 1<br>กาพ วินร์<br>6 (                      | เพิ่มป้อบูล         จะแสดงหน้า           นการเกษตร         ส่านีกงานเกษตรและสหกรณ์           1         ทัวข้อ         2           กัข้อมุล : คลิป         เอกสาร         แหล่งข้อมูลเป           7         =         8         =         =         9 | จอดังนี้<br>(รถหวัดทัพลง > Home = A<br>)<br>ท่มเติม ภาพ QR Coc<br>P = 10 2 ()            | dmin > หัวช่อ บราความด้านการเกษ<br>le               | พร ∍ เพิ่มข้อมูล<br>3<br>3<br>3            | ดังข้อมูตอื่น | ** https://www.m | oac.go.th/ne | ws                 |       |
| ли:<br>ли:<br>1еот<br>5 | พิ่มข้อ<br>วข้อ บร<br>บรรสาร ล่<br>1<br>1<br>1<br>1<br>1<br>1<br>1<br>1<br>1<br>1<br>1<br>1<br>1<br>1<br>1<br>1<br>1<br>1<br>1 | มูล<br>เความด้าเ<br>การเกษตร<br>การเกษตร<br>ภาพ วันรั<br>6 -                | เพิ่มข้อมูล<br>จะแสดงหน้า:<br>นการเกษตร<br>1<br>1<br>1<br>1<br>1<br>1<br>1<br>1<br>1<br>1<br>1<br>1<br>1<br>1<br>1<br>1<br>1<br>1<br>1                                                                                                    | จอดังนี้<br>(จารวิตทัพลุง > Home = A<br>)<br>ที่มเติม ภาพ QR Coc<br>P = -10 2 - 5.       | dmin > ทัวช่อ บรความด้านการเกษ<br>le<br>ค _ ค่<br>1 | พร ∍ เพิ่มร้อมูล<br>3<br>3<br>3            | ดังข้อมูตอื่น | ** https://www.m | oac.go.th/ne | ws                 |       |
|                         | พิ่มข้อ<br>ว <b>ข้อ บเ</b><br><sup>บทความดำน<br/>มม วารสาร ด่<br/>4<br/></sup>                                                 | มูล<br><b>เความด้า</b> เ<br>การเกษศร<br>การเกษศร<br><b>ภาพ</b> วันส์<br>6 - | งพีมบ้อมูล<br>จะแสดงหน้า:<br>นการเกษตร<br>สำนักงานเกษตรและสหกรณ<br>สำนักงานเกษตรและสหกรณ                                                                                                    | จอดังนี้<br>(รถบริลาทันลุง > Home > A<br>)<br>ทันเล่ม ภาพ QR Coc<br>9 = 10 - 3 - 5<br>5. | dmin > ทัวน์อ บราความด้านการเกษ<br>le<br>1          | พร > เพิ่มข้อมูล<br>สิงค์เนื่อหาจากแห<br>3 | ด่งข้อมุดอื่น | ** https://www.m | oac go th/ne | ws                 |       |
|                         | พิ่มข้อ<br>วช้อ UI<br>มารามสำเน<br>มา วาสาร ส<br>4<br>                                                                         | มูล<br><b>เการเกษตร</b><br>ภาพ วันต์<br>6 - (                               | งพีมป้อมูล<br>จะแสดงหน้า:<br>นการเกษตร<br>สามีความเกษตรและสหกรณ                                                                                                    | จอดังนี้<br>(สถงรัลฟังสุง > Home > A<br>)<br>ที่มเติม<br>P = 10                          | dmin > ทัวน์อ บหความด้านการเกษ<br>le<br>ก (*<br>1)  | พร > เพิ่มข้อมูล<br>สิงค์เนื่อหาจากแห<br>3 | ດ່ວນັວມຸດວິນ  | ** https://www.m | oac go.th/ne | ws                 |       |

- 1. เลือกประเภท บทความด้านการเกษตร
- 2. กรอกชื่อหัวข้อ
- 3. กรอก Url ลิงค์เนื้อหาไปยังข้อมูลภายนอก \*\* กรณีต้องการทำลิงค์ไปยังแหล่งข้อมูลอื่น
- 4. กรอก Title ภาษาไทย
- 5. แท็บรายละเอียด : กรอกข้อความเนื้อหารายละเอียด
  - 5.1. \*\* กรณี copy ข้อความมาจากแหล่งข้อมูลอื่น ให้ทำการเคลียร์ Text ก่อน โดยการกดปุ่ม <> แล้วนำข้อความที่ copy มาวาง

โครงการพัฒนาและปรับปรุงระบบเว็บไซต์กระทรวงเกษตรและสหกรณ์และระบบเว็บไซต์สำนักงานปลัดกระทรวงเกษตรและสหกรณ์ **rushshop** co.,แ เมรกรกิจุด co.,แ

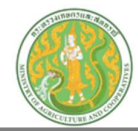

- 6. แท็บภาพ : เพิ่มข้อมูล ดังนี้
  - \*\* กรณีภาพขนาดใหญ่กว่าที่กำหนด ระบบจะทำการย่อให้อัตโนมัติ โดยใช้ขนาดความกว้าง 600 พิกเซล เป็นหลัก \*\*

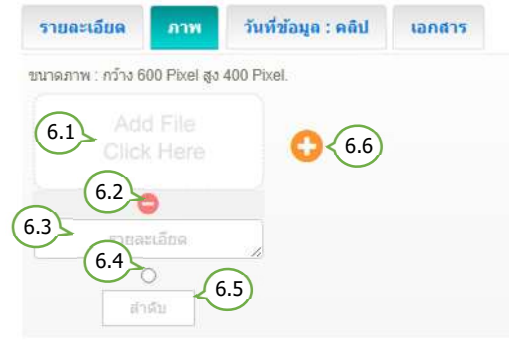

- 6.1. เลือกไฟล์รูปภาพ (นามสกุลไฟล์ .jpg, .png, .gif ขนาดภาพ กว้าง 600 พิกเซล สูง 400 พิกเซล )
- 6.2. ลบรูปภาพ
- 6.3. กรอกรายละเอียดคำอธิบายภาพ ( ถ้ามี )
- 6.4. กำหนดเป็นภาพหลัก (เลือกได้เพียง 1 รายการ)
- 6.5. กำหนดลำดับการแสดงรูปภาพ
- 6.6. เพิ่มภาพ
- 7. แท็บกำหนดวันที่ข้อมูล และ คลิป : เพิ่มข้อมูล ดังนี้

| รายละเอียด   | ภาพ | วันที่ข้อมูล : คลิป         | เอกสาร            |            |
|--------------|-----|-----------------------------|-------------------|------------|
| วันที่ข้อมูล | (   | Clip Url : https://www.yout | ube.com/watch?v=n | ILPTOg3MN8 |
|              | 7.1 | 7.2                         |                   |            |

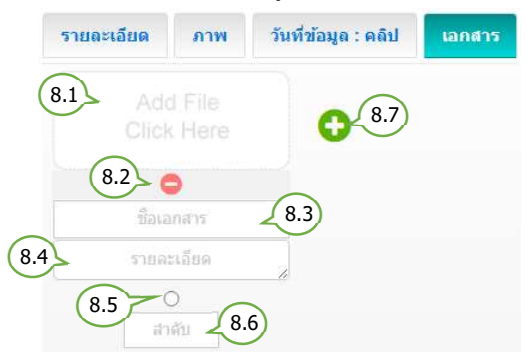

- 7.1. เลือกกำหนดวันที่ล่วงหน้า / ย้อนหลัง
  \*\* กรณีข้อมูลเป็นปัจจุบัน ไม่ต้องเลือกวันที่
  7.2. กรอก Clip Url โดยคัดลอก จาก
  Link Youtube เท่านั้น
- Link Youtube เท่านน
- 8.1. เลือกไฟล์เอกสาร (นามสกุลไฟล์ .doc, .docx, .xls, .xlsx, .pdf, .zip, .7z, .rar )
- 8.2. ลบไฟล์เอกสาร
- 8.3. กรอกชื่อไฟล์ ( ถ้ามี )
- 8.4. กรอกรายละเอียดคำอธิบายไฟล์เอกสาร ( ถ้ามี )
- 8.5. กำหนดเป็นไฟล์แรก (เลือกได้เพียง 1 รายการ)
- 8.6. กำหนดลำดับการแสดงไฟล์เอกสาร
- 8.7. เพิ่มไฟล์เอกสาร
- แท็บแหล่งข้อมูลเพิ่มเติม : เพิ่มข้อมูล ดังนี้

| รายละเอียด              | ภาพ         | วันที่ข้อมูล : คลิป        | เอกสาร          | แหล่งข้อมูลเพื่มเติม           | ארת QR Code        |
|-------------------------|-------------|----------------------------|-----------------|--------------------------------|--------------------|
| แหล่งที่มาของข้อมู      | a           |                            | Url ของแหล่     | งที่มาของข้อมูล : https://www. | moac.go.th/article |
| $\langle \cdot \rangle$ | 9.1         |                            |                 |                                | 9.2                |
| Url ของแหล่งดาวน        | โหลดข้อมูลเ | พื่มเดิม : https://www.moa | c.go.th/downloa | idfile                         |                    |
|                         |             |                            | 9.3             |                                |                    |

- 9.1. กรอกแหล่งที่มาของข้อมูล
- 9.2. กรอก Url ของแหล่งที่มาของข้อมูล
- 9.3. กรอก Url ของแหล่งดาวน์โหลดข้อมูลเพิ่มเติม

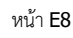

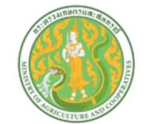

### คู่มือการใช้งานระบบบริหารจัดการเว็บไซต์กระทรวงเกษตรและสหกรณ์ และสำนักงานปลัดกระทรวงเกษตรและสหกรณ์

| รายละเอียด                             | ภาพ                     | วันที่ข้อมูล : คลิป                 | เอกสาร                  | แหล่งข้อมูลเพิ่มเติม                                      | ภาพ QR Code                       |
|----------------------------------------|-------------------------|-------------------------------------|-------------------------|-----------------------------------------------------------|-----------------------------------|
| ข้อภาพ QR Code )<br>ภาพ QR Code : ธนาด | 10.1<br>83148710<br>610 | 180 pixel ความสูงตามเห<br>ค.ศ. 10.2 | 1 (<br>1 (<br>มาะสม 1 ( | 0.1. กรอกชื่อภาพ QR<br>0.2. เพิ่มภาพ QR Coc<br>0.3. ลบภาพ | Code<br>de ขนาดภาพ กว้าง 180 พิกเ |

## ลำดับการแสดงเนื้อหาและข้อมูลบทความด้านการเกษตร หน้าเว็บไซต์

|               | หัวข้อบทศ                 | เวามด้านการ     | มกษตร           |
|---------------|---------------------------|-----------------|-----------------|
|               | 28 IU                     | .8. 2568 ® 10 - | å o             |
|               | ſ                         | 8 😁             | 8               |
|               | Title                     |                 |                 |
|               |                           | ภาพหลัก         |                 |
| รายละเอียด    | 1                         |                 |                 |
| ที่มางองง้อนุ | ุเล: แหล่งที่มางองง้อมู   | а               |                 |
| :: ดาวน์โหลเ  | ຈຈັອມູລເໜັ່ມເຫັນ ::       |                 |                 |
|               |                           |                 |                 |
|               |                           |                 |                 |
|               | รายละเอียดภาพ             |                 | รายละเอียดกาพ   |
|               | A                         |                 |                 |
|               | ชื่อเ <mark>อ</mark> กสาร |                 | ชื่อเอกสาร      |
|               | รายสะเอยคเอกสาร           |                 | รายละเอยตเอกสาร |

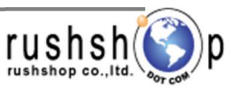

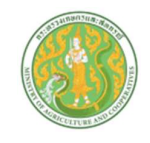

### ระบบบริหารจัดการข้อมูล แผนยุทธศาสตร์ ประเด็นยุทธศาสตร์

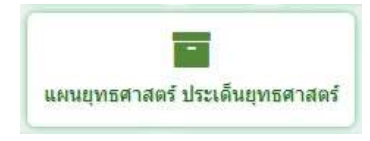

กดปุ่ม แผนยุทธศาสตร์ ประเด็นยุทธศาสตร์ จะแสดงหน้าจอ ดังนี้

|       |                        | ค้นหา เลือกประเภท จำนวนแสดง:                                                                                                    | รายการต่อ                     | า 1 หน้า                                       |                                     | C                                        |                      |                           |
|-------|------------------------|----------------------------------------------------------------------------------------------------|-------------------------------|------------------------------------------------|-------------------------------------|------------------------------------------|----------------------|---------------------------|
| Sea   | rch Enf                | er Keyword Q เดือกประเภท - 5 Item/Page                                                                                                    | -                             |                                                |                                     |                                          | เพิ่มข้อม            | ຸເລ                       |
| Total | Record : 5<br>Item No. | <b>อ แฟนยุกรศาสตร์ ประเด็นยุกรศาสตร์</b> สาชักงานเกษตรและสหกรณ์ จังหรือนะ<br>(0.0043 Second )<br>ชื <b>่อ</b>                                                                | รปฐม ≫ Home ≫<br>วันที่ช้อมูล | Admin > หัวข้อ แผนยุทธศ<br>สร้างโดย            | กสตร์ ประเด็นบุทธศาสตร์<br>แก้ไซโดย | แสดงห                                    | น้าเว็บ<br>บานต      | เพิ่มข้อมูล               |
|       |                        |                                                                                                    |                               |                                                |                                     | 1.1.1.1.1.1.1.1.1.1.1.1.1.1.1.1.1.1.1.1. | De low motion        | 15                        |
|       | 00001                  | แผนพัฒนาการเกษตรและสทกรณ์ของจังหวัดนครปฐม (พ.ศ. 2566 – 2570) ฉบับทบทวนรอบปี พ.ศ.2568                                                                                         | 1 n.ઘ. 2566                   | นางสาวราดรี โห้พึ่งจู                          |                                     |                                          | Prvew แก้ไข<br>© เรื | າ <del>ເ</del><br>ສນ<br>🗎 |
|       | 00001<br>00002         | แผนพัฒนาการเกษตรและสหกรณ์ของจังหวัดนครปฐม (พ.ศ. 2566 – 2570) ฉบับทบทวนรอบปี พ.ศ.2568<br>แผนพัฒนาการเกษตรและสหกรณ์ของจังหวัดแครปฐม (พ.ศ. 2566 – 2570) ฉบับทบทวนรอบปี พ.ศ.2567 | 1 п.в. 2566<br>23 м.в. 2565   | นางสาวราดรี โห้พึ่งจู<br>นางสาวราดรี โห้พึ่งจู |                                     |                                          | Prvew units          | າະ<br>ອນ<br>ຟີ            |

| กดปุ่มเพิ่มข้อมูล | 🛨 ເพີ່ມນ້ອນູລ | จะแสดงหน้าจอดังนี้ |
|-------------------|---------------|--------------------|
|-------------------|---------------|--------------------|

| ะเภท แผนยุทธศาสตร์ ประเด็นยุทธศา<br>บุทธศาสตร์ | สตร์ หัวข้อ 2      | ลิงค์เนื้อหาจากแหล่งข้อมูลอื่น ** https: | //www.moac.go.th/net |
|------------------------------------------------|--------------------|------------------------------------------|----------------------|
| 4                                              |                    |                                          |                      |
| รายอะเอียด ครพ                                 | ับที่ข้อบอ่ เออสาร |                                          |                      |
| Form (5) B (6) -                               |                    | ।-                                       |                      |
|                                                |                    | 5.1                                      |                      |
|                                                |                    | Ŭ                                        |                      |
|                                                |                    |                                          |                      |

- 1. เลือกประเภท แผนยุทธศาสตร์ ประเด็นยุทธศาสตร์
- 2. กรอกชื่อหัวข้อ
- 3. กรอก url ลิงค์เนื้อหาไปยังข้อมูลภายนอก \*\* กรณีต้องการทำลิงค์ไปยังแหล่งข้อมูลอื่น
- 4. กรอก Title ภาษาไทย
- 5. แท็บรายละเอียด : กรอกข้อความเนื้อหารายละเอียด
  - 5.1. \*\* กรณี copy ข้อความมาจากแหล่งข้อมูลอื่น ให้ทำการเคลียร์ Text ก่อน โดยการกดปุ่ม <> แล้วนำข้อความที่ copy มาวาง

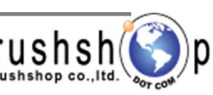

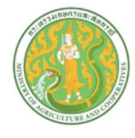

แท็บภาพ : เพิ่มข้อมูล ดังนี้

\*\* กรณีภาพขนาดใหญ่กว่าที่กำหนด ระบบจะทำการย่อให้อัตโนมัติ โดยใช้ขนาดความกว้าง 600 พิกเซล เป็นหลัก \*\*

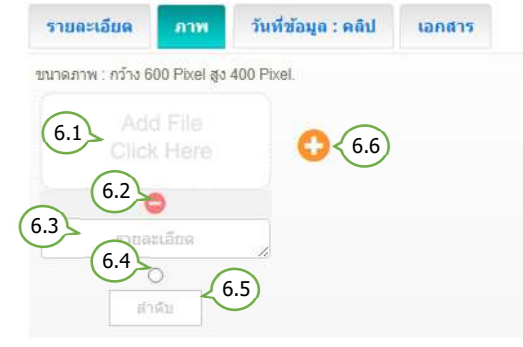

7. แท็บกำหนดวันที่ข้อมูล และ คลิป : เพิ่มข้อมูล ดังนี้

| รายละเอียด   | ภาพ | วันที่ข้อมูล : คลิป         | เอกสาร               |         |
|--------------|-----|-----------------------------|----------------------|---------|
| วันที่ข้อมูล | (   | Clip Url : https://www.yout | ube.com/watch?v=nILP | TOg3MN8 |
|              |     |                             |                      |         |

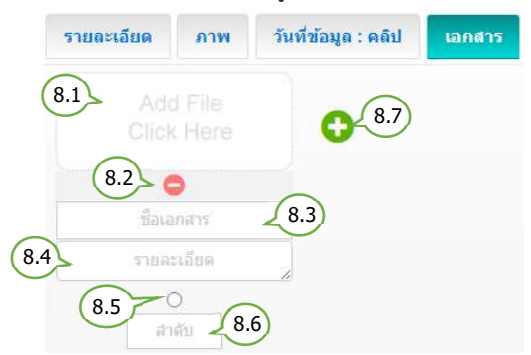

- 6.1. เลือกไฟล์รูปภาพ (นามสกุลไฟล์ .jpg, .png, .gif
   ขนาดภาพ กว้าง 600 พิกเซล สูง 400 พิกเซล )
- 6.2. ลบรูปภาพ
- 6.3. กรอกรายละเอียดคำอธิบายภาพ ( ถ้ามี )
- 6.4. กำหนดเป็นภาพหลัก (เลือกได้เพียง 1 รายการ)
- 6.5. กำหนดลำดับการแสดงรูปภาพ
- 6.6. เพิ่มภาพ
  - 7.1. เลือกกำหนดวันที่ล่วงหน้า / ย้อนหลัง
    \*\* กรณีข้อมูลเป็นปัจจุบัน ไม่ต้องเลือกวันที่
    7.2. กรอก Clip Url โดยคัดลอก จาก
  - Link Youtube เท่านั้น
- 8.1. เลือกไฟล์เอกสาร (นามสกุลไฟล์ .doc, .docx, .xls, .xlsx, .pdf, .zip, .7z, .rar )
- 8.2. ลบไฟล์เอกสาร
- 8.3. กรอกชื่อไฟล์ ( ถ้ามี )
- 8.4. กรอกรายละเอียดคำอธิบายไฟล์เอกสาร ( ถ้ามี )
- 8.5. กำหนดเป็นไฟล์แรก (เลือกได้เพียง 1 รายการ)
- 8.6. กำหนดลำดับการแสดงไฟล์เอกสาร
- 8.7. เพิ่มไฟล์เอกสาร

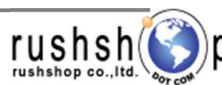

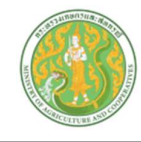

## <u>ลำดับการแสดงเนื้อหาและข้อมูล แผนยุทธศาสตร์ ประเด็นยุทธศาสตร์ หน้าเว็บไซต์</u>

| ห้วงัอ แผนยุทธศาสตร            | ร์ ประเด็นยุทธศาสตร์           |
|--------------------------------|--------------------------------|
| 🛗 11 IU.U. 2568                | @ 12 📥 5                       |
|                                |                                |
| Title                          |                                |
| ภาพเ                           | าลัก                           |
| รายละเอียด                     |                                |
|                                |                                |
|                                |                                |
| รายละเอียดกาพ                  | รายละเอียดภาพ                  |
|                                |                                |
| ชื่อเอกสาร<br>รายละเอียดเอกสาร | ชื่อเอกสาร<br>รายละเอียดเอกสาร |

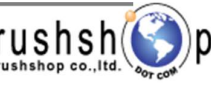

หน้า F**3** 

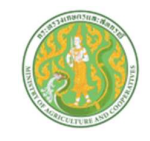

### ระบบบริหารจัดการข้อมูล แผนการดำเนินงาน แผนปฏิบัติการ

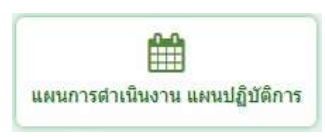

กดปุ่ม แผนการดำเนินงาน แผนปฏิบัติการ จะแสดงหน้าจอ ดังนี้

|         | -                                          | ค้นหา เลือกประเภท จำนวน                                                                                                    | แสดงรายก                                                | ารด่อ 1 หน้า                                                      |                          | C                                                                                |                              |               |
|---------|--------------------------------------------|----------------------------------------------------------------------------------------------------|---------------------------------------------------------|-------------------------------------------------------------------|--------------------------|----------------------------------------------------------------------------------|------------------------------|---------------|
| Sea     | ch Ente                                    | ar Kayword Q เดือกประเภท * 5 Item                                                                                                    | Page                                                    |                                                                   |                          |                                                                                  | เพิ่มข้อมู                   | ล             |
|         | หัวข้อ                                     | ม แผนการดำเนินงาน แผนปฏิบัติงาน สำนักงานเกษตรและสหกรณ                                                                                                    | (จังหวัดนครปฐม » H                                      | lome » Admin » หัวข้อ แผนการ                                      | ส่าเนินงาน แผนปฏิบัติงาน |                                                                                  | <b>A</b>                     | สมเรา         |
| Total I | Record : 3 (                               | 0.0042 Second )                                                                                                    | С.                                                      |                                                                   | l                        | เสดงหน้าเรื                                                                      | ว็บ                          | ารกลายอามูเจ  |
| Total I | Record : 3 (<br>Item No.                   | 0.0042 Second )                                                                                                    | วันที่ข้อมูล                                            | สร้างโดย                                                          | แก้ไขโดย                 | เสดงหน้าเรื<br><sup>แสคง</sup> ค                                                 | ว็บ<br>กระบวนการ<br>ew แก้ไข | ลบ            |
| Total I | Record : 3 (<br>Item No.<br>00001          | 0.0042 Second )<br>รืด<br>สรุปแหลปฏิบัติการคำนการเกษตรและสหกรณ์จังหวัดนตรปฐม ปังบประมาณ พ.ศ. 2567                                                                              | วันที่ข้อมูล<br>5 ก.พ. 2567                             | <b>สร้างโดย</b><br>นางสาวราดรี โท้พึ่งจู                          | แก้ไซโดย                 | เสดงหน้าเรื<br>แสดง<br>2                                                         | วับ<br>กระบวนการ<br>ew แก้ไห | สบ<br>สบ<br>≣ |
| Total I | Record : 3 (<br>Item No.<br>00001<br>00002 | 0.0042 Second )<br>รือ<br>สรุปแคณปฏิบัติการด้านการเกษตรและสหกรณ์จังหวัดนตรปฐม ปังบประมาณ พ.ศ. 2567<br>สรุปแคณปฏิบัติการด้านการเกษตรและสหกรณ์จังหวัดนตรปฐม ปังบประมาณ พ.ศ. 2566 | <mark>วันที่ร้อมูล</mark><br>5 ก.พ. 2567<br>5 ม.ค. 2566 | <b>สร้างโดย</b><br>นางสาวราดรี โห้ที่งรุ<br>นางสาวราดรี โห้ที่งรุ | แป้ขโคย                  | เสดงหน้าเรื<br>แสดง<br>เสดง<br>เสดง<br>เสดง<br>เสดง<br>เสดง<br>เสดง<br>เสดง<br>เ | อ็บ<br>กระบวมการ<br>ew แก้ไข | au<br>D       |

กดปุ่มเพิ่มข้อมูล 🕒 เพิ่มข้อมูล จะแสดงหน้าจอดังนี้

| ะเภท แผนการดำเน็นงาน แผนปฏิบัติการ หัวข้อ<br>แผนการดำเน็นงาน 1 | ลิงค์เนื้อหาจากแหล่งข้อมูลอื่น ** https://www.moac.go.th/nev |
|----------------------------------------------------------------|--------------------------------------------------------------|
|                                                                |                                                              |
| รายละเอียด ภาพ วันที่ข้อมูล : คลิป เอกสาร                      |                                                              |
|                                                                |                                                              |
|                                                                | 5.1                                                          |
|                                                                |                                                              |

- 1. เลือกประเภท แผนการดำเนินงาน แผนปฏิบัติการ
- 2. กรอกชื่อหัวข้อ
- 3. กรอก url ลิงค์เนื้อหาไปยังข้อมูลภายนอก \*\* กรณีต้องการทำลิงค์ไปยังแหล่งข้อมูลอื่น
- 4. กรอก Title ภาษาไทย
- 5. แท็บรายละเอียด : กรอกข้อความเนื้อหารายละเอียด
  - 5.1. \*\* กรณี copy ข้อความมาจากแหล่งข้อมูลอื่น ให้ทำการเคลียร์ Text ก่อน โดยการกดปุ่ม <> แล้วนำข้อความที่ copy มาวาง

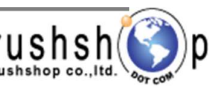

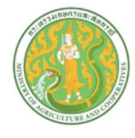

6. แท็บภาพ : เพิ่มข้อมูล ดังนี้

\*\* กรณีภาพขนาดใหญ่กว่าที่กำหนด ระบบจะทำการย่อให้อัตโนมัติ โดยใช้ขนาดความกว้าง 600 พิกเซล เป็นหลัก \*\*

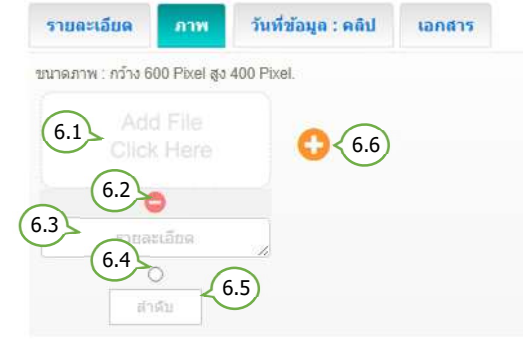

7. แท็บกำหนดวันที่ข้อมูล และ คลิป : เพิ่มข้อมูล ดังนี้

| รายละเอียด   | ภาพ | วันที่ข้อมูล : คลิป         | เอกสาร               |         |
|--------------|-----|-----------------------------|----------------------|---------|
| วันที่ข้อมูล | (   | Clip Url : https://www.yout | ube.com/watch?v=nILP | TOg3MN8 |
|              |     |                             |                      |         |

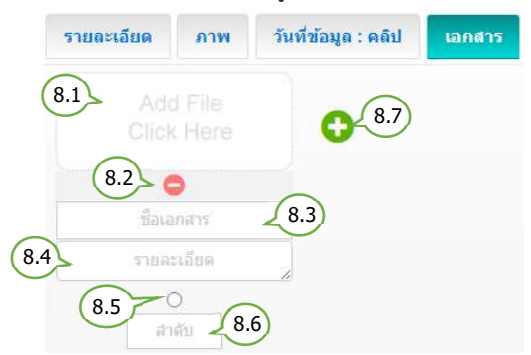

- 6.1. เลือกไฟล์รูปภาพ (นามสกุลไฟล์ .jpg, .png, .gif ขนาดภาพ กว้าง 600 พิกเซล สูง 400 พิกเซล )
- 6.2. ลบรูปภาพ
- 6.3. กรอกรายละเอียดคำอธิบายภาพ ( ถ้ามี )
- 6.4. กำหนดเป็นภาพหลัก (เลือกได้เพียง 1 รายการ)
- 6.5. กำหนดลำดับการแสดงรูปภาพ
- 6.6. เพิ่มภาพ
  - 7.1. เลือกกำหนดวันที่ล่วงหน้า / ย้อนหลัง
    \*\* กรณีข้อมูลเป็นปัจจุบัน ไม่ต้องเลือกวันที่
    7.2. กรอก Clip Url โดยคัดลอก จาก
  - 7.2. กรอก Cup Urt เดยคดลอก จา Link Youtube เท่านั้น
- 8.1. เลือกไฟล์เอกสาร (นามสกุลไฟล์ .doc, .docx, .xls, .xlsx, .pdf, .zip, .7z, .rar )
- 8.2. ลบไฟล์เอกสาร
- 8.3. กรอกชื่อไฟล์ ( ถ้ามี )
- 8.4. กรอกรายละเอียดคำอธิบายไฟล์เอกสาร ( ถ้ามี )
- 8.5. กำหนดเป็นไฟล์แรก (เลือกได้เพียง 1 รายการ)
- 8.6. กำหนดลำดับการแสดงไฟล์เอกสาร
- 8.7. เพิ่มไฟล์เอกสาร

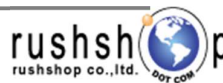

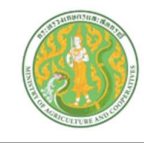

## <u>ลำดับการแสดงเนื้อหาและข้อมูล แผนการดำเนินงาน แผนปฏิบัติการ หน้าเว็บไซต์</u>

| หัวข้อ แผนการดำเนินงา | เน แผนปฏิบัติการ |
|-----------------------|------------------|
| 🛗 3 มี.ค. 2568 🏾 👁    | 23 📥 21          |
|                       | ue) 😣            |
| Title                 |                  |
| ภาพหลัก               |                  |
| รายละเอียด            |                  |
| 5.                    |                  |
|                       |                  |
|                       |                  |
| รายละเอียดภาพ         | รายละเอียดภาพ    |
|                       |                  |
| ชื่อเอกสาร            | ชื่อเอกสาร       |
| a next second for the | S ISCHODING IS   |

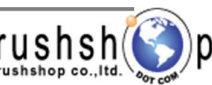

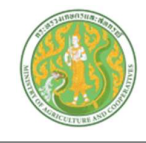

หน้า F**7** 

### <u>ระบบบริหารจัดการข้อมูล ผลการดำเนินงาน</u>

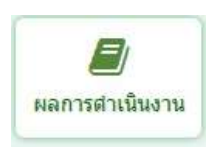

กดปุ่ม ผลการดำเนินงาน จะแสดงหน้าจอ ดังนี้

| Sea   | Irch Ent                                           | ค้นหา เลือกประเภท จำนวนแสดงรายก<br>er Keyword q เลือกประเภพ 5 ItemPage -                                       | ารต่อ 1 หเ                       | Ĭ                     |                       |                            | เพิ่มข้อมูล           | a                |
|-------|----------------------------------------------------|----------------------------------------------------------------------------------------------------|----------------------------------|-----------------------|-----------------------|----------------------------|-----------------------|------------------|
| Total | / <mark>ເຮັວນີ້ເ</mark><br>Record : 15<br>Item No. | D Wanารด้าเนินงาน สำนักงานเกษตรและสหกรณ์ จึงหวัดพะเยา » Home » Admin » หัวข้อ ผลกา<br>1 (0.0053 Second)<br>ช่อ | เรคำเนินงาน<br>วันที่เพิ่มช่อมูล | สร้างโดย              | แส                    | สดงหน้า<br><sub>แสดง</sub> | เว็บ<br>กระบวมดา<br>พ | เพิ่มข้อมูล<br>ร |
|       | 00001                                              | รายงานประจำปี 2566 สำนักงานเกษตรและสหกรณ์จังหวัดพะเยา                                                          | 19 ก.ย. 2567                     | นายนพัด เจียมประเสริฐ |                       |                            |                       | Ê                |
| 0     | 00002                                              | รายงานแผนปฏิบัติการด้านการป้องกันปราบปรามการทุจริตและประพฤติมิชอบ ประจำปังบประมาณ พ.ศ.2567                     | 13 ก.ย. 2567                     | นายวุฒิศักดิ์ ใจพันธ์ | นายวุฒิศักดิ์ ใจพันธ์ |                            |                       | Û                |
| 0     | 00003                                              | รายงานผลการดำเนินงานแสนงาน/กิจกรรมและงบประมาณตามแสนปฏิบัติการป้องกันการทุจริต ประจำปี พ.ศ.2566                 | 29 มี.ค. 2567                    | นายวุฒิศักดิ์ ใจพันธ์ |                       |                            | • แก้ไข               | <br>(ລນ          |

### กดปุ่มเพิ่มข้อมูล 💽 เพิ่มข้อมูล จะแสดงหน้าจอดังนี้

| ประเภท ผลการดำเนินงาน ทั่วข้อ<br>ผลการดำเนินงาน 1 -                                    | ลังค์เนื้อหาจากแหล่งข้อมูลอื่น ** https://www.moac.go.th/news |
|----------------------------------------------------------------------------------------|---------------------------------------------------------------|
| 4<br>รายละเอียด ภาพ วันที่ข้อมูล : คลิป เอกสาร<br>5 nats - 6 / A · 7 · ≡ ≡ 8 ≡ ≔ ⊨ ≡ ≡ |                                                               |
|                                                                                        |                                                               |

- 1. เลือกประเภท ผลการดำเนินงาน
- 2. กรอกชื่อหัวข้อ
- 3. กรอก url ลิงค์เนื้อหาไปยังข้อมูลภายนอก \*\* กรณีต้องการทำลิงค์ไปยังแหล่งข้อมูลอื่น
- 4. กรอก Title ภาษาไทย
- 5. แท็บรายละเอียด : กรอกข้อความเนื้อหารายละเอียด
  - 5.1. \*\* กรณี copy ข้อความมาจากแหล่งข้อมูลอื่น ให้ทำการเคลียร์ Text ก่อน โดยการกดปุ่ม <> แล้วนำข้อความที่ copy มาวาง

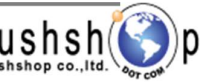

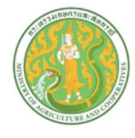

แท็บภาพ : เพิ่มข้อมูล ดังนี้

\*\* กรณีภาพขนาดใหญ่กว่าที่กำหนด ระบบจะทำการย่อให้อัตโนมัติ โดยใช้ขนาดความกว้าง 600 พิกเซล เป็นหลัก \*\*

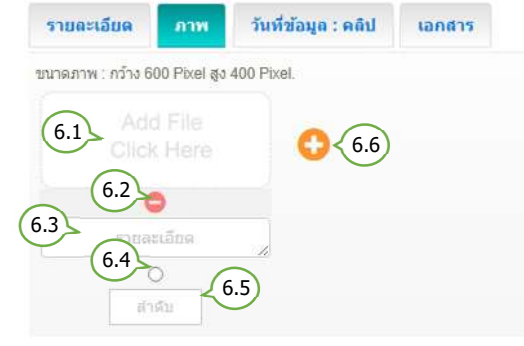

7. แท็บกำหนดวันที่ข้อมูล และ คลิป : เพิ่มข้อมูล ดังนี้

| รายละเอียด   | ภาพ | วันที่ข้อมูล : คลิป         | เอกสาร           |             |
|--------------|-----|-----------------------------|------------------|-------------|
| วันที่ข้อมูล | (   | Clip Url : https://www.yout | ube.com/watch?v= | nILPTOg3MN8 |
|              | 71  | 7.2                         |                  |             |

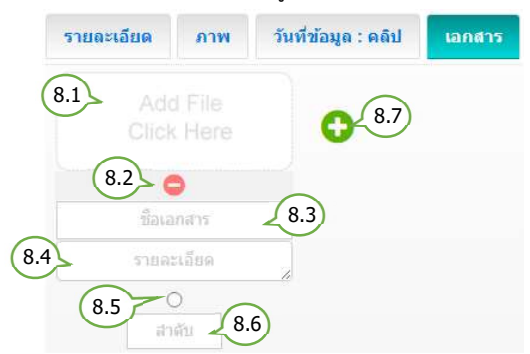

- 6.1. เลือกไฟล์รูปภาพ (นามสกุลไฟล์ .jpg, .png, .gif
   ขนาดภาพ กว้าง 600 พิกเซล สูง 400 พิกเซล )
- 6.2. ลบรูปภาพ
- 6.3. กรอกรายละเอียดคำอธิบายภาพ ( ถ้ามี )
- 6.4. กำหนดเป็นภาพหลัก (เลือกได้เพียง 1 รายการ)
- 6.5. กำหนดลำดับการแสดงรูปภาพ
- 6.6. เพิ่มภาพ
  - 7.1. เลือกกำหนดวันที่ล่วงหน้า / ย้อนหลัง
    \*\* กรณีข้อมูลเป็นปัจจุบัน ไม่ต้องเลือกวันที่
    7.2. กรอก Clip Url โดยคัดลอก จาก
  - Link Youtube เท่านั้น
- 8.1. เลือกไฟล์เอกสาร (นามสกุลไฟล์ .doc, .docx, .xls, .xlsx, .pdf, .zip, .7z, .rar )
- 8.2. ลบไฟล์เอกสาร
- 8.3. กรอกชื่อไฟล์ ( ถ้ามี )
- 8.4. กรอกรายละเอียดคำอธิบายไฟล์เอกสาร ( ถ้ามี )
- 8.5. กำหนดเป็นไฟล์แรก (เลือกได้เพียง 1 รายการ)
- 8.6. กำหนดลำดับการแสดงไฟล์เอกสาร
- 8.7. เพิ่มไฟล์เอกสาร

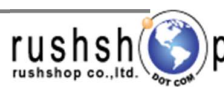

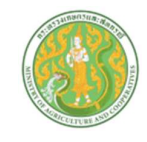

## <u>ลำดับการแสดงเนื้อหาและข้อมูล ผลการดำเนินงาน หน้าเว็บไซต์</u>

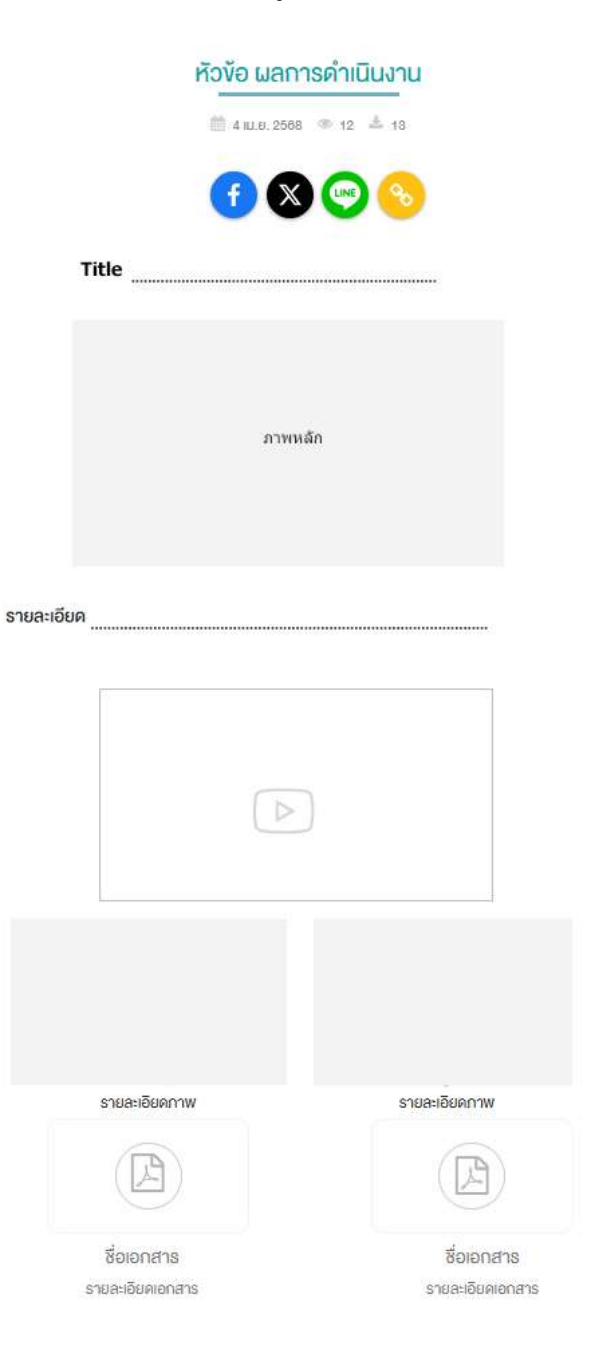

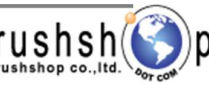

หน้า F**9** 

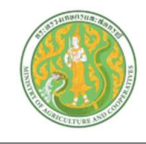

### ระบบบริหารจัดการข้อมูล คำรับรองปฏิบัติราชการ

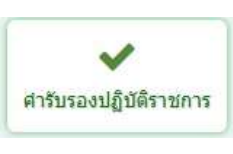

กดปุ่ม คำรับรองปฏิบัติราชการ จะแสดงหน้าจอ ดังนี้

|                 | ค้นหา                                          | ( เลือกประเภท ) ( ร                                                    | จำนวน        | แสดงราย                      | ขการต่อ 1 ห                                    | น้า                   |            |          |                    |                    |
|-----------------|------------------------------------------------|------------------------------------------------------------------------|--------------|------------------------------|------------------------------------------------|-----------------------|------------|----------|--------------------|--------------------|
| Search E        | nter Keyword                                   | Q เลือกประเภท                                                          | - 5 Iter     | m/Page                       | *                                              |                       |            | เท       | พิ่มข้อมุ          | ຸເລ                |
| otal Record : 2 | <b>່າວ                                    </b> | <b>ปฏิบัติราชการ</b> สำนักงานเกษตรและสหกร                              | ณ์ จังหวัดพเ | ະພາ » Home »                 | Admin > ทัวข้อ ศารี                            | ปรองการปฏิบัติราชการ  | แสดงห      | เน้าเว็บ |                    | เพิ่มข่อมูล        |
|                 |                                                |                                                                        |              |                              |                                                |                       | เรียงสาดับ | Pr Aw    | กระบวนการ<br>แก้ไข |                    |
|                 | ດ່າຄັນຄາ ນດາຄາໄດ້ນັດຄາະເດາຄ                    |                                                                        |              |                              |                                                |                       | <br>       | Y        | ~                  |                    |
| 00001           | M 131135011 131511013 1011 13                  | ประจำปังบประมาณ พ.ศ.2564                                               | 2564         | 29 ม.ค. 2564                 | นายวุฒิศักดิ์ ใจพันธ์                          | นายวุฒิศักดิ์ ใจพันธ์ | 1          | <b>O</b> | 2                  | an)<br>面           |
| 00001           | ต่ารับรองการปฏิบัติราชการร                     | ประจำปังบประมาณ พ.ศ.2564<br>ายบุคคล สำนักงานเกษครและสหกรณ์จังหวัดพะเยา | 2564<br>2563 | 29 ม.ค. 2564<br>2 มิ.ย. 2563 | นายวุฒิศักดิ์ ใจพันธ์<br>นายวุฒิศักดิ์ ใจพันธ์ | นายวุฒิศักดิ์ ใจพันธ์ | 1          | ۲        | _Å_                | <del>من</del><br>ش |

กดปุ่มเพิ่มข้อมูล 🕒 เช่มของ จะแสดงหน้าจอดังนี้

✔ หัวข้อ คำรับรองการปฏิบัติราชการ สำนักงานเกษตรและสหกรณ์ จังหวัดนครปฐม » Home » Admin » หัวข้อ คำรับรองการปฏิบัติราชการ » เพิ่มซ่อมูล

| ประเภท คำรับรองการปฏิบัติราชการ<br>คำรับรองปฏิบัติราชการ 1 | เลือกปีงบประมาณ หัวข้อ<br>เลือกปี • | ลิงค์เนื้อหาจากแหล่งข้อมูลอื่น ** https://www.moac.go.th/news |
|------------------------------------------------------------|-------------------------------------|---------------------------------------------------------------|
| Title 5                                                    | 2                                   |                                                               |
| รามละเอียด ภาพ วันที่ข้อมูล : คลิป<br>Form 6 B 7 + ▲ 8 = 葉 | tanatis<br>9 Ξ Ξ Ξ Ø ⊞- ሺ           | 55 o to the                                                   |
|                                                            |                                     | 6.1                                                           |
|                                                            |                                     |                                                               |

- 1. เลือกประเภท คำรับรองปฏิบัติราชการ
- 2. เลือกปีงบประมาณ
- 3. กรอกชื่อหัวข้อ
- 4. กรอก url ลิงค์เนื้อหาไปยังข้อมูลภายนอก \*\* กรณีต้องการทำลิงค์ไปยังแหล่งข้อมูลอื่น
- 5. กรอก Title ภาษาไทย
- 6. แท็บรายละเอียด : กรอกข้อความเนื้อหารายละเอียด
  - 6.1. \*\* กรณี copy ข้อความมาจากแหล่งข้อมูลอื่น ให้ทำการเคลียร์ Text ก่อน โดยการกดปุ่ม <> แล้วนำข้อความที่ copy มาวาง

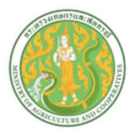

- 7. แท็บภาพ : เพิ่มข้อมูล ดังนี้
  - \*\* กรณีภาพขนาดใหญ่กว่าที่กำหนด ระบบจะทำการย่อให้อัตโนมัติ โดยใช้ขนาดความกว้าง 600 พิกเซล เป็นหลัก \*\*

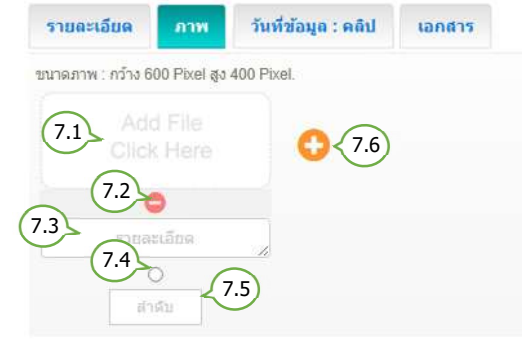

#### 8. แท็บกำหนดวันที่ข้อมูล และ คลิป : เพิ่มข้อมูล ดังนี้

| รายละเอียด   | ภาพ | วันที่ข้อมูล : คลิป         | เอกสาร                      |
|--------------|-----|-----------------------------|-----------------------------|
| วันที่ข้อมูล |     | Clip Url : https://www.yout | ube.com/watch?v=nILPTOg3MN8 |
|              | 8.1 | 8.2                         |                             |

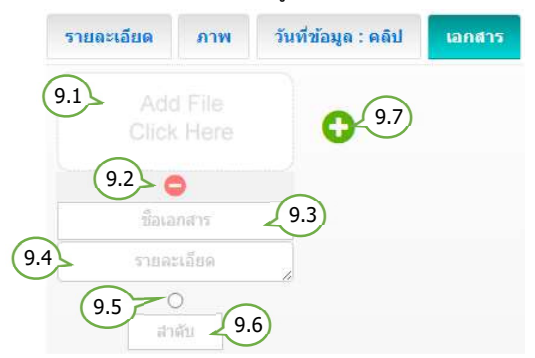

- 7.1. เลือกไฟล์รูปภาพ (นามสกุลไฟล์ .jpg, .png, .gif ขนาดภาพ กว้าง 600 พิกเซล สูง 400 พิกเซล )
- 7.2. ลบรูปภาพ
- 7.3. กรอกรายละเอียดคำอธิบายภาพ ( ถ้ามี )
- 7.4. กำหนดเป็นภาพหลัก (เลือกได้เพียง 1 รายการ)
- 7.5. กำหนดลำดับการแสดงรูปภาพ
- 7.6. เพิ่มภาพ
  - 8.1. เลือกกำหนดวันที่ล่วงหน้า / ย้อนหลัง
    \*\* กรณีข้อมูลเป็นปัจจุบัน ไม่ต้องเลือกวันที่
    8.2. กรอก Clip Url โดยคัดลอก จาก
    - Link Youtube เท่านั้น
- 9.1. เลือกไฟล์เอกสาร (นามสกุลไฟล์ .doc, .docx, .xls, .xls, .pdf, .zip, .7z, .rar )
- 9.2. ลบไฟล์เอกสาร
- 9.3. กรอกชื่อไฟล์ ( ถ้ามี )
- 9.4. กรอกรายละเอียดคำอธิบายไฟล์เอกสาร ( ถ้ามี )
- 9.5. กำหนดเป็นไฟล์แรก (เลือกได้เพียง 1 รายการ)
- 9.6. กำหนดลำดับการแสดงไฟล์เอกสาร
- 9.7. เพิ่มไฟล์เอกสาร

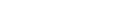

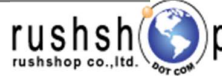

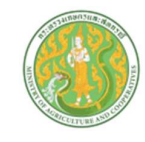

## <u>ลำดับการแสดงเนื้อหาและข้อมูล คำรับรองปฏิบัติราชการ หน้าเว็บไซต์</u>

| หัวข้อ คำรับรองปฏิ | วุบัติราชการ     |
|--------------------|------------------|
| 🏥 30 IU.8. 2568 🔮  | ® 66 ≛ 0         |
| <b>(f) (X)</b>     | <b>(19)</b>      |
| Title              |                  |
| ภาพหลัก            |                  |
| รายละเอียด         |                  |
|                    |                  |
|                    |                  |
| รายละเอียดภาพ      | รายละเอียดภาพ    |
|                    |                  |
| ชื่อเอกสาร         | ชื่อเอกสาธ       |
| รายละเอียดเอกสาร   | รายละเอียคเอกสาร |

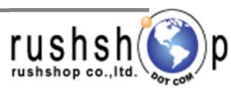

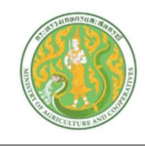

<u>ລ</u>บ

### <u>ระบบบริหารจัดการข้อมูล กฎหมาย</u>

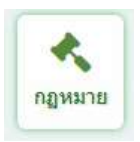

กดปุ่ม กฎหมาย จะแสดงหน้าจอ ดังนี้

|         | ค้                                                  | ั้นหา เลือกประเภท จำนวนแสดงราย                                                                                                    | เการต่อ 1                                             | หน้า                                                          |                                     |                     | _                 |                                                                                                    |                        |
|---------|-----------------------------------------------------|----------------------------------------------------------------------------------------------------|-------------------------------------------------------|---------------------------------------------------------------|-------------------------------------|---------------------|-------------------|----------------------------------------------------------------------------------------------------|------------------------|
| Sea     | arch En                                             | tter Keyword Q กฎหมาย กฎ ระเบียบ คำสั่ง + 5 Item/Pa                                                                                                    | ge ~                                                  |                                                               |                                     |                     | เา                | พิ่มข้อม                                                                                                    | ູ່ເລ                   |
|         |                                                     |                                                                                                    |                                                       |                                                               |                                     |                     |                   | ( in the second second                                                                                                    | 12                     |
| Total F | Koð<br>Record : 28                                  | <b>อ กฏหมาย</b> สำนักงานปลัดกระทรวงเกษตรและสหกรณ์ » Home » Admin » หัวข้อ กฎห<br>3 (0.0047 Second )                                                                                                    | มาย                                                   |                                                               | L                                   | เสดงห               | เน้าเว็บ          | ເ<br>ອີຍ<br>ເອີຍ<br>ເອີຍ<br>ເອີຍ<br>ເອີຍ<br>ເອີຍ<br>ເອີຍ<br>ເອີຍ                                                                                                    | พื่มข้อมู              |
| otal F  | Kວথঁ<br>Record : 28<br>Item No.                     | <mark>อ กฏหมาย</mark> สำนักงานปลัดกระทรวงเกษตรและสหกรณ์ » Home » Admin » หัวข้อ กฎห<br>3 (0.0047 Second )<br><del>ว</del> ือ                                                                                                    | มาย<br>วันที่ข้อมูล                                   | สร้างโดย                                                      | แก้ไขโดย                            | เสดงห<br>แสดง       | เน้าเว็บ<br>₽เ∕aw | ເຈົ້າ<br>ເຈັ້າການ<br>ເກີເຮັ                                                                                                    | พื่มข้อมู<br>ลบ        |
| otal F  | <b>ห้วข้อ</b><br>Record : 28<br>Item No.<br>00001   | <ul> <li>อักฏหมาย สำนักงานปลัดกระทรวงเกษตรและสหกรณ์ &gt; Home &gt; Admin &gt; หัวข้อ กฎห</li> <li>3 (0.0047 Second)</li> <li>ร้อ</li> <li>กฎกระทรวงกำหนดร่างกฎที่ต่องจัดให้มีการรับฟังความคิดเห็นและวิเคราะห์ผลกระทบ พ.ศ. 2565</li> </ul>                                                                   | มาย<br>วันที่ร้อมูล<br>13 มี.ค. 2566                  | <b>สร้างโดย</b><br>นายมานน อนรรขเดช                           | <b>แก้ไขโดย</b>                     | เสดงห<br>แสดง<br>เฮ | เน้าเว็บ<br>Prvew | G<br>Martin<br>Martin | พื่มข้อมู<br>ลบ<br>เป็ |
| otal F  | ห้วงไป<br>Record : 28<br>Item No.<br>00001<br>00002 | <ul> <li>อักฏหมาย</li> <li>สำนักงานปลัดกระทรวงเกษตรและสหกรณ์ &gt; Home &gt; Admin &gt; หัวข้อ กฎห</li> <li>3 (0.0047 Second)</li> <li>ชื่อ</li> <li>กฎกระทรวงกำหนดร่างกฎที่ต้องจัดให้มีการรับฟังความคิดเห็นและวิเคราะห์ผลกระทบ พ.ศ. 2565</li> <li>พระราชบัญญัติคุ้มครองข้อมูลส่วนบุคคล พ.ศ. ๒๔๖๒</li> </ul> | มาย<br>วันที่ร้อมูล<br>13 มี.ค. 2566<br>10 มี.ค. 2566 | <mark>สร้างโดย</mark><br>นายมานน อนรรชแดช<br>นายมานน อนรรชแดช | <b>แก้ไซโดย</b><br>นายมานน อนรรขเดช | เสดงห<br>แสดง<br>2  | หน้าเว็บ<br>₽₩    | ISTITUTE                                                                                                    | พื่มข้อมู<br>ลน<br>ปี  |

| กดปุ่มเพิ่มข้อมูล | 🛨 เพิ่มข่อมูล | จะแสดงหน้าจอดังนี้ |
|-------------------|---------------|--------------------|
|-------------------|---------------|--------------------|

| <del>ระ</del> เภท<br>กฎหมาย กฎ ระเบียบ คำสั่ง | 1 .<br>2                   |       | ลิงค์เนื้อหาจากแหล่งข่อมูลอื่น ** https://www.moac.go.th/nev |
|-----------------------------------------------|----------------------------|-------|--------------------------------------------------------------|
| 4                                             |                            |       |                                                              |
| รายอะเอียด ภาพ                                | วันที่ข้อมูล : คลิป เอกสาร |       |                                                              |
| Form 5 B I 6                                  |                            |       | 5.0                                                          |
|                                               |                            | (5.1) |                                                              |
|                                               |                            |       |                                                              |

- 1. เลือกประเภท กฎหมาย
- 2. กรอกชื่อหัวข้อ
- 3. กรอก url ลิงค์เนื้อหาไปยังข้อมูลภายนอก \*\* กรณีต้องการทำลิงค์ไปยังแหล่งข้อมูลอื่น
- 4. กรอก Title ภาษาไทย
- 5. แท็บรายละเอียด : กรอกข้อความเนื้อหารายละเอียด
  - 5.1. \*\* กรณี copy ข้อความมาจากแหล่งข้อมูลอื่น ให้ทำการเคลียร์ Text ก่อน โดยการกดปุ่ม <> แล้วนำข้อความที่ copy มาวาง

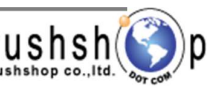

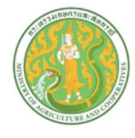

6. แท็บภาพ : เพิ่มข้อมูล ดังนี้

\*\* กรณีภาพขนาดใหญ่กว่าที่กำหนด ระบบจะทำการย่อให้อัตโนมัติ โดยใช้ขนาดความกว้าง 600 พิกเซล เป็นหลัก \*\*

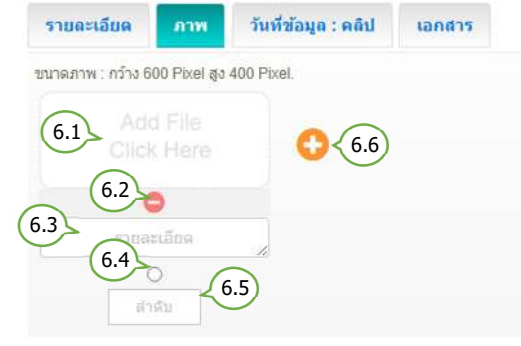

7. แท็บกำหนดวันที่ข้อมูล และ คลิป : เพิ่มข้อมูล ดังนี้

| รายละเอียด   | ภาพ | วันที่ข้อมูล : คลิป         | เอกสาร           |             |
|--------------|-----|-----------------------------|------------------|-------------|
| วันที่ข้อมูล | (   | Clip Url : https://www.yout | ube.com/watch?v= | nILPTOg3MN8 |
|              | 7.1 | 7.2                         |                  |             |

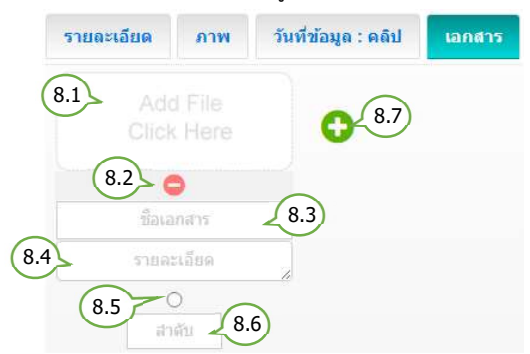

- 6.1. เลือกไฟล์รูปภาพ (นามสกุลไฟล์ .jpg, .png, .gif ขนาดภาพ กว้าง 600 พิกเซล สูง 400 พิกเซล )
- 6.2. ลบรูปภาพ
- 6.3. กรอกรายละเอียดคำอธิบายภาพ ( ถ้ามี )
- 6.4. กำหนดเป็นภาพหลัก (เลือกได้เพียง 1 รายการ)
- 6.5. กำหนดลำดับการแสดงรูปภาพ
- 6.6. เพิ่มภาพ
  - 7.1. เลือกกำหนดวันที่ล่วงหน้า / ย้อนหลัง
    \*\* กรณีข้อมูลเป็นปัจจุบัน ไม่ต้องเลือกวันที่
    7.2. กรอก Clip Url โดยคัดลอก จาก
  - Link Youtube เท่านั้น
- 8.1. เลือกไฟล์เอกสาร (นามสกุลไฟล์ .doc, .docx, .xls, .xlsx, .pdf, .zip, .7z, .rar )
- 8.2. ลบไฟล์เอกสาร
- 8.3. กรอกชื่อไฟล์ ( ถ้ามี )
- 8.4. กรอกรายละเอียดคำอธิบายไฟล์เอกสาร ( ถ้ามี )
- 8.5. กำหนดเป็นไฟล์แรก (เลือกได้เพียง 1 รายการ)
- 8.6. กำหนดลำดับการแสดงไฟล์เอกสาร
- 8.7. เพิ่มไฟล์เอกสาร

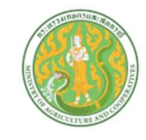

## <u>ลำดับการแสดงเนื้อหาและข้อมูล กฎหมาย หน้าเว็บไซต์</u>

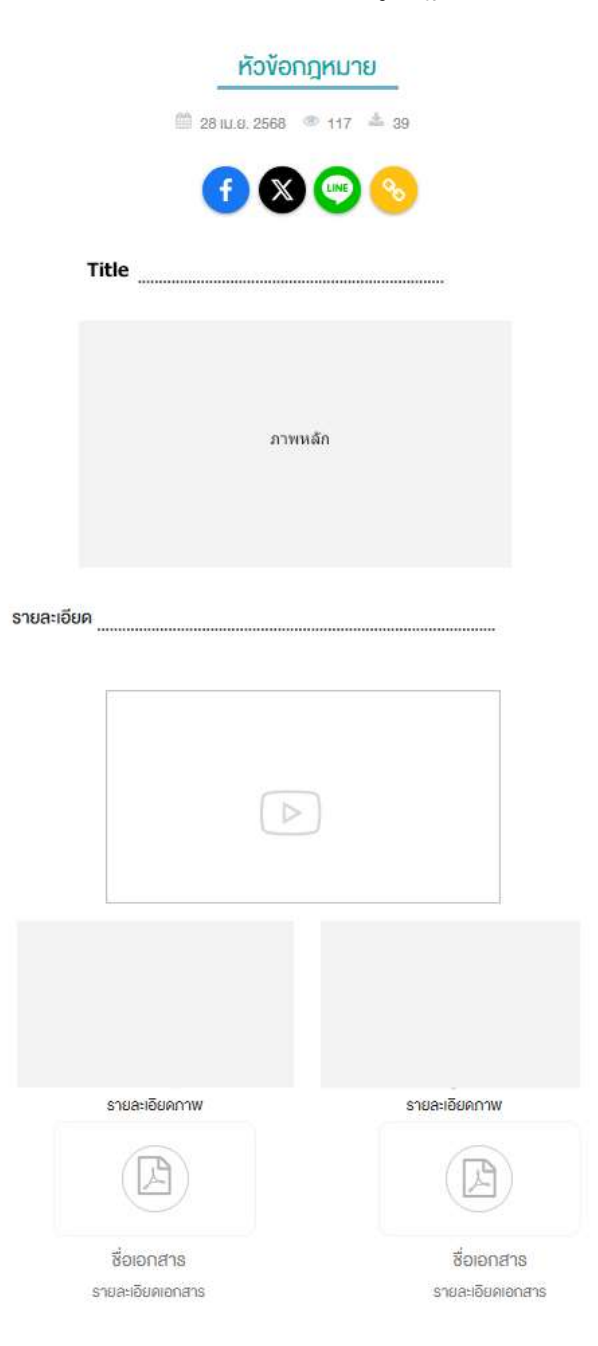

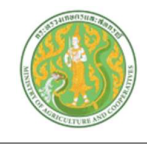

## <u>ระบบบริหารจัดการข้อมูล ระเบียบ คำสั่ง ข้อบังคับ</u>

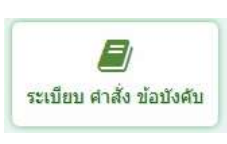

กดปุ่ม ระเบียบ คำสั่ง ข้อบังคับ จะแสดงหน้าจอ ดังนี้

|       | (                                             | คันหา เลือกประเภท จำนวนแสดงรายการต่อ                                                                                                    | อ 1 หน้า            |                           |               | เพิ่     | າທໍລາເລ          |
|-------|-----------------------------------------------|----------------------------------------------------------------------------------------------------|---------------------|---------------------------|---------------|----------|------------------|
| Total | אסיין איז איז איז איז איז איז איז איז איז איז | <ul> <li>Markayward มาสง ว.คศายารอยู่ (การสู่ยากระบบครามระบบครามระบบค<br/>(0.0082 Second )</li> </ul> | ัยน คำสั่ง ข้อมังค้ | υ                         | แสดงห         | เน้าเว็บ | 🛨 เพิ่มข้อมูล    |
|       | Item No.                                      | я́а                                                                                                    | วันที่ข้อมูล        | สร้างโดย                  | แก้ไซโดย แสดง | Pr ew u  | ກນກາຮ<br>ກັໄສ ລນ |
|       | 00001                                         | ดำสั่งกระทรวงเกษตรและสหกรณ์ ที่ 344/2567 เรื่อง แต่งตั้งคณะกรรมการและคณะทำงานตรวจสอบปริมาณน้ำนมโคทั้งระบบ                                                                                                    | 21 มี.ค. 2567       | นางสาวโสภาพรรณ ศิริทรัพย์ |               | ١        | <b>F</b>         |
| 0     | 00002                                         | ดำสั่งกระทรวงเกษตรและสหกรณ์ ที่ 177/2567 เรื่อง มอบหมายเขตตรวจราชการและการตรวจติดตามแร่งรัดการปฏิบัติงาน                                                                                                    | 2 n.w. 2567         | นางสาวโสภาพรรณ ศิริทรัพย์ |               | ۲        |                  |
|       | 00003                                         | รระเบียบสำนักนายกรัฐมนตรี ว่าด้วยคณะกรรมการส่งเสริมและพัฒนาระบบเกษตรทันธสัญญาที่เป็นธรรม พ.ศ. ๒๔๔๙                                                                                                    | 10 n.w. 2560        | นางสาวโสภาพรรณ ศิริทรัพย์ |               | < แก้ไ   | ข                |

| กดปุ่มเพิ่มข้อมูล | 🛨 ເพີ່ມໝ່ວນູລ | จะแสดงหน้าจอดังนี้ |
|-------------------|---------------|--------------------|
|-------------------|---------------|--------------------|

| 🗐/ หัวข้อ ระเบียบ คำสั่ง ข้อบังคับ สำนักงานเกษตรและสหกรณ์ จังหวัดนครปฐม > Home > Admin > หัวข้อ ระเบียบ ศาสัง ข้อป | เค้บ > เพิ่มข้อมูล |
|----------------------------------------------------------------------------------------------------|--------------------|
|----------------------------------------------------------------------------------------------------|--------------------|

| ประเภท ระเบียบ คำสั่ง ข้อบังคับ หัวข่อ<br>คำสั่ง                                                                                                    | ลิงค์เนื้อหาจากแหล่งข่อมูลอื่น ** https://www.moac.go.th/news<br>3 |
|----------------------------------------------------------------------------------------------------|--------------------------------------------------------------------|
| รายละเอียด         ภาพ         วับที่ข้อมูล : คลิป         เอกสาร           Form 5         B         6         -         ▲         7< 葉 葉 8) Ξ Ξ Ξ ☞ | *                                                                  |
| ย้อนกลับไปหน้าแสดงรายการ 👉 🔂 ฮ่อนกลับ 💽 มันพัก 🚽 บันทึกข่                                                                                            | ้อมูล                                                              |

- 1. เลือกประเภท ระเบียบ คำสั่ง ข้อบังคับ
- 2. กรอกชื่อหัวข้อ
- 3. กรอก url ลิงค์เนื้อหาไปยังข้อมูลภายนอก \*\* กรณีต้องการทำลิงค์ไปยังแหล่งข้อมูลอื่น
- 4. กรอก Title ภาษาไทย
- 5. แท็บรายละเอียด : กรอกข้อความเนื้อหารายละเอียด
  - 5.1. \*\* กรณี copy ข้อความมาจากแหล่งข้อมูลอื่น ให้ทำการเคลียร์ Text ก่อน โดยการกดปุ่ม <> แล้วนำข้อความที่ copy มาวาง

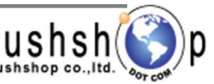

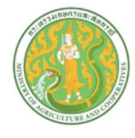

6. แท็บภาพ : เพิ่มข้อมูล ดังนี้

\*\* กรณีภาพขนาดใหญ่กว่าที่กำหนด ระบบจะทำการย่อให้อัตโนมัติ โดยใช้ขนาดความกว้าง 600 พิกเซล เป็นหลัก \*\*

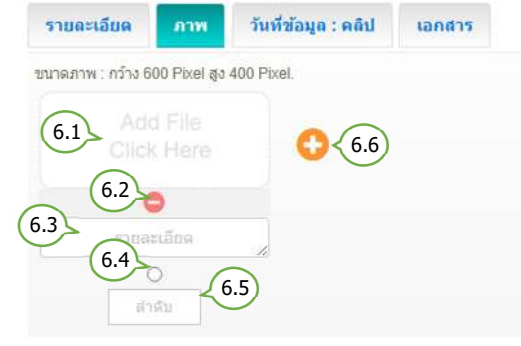

7. แท็บกำหนดวันที่ข้อมูล และ คลิป : เพิ่มข้อมูล ดังนี้

| รายละเอียด   | ภาพ | วันที่ข้อมูล : คลิป         | เอกสาร           |             |
|--------------|-----|-----------------------------|------------------|-------------|
| วันที่ข้อมูล | (   | Clip Url : https://www.yout | ube.com/watch?v= | nILPTOg3MN8 |
|              | 7.1 | 7.2                         |                  |             |

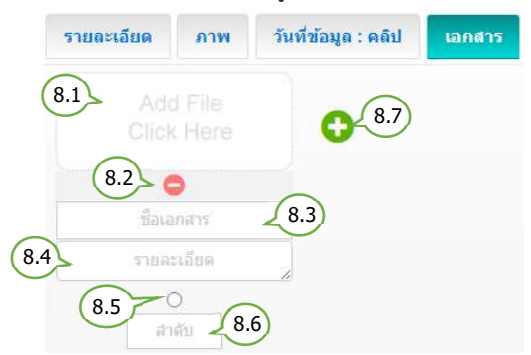

- 6.1. เลือกไฟล์รูปภาพ (นามสกุลไฟล์ .jpg, .png, .gif ขนาดภาพ กว้าง 600 พิกเซล สูง 400 พิกเซล )
- 6.2. ลบรูปภาพ
- 6.3. กรอกรายละเอียดคำอธิบายภาพ ( ถ้ามี )
- 6.4. กำหนดเป็นภาพหลัก (เลือกได้เพียง 1 รายการ)
- 6.5. กำหนดลำดับการแสดงรูปภาพ
- 6.6. เพิ่มภาพ
  - 7.1. เลือกกำหนดวันที่ล่วงหน้า / ย้อนหลัง
    \*\* กรณีข้อมูลเป็นปัจจุบัน ไม่ต้องเลือกวันที่
    7.2. กรอก Clip Url โดยคัดลอก จาก
  - Link Youtube เท่านั้น
- 8.1. เลือกไฟล์เอกสาร (นามสกุลไฟล์ .doc, .docx, .xls, .xlsx, .pdf, .zip, .7z, .rar )
- 8.2. ลบไฟล์เอกสาร
- 8.3. กรอกชื่อไฟล์ ( ถ้ามี )
- 8.4. กรอกรายละเอียดคำอธิบายไฟล์เอกสาร ( ถ้ามี )
- 8.5. กำหนดเป็นไฟล์แรก (เลือกได้เพียง 1 รายการ)
- 8.6. กำหนดลำดับการแสดงไฟล์เอกสาร
- 8.7. เพิ่มไฟล์เอกสาร

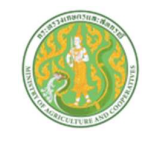

## ลำดับการแสดงเนื้อหาและข้อมูล ระเบียบ คำสั่ง ข้อบังคับ หน้าเว็บไซต์

| หัวข้อ ระเบียบ คำสั่ง เ        | <i>่</i> ข้อบังคับ             |
|--------------------------------|--------------------------------|
| 🛗 3 II.A. 2568 🐵 18 -          | ± 11                           |
| (F) 🗶 😳                        | 8                              |
| Title                          |                                |
| ภาพหลัก                        |                                |
| รายละเอียด                     |                                |
|                                |                                |
|                                |                                |
| รายละเอียดภาพ                  | รายละเอียดกาพ                  |
|                                |                                |
| ชื่อเอกสาร<br>รายละเอียดเอกสาร | ชื่อเอกสาธ<br>รายละเอียดเอกสาร |

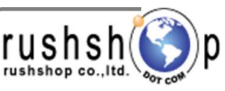

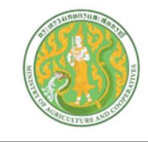

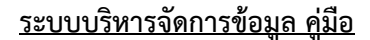

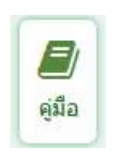

กดปุ่ม คู่มือ จะแสดงหน้าจอ ดังนี้

|                           | er Keyword                               | Q คู่มือการปฏิบัติงาน             |                        | 5 ttem/Page    |                            |                                   |            |          | เพิ่มข้อ  | ານູ          |
|---------------------------|------------------------------------------|-----------------------------------|------------------------|----------------|----------------------------|-----------------------------------|------------|----------|-----------|--------------|
|                           |                                          |                                   |                        |                |                            |                                   |            |          |           | $\mathbf{i}$ |
| / หัวข้อ                  | ) คู่มือ สำนักงา                         | าบปลัดกระทรวงเกษตรและสหกรณ์ » 🖡   | Home > Admin > ห้วข้อ  | คู่มือ         |                            | แสด                               | ดงหน้า     | เว็บ     | •         | เพิ่ม        |
| Item No.                  | 7a                                       |                                   |                        | วันที่ห้อนอ    | สร้างโดย                   | แก้ไขโดย                          | царл       |          | าระบวนการ |              |
| 00001                     | แหลาง เอสราได้มัติดล                     |                                   | นสอรณรรณจีเรือนรรณิตส์ | 2.5 0.2566     | นอนเสียนส์มารรณ โมเรื่องอน |                                   |            | . wiew   | นกไท      |              |
| 00001                     | แนวทางการบฏบตตา<br>ระเบียบและดู่นี้อการบ | ມຈະເມຍມສ ານການນາຍເວັຍນເພື່ອຄາຮຄັນ | ແຫ່ງການອອກຄານອະທິກາດອາ | 17 n.w. 2564   | นางบุรินทร์พรรณ (พิธิทอง   |                                   |            | <u> </u> | Ľ,        | 1            |
| 00003                     | คมีอการปฏิบัติงาน (V                     | Vork Manual) ของสำนัก/กอง ปังบปร  | ะมาณ พ.ศ. 2563         | 9 w.u. 2563    | นางบรินทร์พรรณ โพธิ์ทอง    |                                   |            | ีเ       | .ก้ไข     | l            |
| 00004                     | ดู่มือปฏิบัติงานของห                     | น่วยงานสังกัดกระทรวงเกษตรและสหก   | ารณ์                   | 18 ต.ค. 2561   | Webmaster MOAC             | นางบุรินทร์พรรณ โพธิ์ทอง          |            | ۲        | 6         |              |
| ประเภท<br>ดูมีอง<br>Title | กลู่มือ<br>ประชาชน                       |                                   | เคริม์อ                | - FAILUR - 114 | ลังค์เนื้อหาจากแหล่ง<br>3  | ว้อมูลอื่น ** https://www.mo<br>► | oac.go.th/ | news     |           |              |
| ราย<br>Fot                | คะเอียด ภา<br>5 B I                      | ง วับที่คู่มือ : คลิปวีดีโอ yo    | andıs<br>≡ ≔ ⊑ 8       | ≣ ∂ ⊞▼         | R X ↔ 5.1                  | ¢                                 |            |          |           |              |
|                           |                                          |                                   |                        |                |                            |                                   |            |          |           |              |

- 4. กรอก Title ภาษาไทย
- 5. แท็บรายละเอียด : กรอกข้อความเนื้อหารายละเอียด
  - 5.1. \*\* กรณี copy ข้อความมาจากแหล่งข้อมูลอื่น ให้ทำการเคลียร์ Text ก่อน โดยการกดปุ่ม <> แล้วนำข้อความที่ copy มาวาง

โครงการพัฒนาและปรับปรุงระบบเว็บไซต์กระทรวงเกษตรและสหกรณ์และระบบเว็บไซต์สำนักงานปลัดกระทรวงเกษตรและสหกรณ์ **rushshop** co.,แ เมษุตรการพัฒนาและปรับปรุงระบบเว็บไซต์กระทรวงเกษตรและสหกรณ์และระบบเว็บไซต์สำนักงานปลัดกระทรวงเกษตรและสหกรณ์

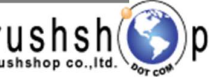

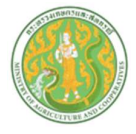

### 6. แท็บภาพ : เพิ่มข้อมูล ดังนี้

\*\* กรณีภาพขนาดใหญ่กว่าที่กำหนด ระบบจะทำการย่อให้อัตโนมัติ โดยใช้ขนาดความกว้าง 600 พิกเซล เป็นหลัก \*\*

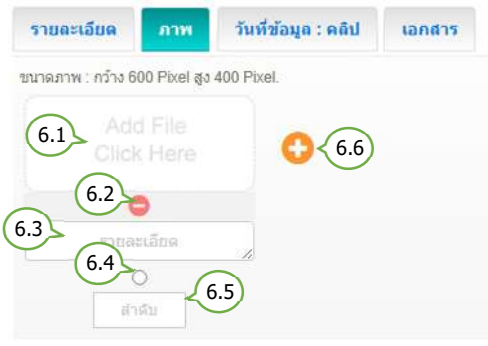

#### 7. แท็บกำหนดวันที่ข้อมูล และ คลิป : เพิ่มข้อมูล ดังนี้

| รายละเอียด   | ภาพ | วันที่ข้อมูล : คลิป         | เอกสาร               |         |
|--------------|-----|-----------------------------|----------------------|---------|
| วันที่ข้อมูล |     | Clip Url : https://www.yout | ube.com/watch?v=nILP | TOg3MN8 |
|              | 7.1 | 7.2                         |                      |         |

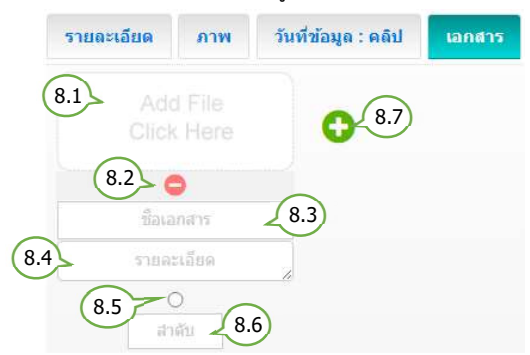

- 6.1. เลือกไฟล์รูปภาพ (นามสกุลไฟล์ .jpg, .png, .gifขนาดภาพ กว้าง 600 พิกเซล สูง 400 พิกเซล )
- 6.2. ลบรูปภาพ
- 6.3. กรอกรายละเอียดคำอธิบายภาพ ( ถ้ามี )
- 6.4. กำหนดเป็นภาพหลัก (เลือกได้เพียง 1 รายการ)
- 6.5. กำหนดลำดับการแสดงรูปภาพ
- 6.6. เพิ่มภาพ
  - 7.1. เลือกกำหนดวันที่ล่วงหน้า / ย้อนหลัง\*\* กรณีข้อมูลเป็นปัจจุบัน ไม่ต้องเลือกวันที่
  - 7.2. กรอก Clip Url โดยคัดลอก จาก Link Youtube เท่านั้น
- 8.1. เลือกไฟล์เอกสาร (นามสกุลไฟล์ .doc, .docx, .xls, .xlsx, .pdf, .zip, .7z, .rar )
- 8.2. ลบไฟล์เอกสาร
- 8.3. กรอกชื่อไฟล์ ( ถ้ามี )
- 8.4. กรอกรายละเอียดคำอธิบายไฟล์เอกสาร ( ถ้ามี )
- 8.5. กำหนดเป็นไฟล์แรก (เลือกได้เพียง 1 รายการ)
- 8.6. กำหนดลำดับการแสดงไฟล์เอกสาร
- 8.7. เพิ่มไฟล์เอกสาร

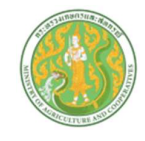

## <u>ลำดับการแสดงเนื้อหาและข้อมูลคู่มือ หน้าเว็บไซต์</u>

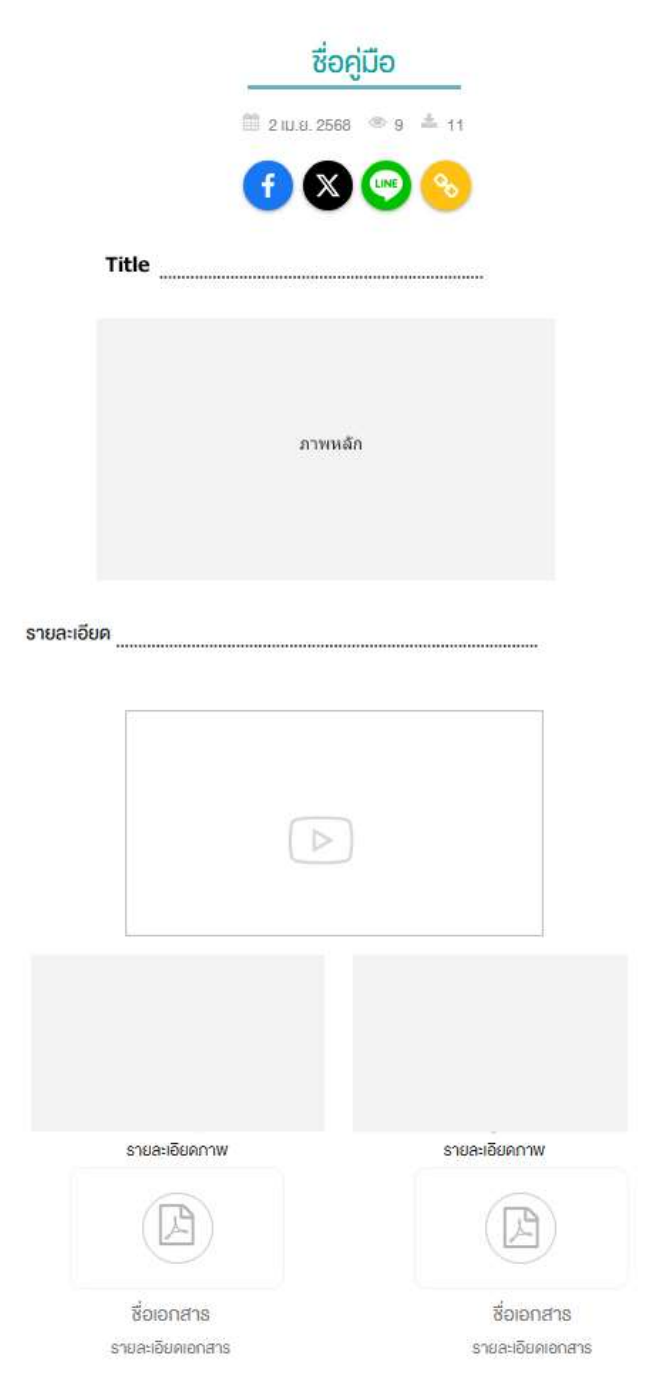

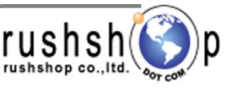

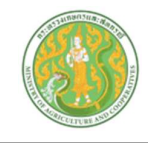

ลบ

### <u>ระบบบริหารจัดการข้อมูล เอกสารดาวน์โหลด</u>

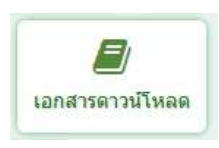

กดปุ่ม เอกสารดาวน์โหลด จะแสดงหน้าจอ ดังนี้

|         |                                           | ค้นหา                                                                                              | เลือกประเภท                                                                                                    | จำนวนแสดงรายการต่อ                                                                                     | า 1 หน้า                                                      |                                                                   |                |                    | _                |                        |                         |
|---------|-------------------------------------------|----------------------------------------------------------------------------------------------------|----------------------------------------------------------------------------------------------------|----------------------------------------------------------------------------------------------------|---------------------------------------------------------------|-------------------------------------------------------------------|----------------|--------------------|------------------|------------------------|-------------------------|
| Sea     | rch En                                    | der Køyword                                                                                        | Q เลือกประเภท                                                                                                    | 5 Item/Page                                                                                            |                                                               |                                                                   |                |                    | เท็              | งื่มข้อมู              | ູເລ                     |
| B       | Kan                                       |                                                                                                    | 10                                                                                                    |                                                                                                    |                                                               |                                                                   |                |                    |                  |                        | V                       |
| iotal I | Record : 68                               | 8 ( 0.0087 Second )                                                                                | <b>าวนเหลด</b> สำนักงานเกษตรและสหกรณ์                                                                               | จังหวัดพะเยา ⇒ Home ⇒ Admin ⇒ หัวข้อ เอกสารดาวน์                                                       | ไหลด                                                          |                                                                   | แส             | ้ดงหา              | น้าเว็บ          | ישר                    | พิ่มข่อมูล              |
| iotal I | Record : 68                               | ย <b>เอกสารต</b><br>8 (0.0037 Second )<br>ชื <sub>่</sub> ส                                        | <b>าวนเหลด</b> สำนักงานเกษตรและสหกรณ์                                                                               | รังหวัดพะเยา ⇒ Home ⇒ Admin ⇒ หวิษยิ่อ เอกสารตาวบั                                                     | ไหลด<br>วันที่ <b>ข้อมูล</b>                                  | สร้างโดย                                                          | แส<br>แก้ไซโดย | ดงหา<br>แสดง       | น้าเว็บ          | <br>กระบวนการ<br>แก้ไข | พึ่มข้อมูล<br>ลบ        |
| iotal I | Record : 68<br>Item No.<br>00001          | <b>ย เอกสารต</b><br>8 ( 0.0087 Second )<br><del>ว๋อ</del><br>รายงานผลการดำเ                        | สำนักงานเกษตรและสหกรณ์<br>นินการตามแผนปฏิบัติการป้องกันการทุจริต ประจ                                               | รงหวัดพะแยา ⇒ Home ⇒ Admin ⇒ หวะยัอ เอกสารดาวนั<br>าปังบประมาณ พ.ศ.2567                                | ับที่ข้อมูล<br>25 มี.ค. 2568                                  | สร้างโดย<br>นายวุฒิศักดิ์ ใจพันธ์                                 | แส<br>แก้ไซโดย | ้ดงหา<br>แสดง<br>๔ | น้าเว็บ<br>P เพ  | <br>กระบวนการ<br>แก้ไข | พิ่มข้อมูล<br>ลบ<br>เป็ |
| iotal I | Record : 68<br>Item No.<br>00001<br>00002 | <b>ย เอกสารต</b><br>8 ( 0.0087 Second )<br><mark>ชื่อ</mark><br>รายงานผลการดำเ<br>แผนปฏิบัติการดำเ | สำนักงานเกษระและสหเกรณ์<br>นินการตามแผนปฏิบัติการป้องกันการทุจริต ประจ<br>เการป้องกันปราบปรามการทุจริตและประพฤติมีช | รงหรือพะแขา ⇒ Home ⇒ Admin ⇒ หระย่อ เอกสารตารนั<br>าปังบประมาณ พ.ศ.2567<br>อบ ประจำปังบประมาณ พ.ศ.2568 | าหลด<br><b>วันที่ว่อบุล</b><br>25 มี.ค. 2568<br>25 มี.ค. 2568 | <b>สร้างโดย</b><br>นายวุฒิศักดิ์ ใจพันธ์<br>นายวุฒิศักดิ์ ใจพันธ์ | แส<br>แก้ไซโดย | ดงหา<br>แสดง<br>ี  | น้าเว็บ<br>P เชง |                        | พิ่มซ้อมูล<br>อบ<br>Шิ  |

| กดปุ่มเพิ่มข้อมูล | + เพิ่มข้อมูล | จะแสดงหน้าจอดังนี้ |
|-------------------|---------------|--------------------|
|-------------------|---------------|--------------------|

| ระเภท เอกสารดาวน์โหลด<br>เอกสารเผยแพร่ 1 | ข้อเอกสาร<br>2                     | ลิงค์เนื้อหาจากแหล่งข้อมูล:<br>3 | อื่น ** https://www.moac.go.th/nev |
|------------------------------------------|------------------------------------|----------------------------------|------------------------------------|
| 4                                        |                                    |                                  |                                    |
| รายละเอียด ภาพ วันที่                    | เอกสาร : คลิปวีดีโอ youtube เอกสาร |                                  |                                    |
| 5 · B 6 · A                              |                                    |                                  |                                    |
|                                          |                                    | (5.1)                            |                                    |
|                                          |                                    |                                  |                                    |

- 1. เลือกประเภท เอกสารดาวน์โหลด
- 2. กรอกชื่อเอกสาร
- 3. กรอก url ลิงค์เนื้อหาไปยังข้อมูลภายนอก \*\* กรณีต้องการทำลิงค์ไปยังแหล่งข้อมูลอื่น
- 4. กรอก Title ภาษาไทย
- 5. แท็บรายละเอียด : กรอกข้อความเนื้อหารายละเอียด
  - 5.1. \*\* กรณี copy ข้อความมาจากแหล่งข้อมูลอื่น ให้ทำการเคลียร์ Text ก่อน โดยการกดปุ่ม <> แล้วนำข้อความที่ copy มาวาง

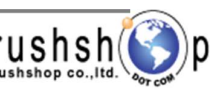

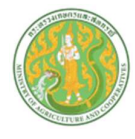

6. แท็บภาพ : เพิ่มข้อมูล ดังนี้

\*\* กรณีภาพขนาดใหญ่กว่าที่กำหนด ระบบจะทำการย่อให้อัตโนมัติ โดยใช้ขนาดความกว้าง 600 พิกเซล เป็นหลัก \*\*

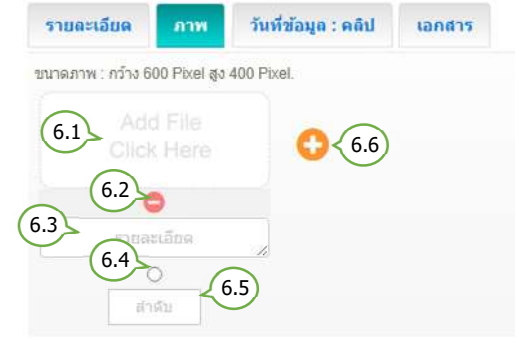

- 6.1. เลือกไฟล์รูปภาพ (นามสกุลไฟล์ .jpg, .png, .gif
   ขนาดภาพ กว้าง 600 พิกเซล สูง 400 พิกเซล )
- 6.2. ลบรูปภาพ
- 6.3. กรอกรายละเอียดคำอธิบายภาพ ( ถ้ามี )
- 6.4. กำหนดเป็นภาพหลัก (เลือกได้เพียง 1 รายการ)
- 6.5. กำหนดลำดับการแสดงรูปภาพ
- 6.6. เพิ่มภาพ
- 7. แท็บกำหนดวันที่ข้อมูล และ คลิปวีดีโอ Youtube : เพิ่มข้อมูล ดังนี้

| รายละเอียด   | ภาพ | วันที่ข้อมูล : คลิป         | เอกสาร              |          |
|--------------|-----|-----------------------------|---------------------|----------|
| วันที่ข้อมูล | (   | Clip Url : https://www.yout | ube.com/watch?v=nlL | PTOg3MN8 |
|              | 7.1 | 7.2                         |                     |          |

- 7.1. เลือกกำหนดวันที่ล่วงหน้า / ย้อนหลัง
   \*\* กรณีข้อมูลเป็นปัจจุบัน ไม่ต้องเลือกวันที่
- 7.2. กรอก Clip Url โดยคัดลอก จาก Link Youtube เท่านั้น

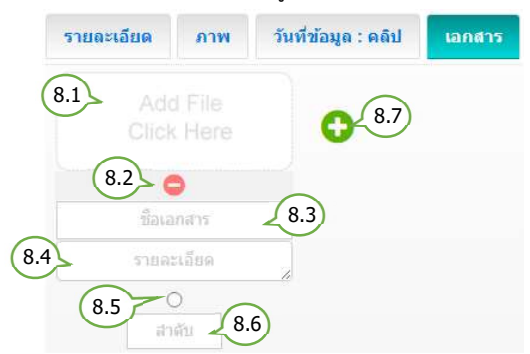

- 8.1. เลือกไฟล์เอกสาร (นามสกุลไฟล์ .doc, .docx, .xls, .xlsx, .pdf, .zip, .7z, .rar )
- 8.2. ลบไฟล์เอกสาร
- 8.3. กรอกชื่อไฟล์ ( ถ้ามี )
- 8.4. กรอกรายละเอียดคำอธิบายไฟล์เอกสาร ( ถ้ามี )
- 8.5. กำหนดเป็นไฟล์แรก (เลือกได้เพียง 1 รายการ)
- 8.6. กำหนดลำดับการแสดงไฟล์เอกสาร
- 8.7. เพิ่มไฟล์เอกสาร

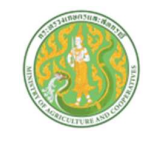

## <u>ลำดับการแสดงเนื้อหาและข้อมูล เอกสารดาวน์โหลด หน้าเว็บไซต์</u>

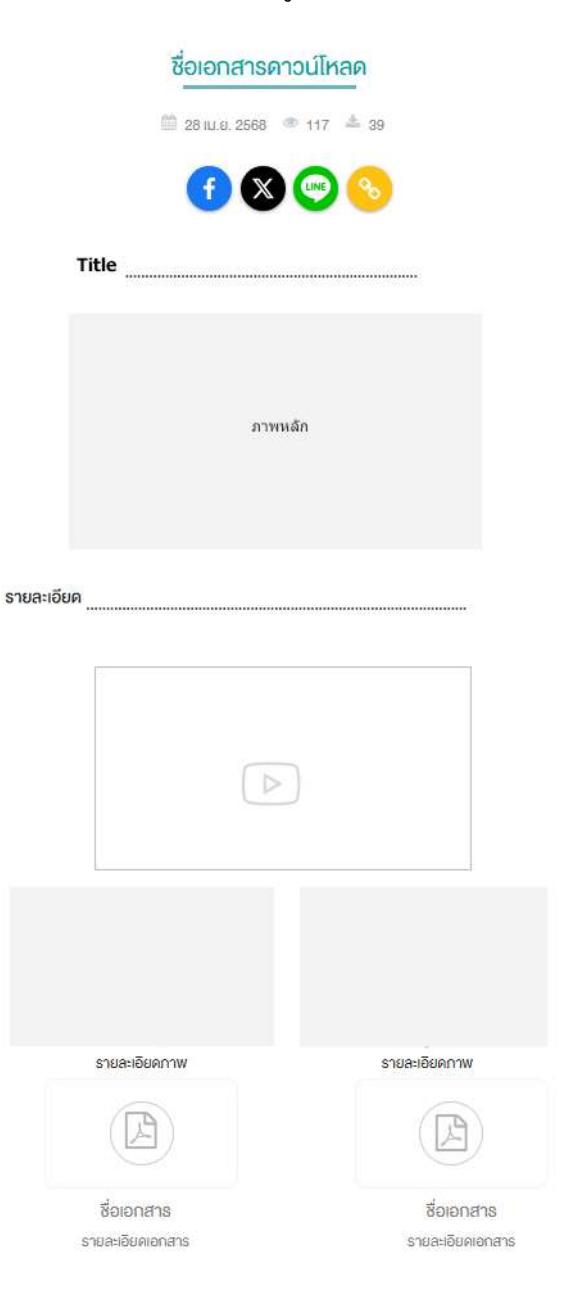

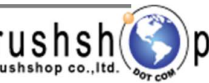

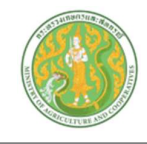

### <u>ระบบบริหารจัดการข้อมูล ภาพกิจกรรม</u>

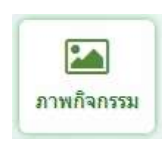

กดปุ่ม ภาพกิจกรรม จะแสดงหน้าจอ ดังนี้

| Se<br>Total | earch E<br>אכסע Record : 1.0 | ศันน<br>inter Keyword<br>อ กิจกระ<br>อาา (0.0138 56 | รา เลือกประเภท จำนวนแสดงรายก<br>ฉ ภาพกิจกรรม 5 Item<br>5ม สำนักงานเกษตรและสหกรณ์ จังหวัดเชียงใหม่ > Home > Admin > หัวช่อ กิจกรรม | ารต่อ 1 ห<br>/Page - | น้า               | แสดงหน้         | เพิ่มข้อ<br>ักเว็บ     | อมูล<br><sup>พัมษ์อมูล</sup> |
|-------------|------------------------------|-----------------------------------------------------|----------------------------------------------------------------------------------------------------|----------------------|-------------------|-----------------|------------------------|------------------------------|
|             | Item No.                     | тп                                                  | 42                                                                                                    | วันที่ข้อมูล         | สร้างโดย          | แก้ไขโดย แสดง 🖪 | กระบวนการ<br>low แก้ไข |                              |
|             | 00001                        |                                                     | เกษตรและสหกรณ์จังหวัดเขียงใหม่ เป็นประธานการประชุมคณะกรรมการขับเคลื่อนงาน                                                         | 2 ເມ.ຍ. 2568         | นางณฐมณ ฤทธิกะลัส | 2               |                        | Ô                            |
| 0           | 00002                        |                                                     | งานนิทรรศการ 70 พรรษา เจ้าฟ้านักพัฒนา สิบสานศูนย์การพัฒนาห้วยฮ่องใคร้                                                             | 1 เม.ย. 2568         | นางณฐมณ ฤทธิกะลัส | 8               | <b>แ</b> ก้ไข          | Ł                            |
|             | 00003                        |                                                     | พิธีทอดผ่าป่าสมทบกองทุนพัฒนาเด็กช่นบท ในพระราชูปถัมภ์ สมเด็จพระเทพรัตนราชสุดา ฯ                                                   | 1 เม.ย. 2568         | นางณฐมณ ฤทธิกะลัส |                 | • 🕑                    | ລນ                           |

| 1                    |                   | ົ້                                       |
|----------------------|-------------------|------------------------------------------|
| 1 9 2                |                   | ี่ ของ                                   |
| ດລາໄາມທາຍຄວາເລ       | and comparison in | ରୁକା ( ସୁକ୍ର <u>୩</u> ୫୩ । ମୁକୁ କରୁ ୩୩ । |
| 11/10/11/11/10/11/11 | I THAT DELAN      | 1066171N/12 11071N2                      |
| 9                    |                   | •••••••••••••••••••••••••••••••••••••••  |

| 1) vizia<br>2              | ลิงค์เนื้อหาจากแหล่งข่อมุ                                                                                                    | เลอื่น ** https://www.moac.go.th/nev |
|----------------------------|----------------------------------------------------------------------------------------------------|--------------------------------------|
|                            |                                                                                                    |                                      |
| วับที่ข้อมูล : คลิป เอกสาร |                                                                                                    |                                      |
|                            |                                                                                                    |                                      |
|                            | 5.1                                                                                                    |                                      |
|                            |                                                                                                    |                                      |
|                            | 1 1 < |                                      |

- 1. เลือกประเภท ภาพกิจกรรม
- 2. กรอกชื่อหัวข้อ
- 3. กรอก url ลิงค์เนื้อหาไปยังข้อมูลภายนอก \*\* กรณีต้องการทำลิงค์ไปยังแหล่งข้อมูลอื่น
- 4. กรอก Title ภาษาไทย
- 5. แท็บรายละเอียด : กรอกข้อความเนื้อหารายละเอียด
  - 5.1. \*\* กรณี copy ข้อความมาจากแหล่งข้อมูลอื่น ให้ทำการเคลียร์ Text ก่อน โดยการกดปุ่ม <> แล้วนำข้อความที่ copy มาวาง

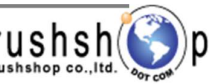

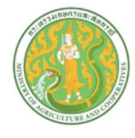

6. แท็บภาพ : เพิ่มข้อมูล ดังนี้

\*\* กรณีภาพขนาดใหญ่กว่าที่กำหนด ระบบจะทำการย่อให้อัตโนมัติ โดยใช้ขนาดความกว้าง 600 พิกเซล เป็นหลัก \*\*

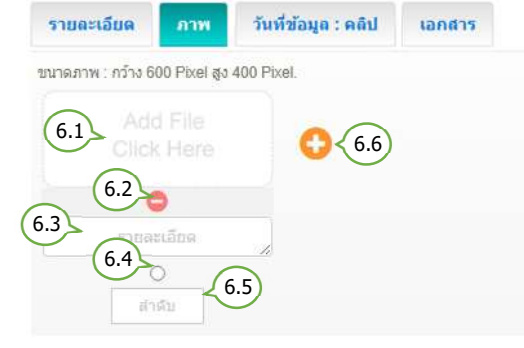

7. แท็บกำหนดวันที่ข้อมูล และ คลิป : เพิ่มข้อมูล ดังนี้

| รายละเอียด   | ภาพ | วันที่ข้อมูล : คลิป         | เอกสาร            |            |
|--------------|-----|-----------------------------|-------------------|------------|
| วันที่ข้อมูล | (   | Clip Url : https://www.yout | ube.com/watch?v=n | ILPTOg3MN8 |
|              | 7.1 | 7.2                         |                   |            |

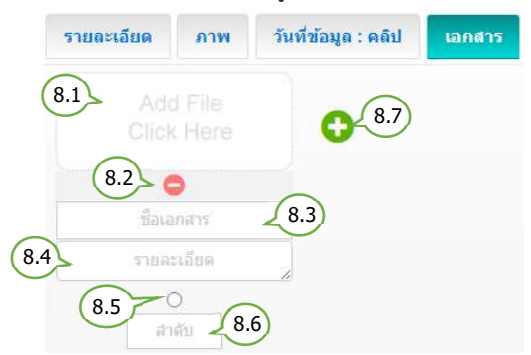

- 6.1. เลือกไฟล์รูปภาพ (นามสกุลไฟล์ .jpg, .png, .gif
   ขนาดภาพ กว้าง 600 พิกเซล สูง 400 พิกเซล )
- 6.2. ลบรูปภาพ
- 6.3. กรอกรายละเอียดคำอธิบายภาพ ( ถ้ามี )
- 6.4. กำหนดเป็นภาพหลัก (เลือกได้เพียง 1 รายการ)
- 6.5. กำหนดลำดับการแสดงรูปภาพ
- 6.6. เพิ่มภาพ
  - 7.1. เลือกกำหนดวันที่ล่วงหน้า / ย้อนหลัง
    \*\* กรณีข้อมูลเป็นปัจจุบัน ไม่ต้องเลือกวันที่
    7.2. กรอก Clip Url โดยคัดลอก จาก
  - Link Youtube เท่านั้น
- 8.1. เลือกไฟล์เอกสาร (นามสกุลไฟล์ .doc, .docx, .xls, .xlsx, .pdf, .zip, .7z, .rar )
- 8.2. ลบไฟล์เอกสาร
- 8.3. กรอกชื่อไฟล์ ( ถ้ามี )
- 8.4. กรอกรายละเอียดคำอธิบายไฟล์เอกสาร ( ถ้ามี )
- 8.5. กำหนดเป็นไฟล์แรก (เลือกได้เพียง 1 รายการ)
- 8.6. กำหนดลำดับการแสดงไฟล์เอกสาร
- 8.7. เพิ่มไฟล์เอกสาร

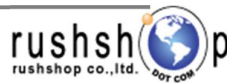

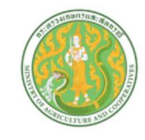

## <u>ลำดับการแสดงเนื้อหาและข้อมูล ภาพกิจกรรม หน้าเว็บไซต์</u>

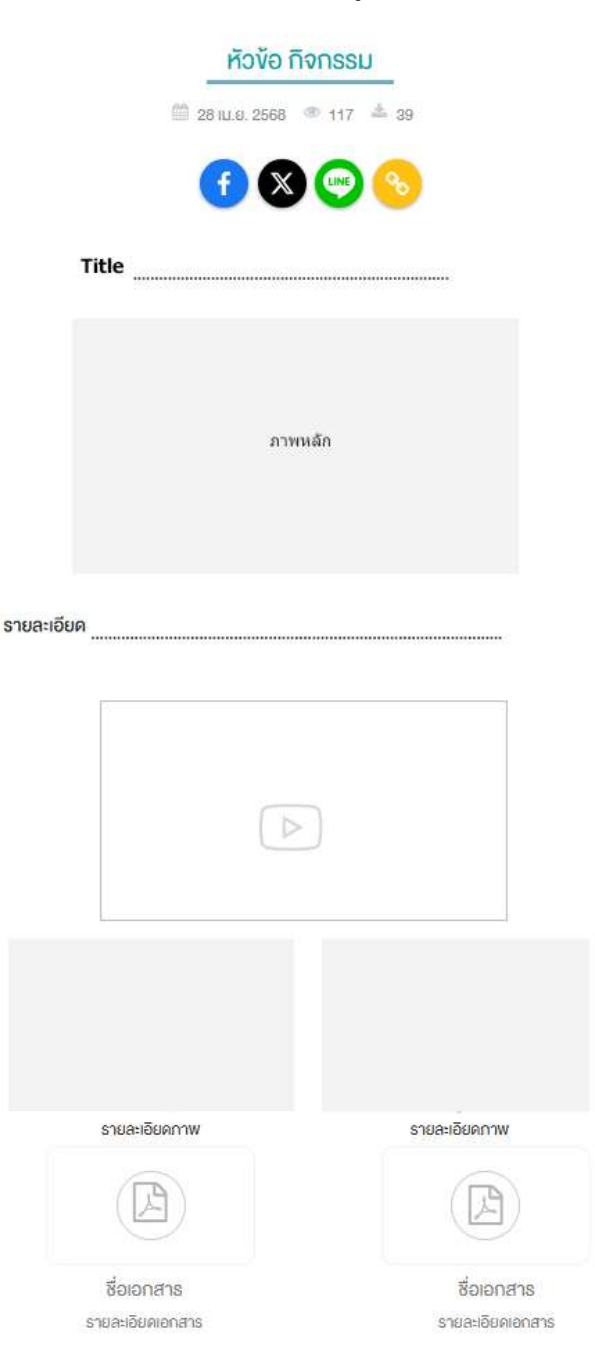

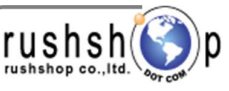

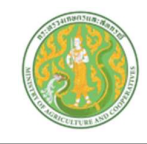

### ระบบบริหารจัดการข้อมูล ปฏิทินกิจกรรม

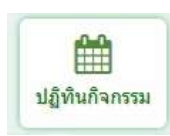

กดปุ่ม ปฏิทินกิจกรรม จะแสดงหน้าจอ ดังนี้

| Sear | ch Ente<br><mark>หัวขัย</mark><br>tecord : 5,3 | ค้นหา<br>ค้นหา<br>5 ItemvPage<br>5 ItemvPage<br>5 ItemvPage<br>5 ItemvPage<br>5 ItemvPage<br>5 ItemvPage            |                 |                           |                        | แสดง        | (เข<br>หน้าเว็ร | พิ่มข้อ<br>⊔          | มูล      |
|------|------------------------------------------------|----------------------------------------------------------------------------------------------------|-----------------|---------------------------|------------------------|-------------|-----------------|-----------------------|----------|
|      | Item No.                                       | STRUCTS                                                                                                    | วันที่กำกรรม    | วัน <del>ที่ข้อ</del> มูล | สร้างโดย               | แก้ไซโดย แล | as P. //m       | กระบวนกา<br>พ. แก้ไวเ | e<br>au  |
| 0    | 00001                                          | พิธีทำบุญสำนักงานฯ เพื่อความเป็นศิริมงคล เนื่องในเทศกาลวัมสงกรานด์ ประจำปี 2568                                     | 11 เมษายน 2568  | 11 เม.ย. 2568             | นางสาวณาฐิมส จันทร์ดอน | 6           | ۲               | 8                     | <b>a</b> |
| 0    | 00002                                          | ประชุมเครีณการจัดงานสมโภช พระพุทธนิรโรคันตรายชัยวัฒน่จตุรทิศ และ งานกาชาตประจำปีของลืเมืองลุง ประจำปี 2568          | 11 เมษายน 2568  | 11 เม.ย. 2568             | นางสาวณาฐินล จันทร์ดอน |             |                 | Ø                     |          |
| 0    | 00003                                          | ดิดตามความกำรหน่าการค่าเนินงานและทบการหย่อมูลการต่อเสริมและพัฒนาฉารทิพเกษตรกร ที่เข้าร่วมโครงการในที่หมั่นนำภาพจังร | 10 เมษาเทม 2568 | 11 u.s. 2568              | นางสาวณาฐิมล จันทร์คอน | C           | ์<br>แร         | _/⁄<br>เไข            |          |

กดปุ่มเพิ่มข้อมูล

🕕 เพิ่มข้อมูล จะแสดงหน้าจอดังนี้

| เภทกิจกรร             | и<br>            | 1)        |          |          |       |         |
|-----------------------|------------------|-----------|----------|----------|-------|---------|
| ฏทนกจกร<br>ข้อกิจกรรม | รม               | <u> </u>  | *        | ส        | ถานที |         |
| 2                     | 2                |           |          |          | 3     | $\succ$ |
| e                     |                  |           |          |          |       |         |
| 4                     | $\wedge$         | A         | 1        |          |       |         |
| 51 <b>4</b>           | (6)<br>578821888 | (7)       | 8        |          |       |         |
|                       | 3 1041-1004      | 2111      | ADITA 13 |          |       |         |
| กวันที่               | 1.000            | ถึงวันที่ | 1.066    | ช่วงเวลา |       |         |
|                       |                  |           |          |          |       |         |

- 1. เลือกประเภท ปฏิทินกิจกรรม
- 2. กรอกชื่อหัวข้อกิจกรรม
- 3. กรอก สถานที่
- 4. กรอก Title ภาษาไทย
- 5. เลือกช่วงวันที่ จากวันที่ ถึงวันที่ และ ช่วงเวลา
- 6. แท็บรายละเอียด : กรอกข้อความเนื้อหารายละเอียด
  - \*\* กรณี copy ข้อความมาจากแหล่งข้อมูลอื่น ให้ทำการเคลียร์ Text ก่อน โดยการกดปุ่ม <> แล้วนำข้อความที่ copy มาวาง

โครงการพัฒนาและปรับปรุงระบบเว็บไซต์กระทรวงเกษตรและสหกรณ์และระบบเว็บไซต์สำนักงานปลัดกระทรวงเกษตรและสหกรณ์ **rushshop** co.,แ เมรกรกิจุด co.,แ

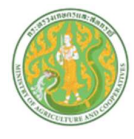

7. แท็บภาพ : เพิ่มข้อมูล ดังนี้

\*\* กรณีภาพขนาดใหญ่กว่าที่กำหนด ระบบจะทำการย่อให้อัตโนมัติ โดยใช้ขนาดความกว้าง 600 พิกเซล เป็นหลัก \*\*

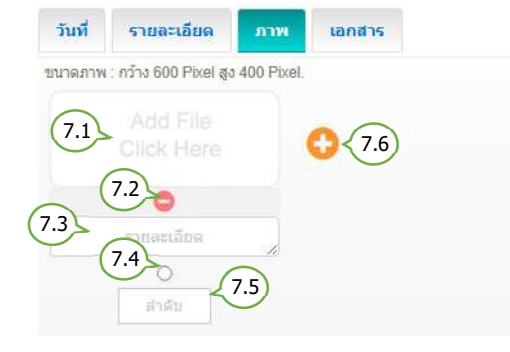

### 8. แท็บเอกสาร : เพิ่มข้อมูล ดังนี้

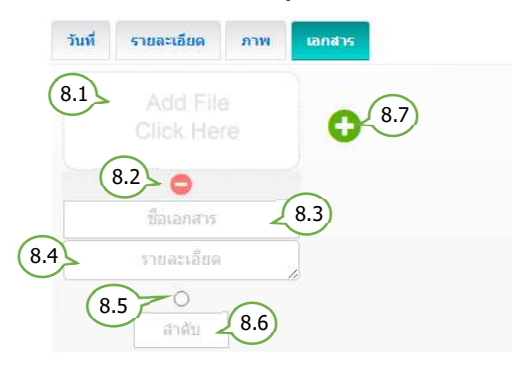

- 7.1. เลือกไฟล์รูปภาพ (นามสกุลไฟล์ .jpg, .png, .gif
   ขนาดภาพ กว้าง 600 พิกเซล สูง 400 พิกเซล )
- 7.2. ลบรูปภาพ
- 7.3. กรอกรายละเอียดคำอธิบายภาพ ( ถ้ามี )
- 7.4. กำหนดเป็นภาพหลัก (เลือกได้เพียง 1 รายการ)
- 7.5. กำหนดลำดับการแสดงรูปภาพ
- 7.6. เพิ่มภาพ
- 8.1. เลือกไฟล์เอกสาร (นามสกุลไฟล์ .doc, .docx, .xls, .xlsx, .pdf, .zip, .7z, .rar )
- 8.2. ลบไฟล์เอกสาร
- 8.3. กรอกชื่อไฟล์ ( ถ้ามี )
- 8.4. กรอกรายละเอียดคำอธิบายไฟล์เอกสาร ( ถ้ามี )
- 8.5. กำหนดเป็นไฟล์แรก (เลือกได้เพียง 1 รายการ)
- 8.6. กำหนดลำดับการแสดงไฟล์เอกสาร
- 8.7. เพิ่มไฟล์เอกสาร

#### <u>การแสดงเนื้อหาและข้อมูล ปฏิทินกิจกรรม หน้าเว็บไซต์</u>

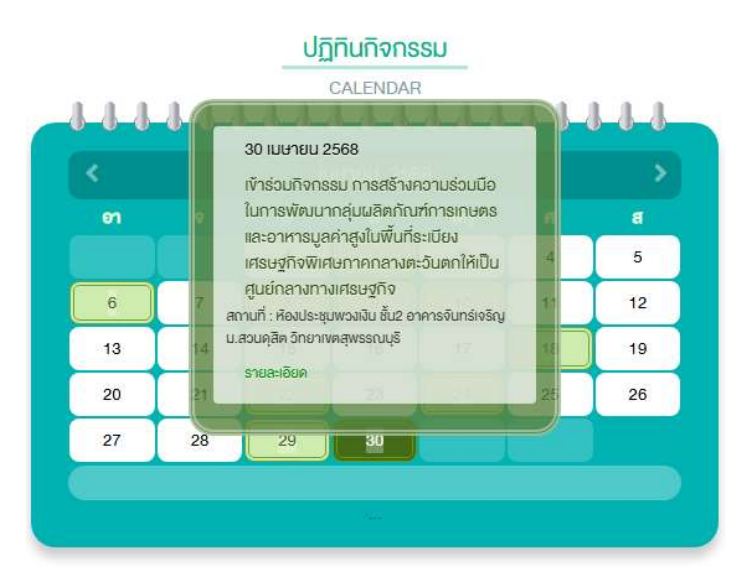

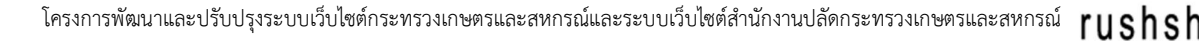

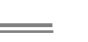

หน้า H**2** 

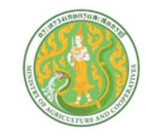

## <u>ลำดับการแสดงเนื้อหาและข้อมูล ปฏิทินกิจกรรม หน้าเว็บไซต์</u>

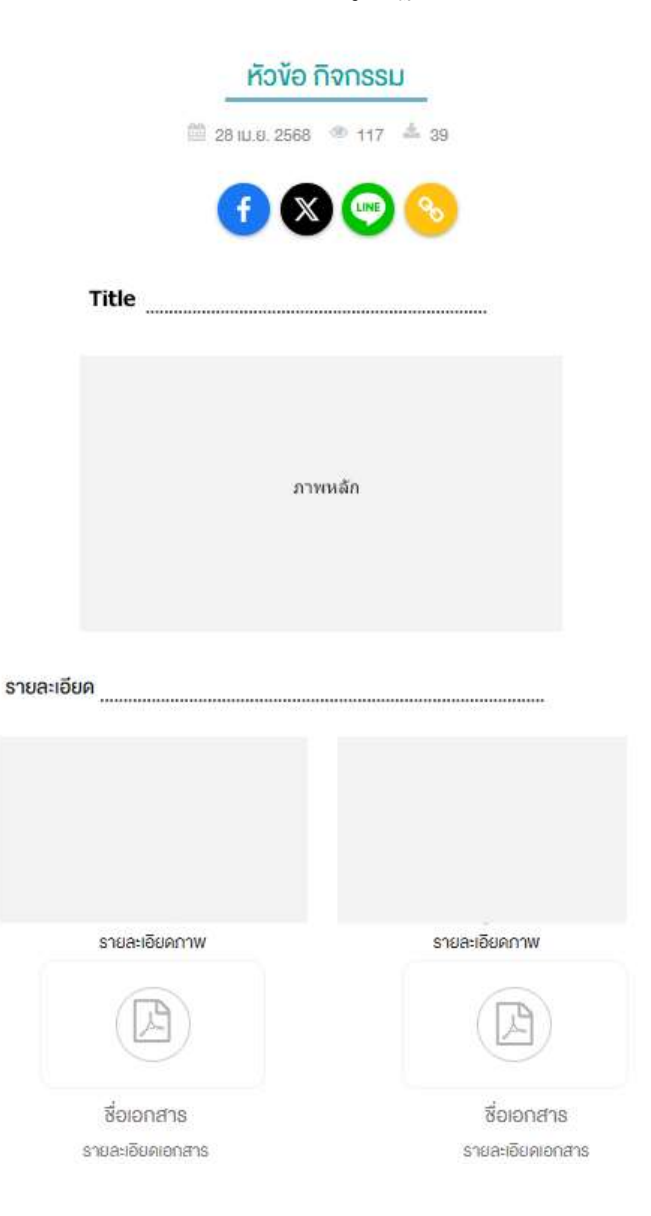

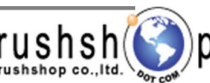

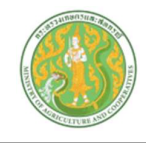

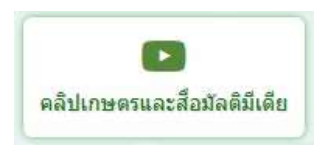

กดปุ่ม คลิปเกษตรและสื่อมัลติมีเดีย จะแสดงหน้าจอ ดังนี้

| คายาสะ Keyword       Q       เลือกประเภท       5 ใช่สก/f         หัวข้อ       คลิปเกษตร       สำนักงานเกษตรและสหกรณ์ จังหวัดพัทลุง » Home » Admin » หัวย่         ecord:       120 (0.0073 Second)         item No.       ชื่อ         000001       เกษตรกรปราดเปรื่อง (Smart Farmer) อำเภอบำบอน จึงหวัดพัทลุง (นายตะวัน แก้วทันุลย์)       2         00002       โทมดภาพยนตร์ปิด กยท. พัทลุงพนุนเกษตรกรปลูกพีรษศสมศสานโกโกโก้ร่วมยางพารา       2         00003       เกษตรกรชาวสวนทุเรียน จ.พัทลุง รวมกลุ่มเข้าร่วมโครงการเกษตรแปลงไหญ่       1         00004       วิธีท่าปุ๋ยจุลินทรียนหรับกราวางสุดรเช่งการเจลิญเติบโต ใช้กับที่ชนุกขนิด       1         00005       จำปาดะ อ.ศรีนครินทร์ จ.พัทลุง       2         คม       พัมข้อมูล       ๑ะแสดงหน้าจองดังนี้                                                                                                    | Page •                                                                                                    | <mark>สร้างโดย</mark><br>นางสาวณาฐิมล จันทร์ดอน<br>นางสาวณาฐิมล จันทร์ดอน<br>นางสาวณาฐิมล จันทร์ดอน<br>นางสาวณาฐิมล จันทร์ดอน<br>นางสาวณาฐิมล จันทร์ดอน      | แก้ไขโดย | u<br>aziga<br>2<br>2<br>2 | สดงหน้าเ<br>เรื่องสาสง<br>1<br>1<br>1<br>1<br>1<br>1<br>1<br>1<br>1<br>9age 1                                         | .5 U                                                                                                    | <ul> <li>รัฐมี</li> <li>รัฐมี</li> <l< th=""></l<></ul> |
|----------------------------------------------------------------------------------------------------|----------------------------------------------------------------------------------------------------|----------------------------------------------------------------------------------------------------|----------|---------------------------|----------------------------------------------------------------------------------------------------|----------------------------------------------------------------------------------------------------|----------------------------------------------------------------------------------------------------|
| ห้องข้อ คลิปเกษตร       สำนักงานเกษตรและสหกรณ์ จังหวัดพัทลง » Home » Admin » ห่วย         ecord: 120 (0.0073 Second)       1         1em No.       ชื่อ         00001       เกษตรกรปราดเปรื่อง (Smart Farmer) อำเภอป้านอน จังหวัดพัทลุง (นายตะวัน แก้วพินูลย์)       2         00002       โหมดภาพยนตร์ปิด กยท.พัทลุงหนุนเกษตรกรปลูกพืชผสมผสานโกโก้ร่วมยางพารา       2         00003       เกษตรกรชาวสวนทุเรียน จ.พัทลุง รวมกลุ่มเข้าร่วมโครงการเกษตรแปลงใหญ่       1         00004       วิธีทำปุ๋ยจุลินทรียน้ำชาวข่าว สุดรเง่งการเจริญเต้มโลโซกับท์ชิงทุกชนิด       1         00005       จำปกละ อ.ศรีนครินทร์ จ.พัทลุง       2         001       งหัวดับกร์ จ.พัทลุง       2         001       รัดทำปุ๋ยจุลินทรียน้ำชาวข่าว สุดรเง่งการเจริญเต้มโลบโต ใช้กับที่ชางทุกชนิด       1         00005       จำปกละ อ.ศรีนครินทร์ จ.พัทลุง       2         01            021            พิม ข้ายอมูล            พิม ข้ายอมูล </th <th>ข้อ คลิปเกษตร<br/>วินท์ชี่อินุล<br/>25 มี.ค. 2568<br/>24 ก.พ. 2568<br/>16 ม.ค. 2568<br/>10 ธ.ค. 2567<br/>20 พ.ย. 2567</th> <th><mark>สร้างโดย</mark><br/>นางสาวอเาร็มด จันทร์ดอน<br/>นางสาวอเาร็มด จันทร์ดอน<br/>นางสาวอเาร็มด จันทร์ดอน<br/>นางสาวอเาร็มด จันทร์ดอน<br/>นางสาวอเาร็มด จันทร์ดอน</th> <th>แก้ไขโดย</th> <th>uian<br/>2<br/>2<br/>2</th> <th><b>สดงหน้าเ</b><br/><mark>ชื่มงสาลับ</mark><br/>1<br/>1<br/>1<br/>1<br/>1<br/>9 age 1</th> <th>5<br/>1</th> <th><ul> <li>ระบวนการ</li> <li>แก้ข</li> <li>เก้ไข</li> <li>เก้ไข</li> <li>เก้ไข</li> <li>สาก 24</li> </ul></th> | ข้อ คลิปเกษตร<br>วินท์ชี่อินุล<br>25 มี.ค. 2568<br>24 ก.พ. 2568<br>16 ม.ค. 2568<br>10 ธ.ค. 2567<br>20 พ.ย. 2567 | <mark>สร้างโดย</mark><br>นางสาวอเาร็มด จันทร์ดอน<br>นางสาวอเาร็มด จันทร์ดอน<br>นางสาวอเาร็มด จันทร์ดอน<br>นางสาวอเาร็มด จันทร์ดอน<br>นางสาวอเาร็มด จันทร์ดอน | แก้ไขโดย | uian<br>2<br>2<br>2       | <b>สดงหน้าเ</b><br><mark>ชื่มงสาลับ</mark><br>1<br>1<br>1<br>1<br>1<br>9 age 1                                        | 5<br>1                                                                                                    | <ul> <li>ระบวนการ</li> <li>แก้ข</li> <li>เก้ไข</li> <li>เก้ไข</li> <li>เก้ไข</li> <li>สาก 24</li> </ul>                                                                                                    |
| ecord: 120 (0.0073 Second)  Item No. มือ 00001 เกษตรกรปราคเปรื่อง (Smart Farmer) อำเภอป้าบอน จังหวัดทังกลุง (นายตะวัน แก้วทับุลย์) 2 00002 โหมดภาพยนตร์ปิด กยท.ทัพลุงหนุนเกษตรกรปลูกที่ชผสมผสานโกโก้ร่วมยางพารา 2 00003 เกษตรกรชาวสวามทุเรียน จ.พัทลุง รวมกลุ่มเข้าร่วมโครงการเกษตรแปลงใหญ่ 1 00004 วิธีทำปุ๋ยจุลินทร์ยน้ำขาวข่าว สุดรเร่งการเจริญเดิบโต ใช้กับพืชมุกชนิด 1 00005 จำนำละ อ.ศรีนครินทร์ จ.พัทลุง 2 พิมข้อมูล โรงเที่มีอนุล จะแสดงหน้าจอดังนี้                                                                                                    | <mark>วับที่ร้อมูล</mark><br>25 มี.ค. 2568<br>24 ก.พ. 2568<br>16 ม.ค. 2568<br>10 ธ.ค. 2567<br>20 พ.ย. 2567      | สร้างโดย<br>นางส่าวฌาฐ็มล จันทร์ดอน<br>นางส่าวฌาฐ็มล จันทร์ดอน<br>นางส่าวฌาฐ็มล จันทร์ดอน<br>นางส่าวฌาฐ็มล จันทร์ดอน<br>นางส่าวฌาฐ็มล จันทร์ดอน              | แก้ไขโดย |                           | สดงหน้าเ<br>เรื่องสาคม<br>1<br>1<br>1<br>1<br>1<br>1<br>1<br>1<br>1<br>1<br>1<br>1<br>1<br>1<br>1<br>1<br>1<br>1<br>1 | (5)<br>(1)<br>(2)<br>(2)<br>(3)<br>(3)<br>(4)<br>(4)<br>(4)<br>(4)<br>(4)<br>(4)<br>(4)<br>(4)<br>(4)<br>(4 | คะบวนการ<br>แก้ไข<br>เก้ไข<br>เก้ไข<br>เก้ไข<br>สาท 24 )>>                                                                                                    |
| มีสามาร์       เกษตรกรปราดเปรื่อง (Smart Farmer) อำเภอป้าบอน จังหวัดพัทลุง (นายตะวัน แก้วพิบูลย์)       2         00001       เกษตรกรปราดเปรื่อง (Smart Farmer) อำเภอป้าบอน จังหวัดพัทลุง (นายตะวัน แก้วพิบูลย์)       2         00002       โหมดภาพยนตร์ปิด กยท.พัทลุงหมุนเกษตรกรปลูกพืชผสมผสานโกโก้ร่วมยางพารา       2         00003       เกษตรกรชาวสวนทุเรียน จ.พัทลุง รวมกลุ่มเข้าร่วมโครงการเกษตรแปลงใหญ่       1         00004       วิธีทำปุ๋ยจุลินพรีย์น้ำชาวข้าว สูตรเง่งการเจริญเติมโต ใช้กับพืชทุกชนิด       1         00005       จำปาดะ อ.ศรีนครินทร์ จ.พัทลุง       2         010       ทีมข้อมูล       เป็นไปกับรัดบริการเจริญเติมโต ใช้กับพืชทุกชนิด       1         021       จะแสดงหน้าจอดังนี้       1                                                                                                    | <del>มมร์สมุล</del><br>25 ม.ค. 2568<br>24 ก.พ. 2568<br>16 ม.ค. 2568<br>10 ธ.ค. 2567<br>20 พ.ย. 2567             | สร้างโดย<br>นางส่าวณาฐิมล จันทร์ดอน<br>นางสาวณาฐิมล จันทร์ดอน<br>นางสาวณาฐิมล จันทร์ดอน<br>นางสาวณาฐิมล จันทร์ดอน<br>นางสาวณาฐิมล จันทร์ดอน                  | แก้ไขโดย |                           | idiroid Hara                                                                                                    | eview<br>Curiew                                                                                             | คระบานอาร<br>เกไข<br>เกไข<br>๔<br>๔<br>จาก 24 →                                                                                                    |
| 00001       เกษตรกรปราดเปรื่อง (Smart Farmer) อำเภอป้าบอน จังหวัดพัทดุง (นายตะวัน แก้วพันูลย์)       2         00002       โหมดภาพยนดรีปิด กยท.พัทดุงหนุนเกษตรกรปลูกพืชผสมผสานโกโก้ร่วมยางพารา       2         00003       เกษตรกรชาวสวนทุเรียน จ.พัทดุง รวมกลุ่มเข้าร่วมโครงการเกษตรแปลงใหญ่       1         00004       วิธีทำปุ๋ยจุลินทรียน้ำขาวข่าว สุดระเง่ากรเจริญเติบโต ใช้กับพืชทุกชนิด       1         00005       จำปาดะ อ.ศรีนครินทร์ จ.พัทดุง       2         เมษ                                                                                                    | 25 มี.ค. 2568<br>24 ก.พ. 2568<br>16 ม.ค. 2568<br>10 ธ.ค. 2567<br>20 พ.ย. 2567                                   | นางสาวณาฐิมล จันทร์ดอน<br>นางสาวณาฐิมล จันทร์ดอน<br>นางสาวณาฐิมล จันทร์ดอน<br>นางสาวณาฐิมล จันทร์ดอน<br>นางสาวณาฐิมล จันทร์ดอน                               |          |                           | 1<br>1<br>1<br>1<br>Page 1                                                                                            | •<br>•<br>•                                                                                                 | เก่ไข                                                                                                    |
| 00002       โทมตภาพยนตร์ปิด กยท.พัทลุงหนุนเกษตรกรปลูกพืชผสมผสานโกโก้ร่วมยางพารา       2         00003       เกษตรกรชาวสวนทุเรียน จ.พัทลุง รวมกลุ่มเข้าร่วมโครงการเกษตรแปลงใหญ่       1         00004       วิธีทำปุยจุลินทรียน้ำชาวข่าว สูตรเร่งการเจริญเติบโต ใช้กับพืชทุกชนิด       1         00005       จำปาดะ อ.ศรีนครินทร์ จ.พัทลุง       2         001       จิธีทำปุยจุลินทรียน้ำชาวข่าว สูตรเร่งการเจริญเติบโต ใช้กับพืชทุกชนิด       1         00005       จำปาดะ อ.ศรีนครินทร์ จ.พัทลุง       2         01       พิมข้อมูล       •         พิมข้อมูล       •       •         จะแสดงงหน้าจอดดังนี้       •                                                                                                    | 24 n.w. 2568<br>16 ม.ค. 2568<br>10 ธ.ค. 2567<br>20 พ.ย. 2567                                                    | นางสาวณารู้มล จันทร์ดอน<br>นางสาวณารู้มล จันทร์ดอน<br>นางสาวณารู้มล จันทร์ดอน<br>นางสาวณารู้มล จันทร์ดอน                                                     |          |                           | 1<br>1<br>1<br>Page 1                                                                                                 | <ul> <li>I</li> <li>I</li> </ul>                                                                            | เก้ไข                                                                                                    |
| 00003       เกษตรกรชาวสวนทุเรียน จ.พัทลุง รวมกลุ่มเข้าร่วมโครงการเกษตรแปลงใหญ่       1         00004       วิธีทำปุยจุลินทรียน้ำชาวข่าว สูตรเร่งการเจริญเดิมโต ใช้กับพืชทุกชนิด       1         00005       จำปาละ อ.ศรีนครินทร์ จ.พัทลุง       2         อม                                                                                                    | 16 л.н. 2568<br>10 т.н. 2567<br>20 м.н. 2567                                                                    | นางสาวณารู้มล จันทร์ดอน<br>นางสาวณารู้มล จันทร์ดอน<br>นางสาวณารู้มล จันทร์ดอน                                                                                |          |                           | 1<br>1<br>Page 1                                                                                                    | ی<br>ا                                                                                                    | <u>เกไข</u><br>เชิ<br>จาก 24 ()>>                                                                                                    |
| 00004       วิธีทำปัยจุลินทรียน้ำขาวข้าว สูตรเร่งการเจริญเติบโต ใช้กับพืชทุกชนิด       1         00005       จำปาดะ อ.ศรีนครินทร์ จ.พัทลุง       2         เอบ                                                                                                    | 10 т.н. 2567<br>20 м.н. 2567                                                                                    | นางสาวณาฐิมล จันหร์ดอน<br>นางสาวณาฐิมล จันหร์ดอน                                                                                                    |          |                           | 1<br>1<br>Page 1                                                                                                    | ۲<br>۲<br>۲                                                                                                 | 2<br>37n 24                                                                                                    |
| 00005 จำปาตะ อ.ศรีนครินทร์ จ.พัทลุง 2<br>คบ<br>พิ่มข้อมูล <b>() เ</b> พิ่มข้อมูล<br>จะแสดงหน้าจอดังนี้                                                                                                    | 20 w.a. 2567                                                                                                    | นางสาวฌาฐ็มล จันทร์ดอน                                                                                                    |          |                           | Page 1                                                                                                    | 1 *                                                                                                    | 37n 24 🥐                                                                                                    |
| <sup>มม</sup><br>พิ่มข้อมูล <del> เพิ่มข่อมุล</del> จะแสดงหน้าจอดังนี้                                                                                                    |                                                                                                    |                                                                                                    |          |                           | Page 1                                                                                                    | 1 -                                                                                                    | ຈາກ 24 🍺                                                                                                    |
| พิ่มข้อมูล 📀 เซ็มข้อมูล จะแสดงหน้าจอดังนี้                                                                                                    |                                                                                                    |                                                                                                    |          |                           |                                                                                                    |                                                                                                    |                                                                                                    |
| คลิปปราชญ์เกษตรของแผ่นดิน 1 2                                                                                                    |                                                                                                    | 3                                                                                                    |          |                           |                                                                                                    |                                                                                                    |                                                                                                    |
| Title                                                                                                    |                                                                                                    |                                                                                                    |          |                           |                                                                                                    |                                                                                                    |                                                                                                    |
| (4)                                                                                                    |                                                                                                    |                                                                                                    |          |                           |                                                                                                    |                                                                                                    |                                                                                                    |
|                                                                                                    |                                                                                                    |                                                                                                    |          |                           |                                                                                                    |                                                                                                    |                                                                                                    |
| รายละเอียด ภาพ วันที่ข้อมูล : คลิป เอกสาร แหล่งข้อมูลเ                                                                                                    | แพิ่มเดิม                                                                                                    | ภาพ QR Code                                                                                                    |          |                           |                                                                                                    |                                                                                                    |                                                                                                    |
| F0(5) B (6) · A · (7) = = (8) = = (9)                                                                                                    | ₽ .                                                                                                    | (10)% • *                                                                                                    | e        |                           |                                                                                                    |                                                                                                    |                                                                                                    |
|                                                                                                    |                                                                                                    | 51                                                                                                    |          |                           |                                                                                                    |                                                                                                    |                                                                                                    |
|                                                                                                    |                                                                                                    | 0.1                                                                                                    |          |                           |                                                                                                    |                                                                                                    |                                                                                                    |
|                                                                                                    |                                                                                                    |                                                                                                    |          |                           |                                                                                                    |                                                                                                    |                                                                                                    |
|                                                                                                    |                                                                                                    |                                                                                                    |          |                           |                                                                                                    |                                                                                                    |                                                                                                    |
|                                                                                                    |                                                                                                    |                                                                                                    |          |                           |                                                                                                    |                                                                                                    |                                                                                                    |
| ย้อมออัมไปหม้าแสดงรายการ                                                                                                    |                                                                                                    |                                                                                                    |          |                           |                                                                                                    |                                                                                                    |                                                                                                    |
| ออนกลบ เบทน แแงหมายการ 🧿 ขอมกลับ                                                                                                    | <ol> <li>บันทึก</li> </ol>                                                                                      | บันทึกข้อมูล                                                                                                    |          |                           |                                                                                                    |                                                                                                    |                                                                                                    |
| เลือกประเภท คลิปเกษตร                                                                                                    |                                                                                                    |                                                                                                    |          |                           |                                                                                                    |                                                                                                    |                                                                                                    |
| กรอกชื่อหัวข้อ                                                                                                    |                                                                                                    |                                                                                                    |          |                           |                                                                                                    |                                                                                                    |                                                                                                    |
| กรอก แฟ ลิงค์เบื้อหาไปยังข้อบอกระบอก ** กรภีต้องก                                                                                                    | าารทำลิง                                                                                                    | ล้ไปยังแหล่งข้อง                                                                                                    | เลลื่าเ  |                           |                                                                                                    |                                                                                                    |                                                                                                    |
| 0500 Title 0000 1000 10001 11368/10/11                                                                                                    | 1 1 3 71 161 17                                                                                                 |                                                                                                    | IN C R   |                           |                                                                                                    |                                                                                                    |                                                                                                    |
|                                                                                                    |                                                                                                    |                                                                                                    |          |                           |                                                                                                    |                                                                                                    |                                                                                                    |

5.1. \*\* กรณี copy ข้อความมาจากแหล่งข้อมูลอื่น ให้ทำการเคลียร์ Text ก่อน โดยการกดปุ่ม <> แล้วนำข้อความที่ copy มาวาง

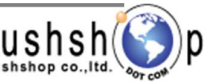

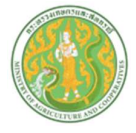

#### แท็บภาพ : เพิ่มข้อมูล ดังนี้ 6.

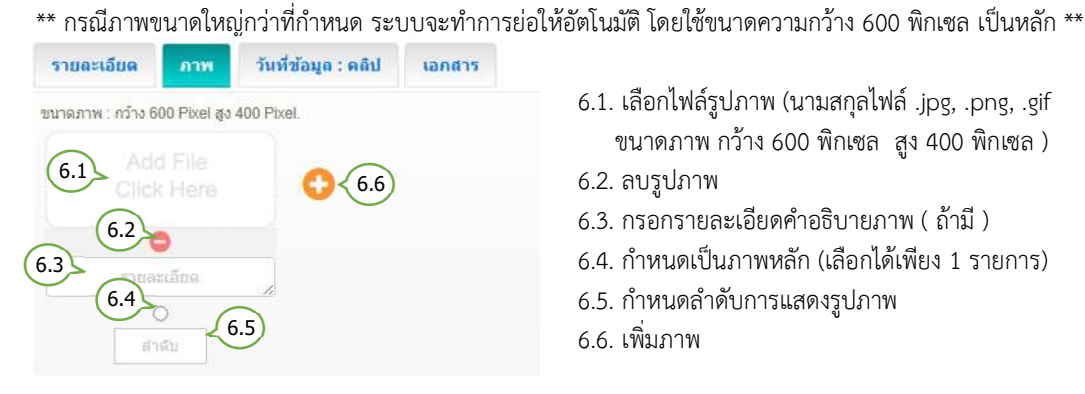

#### 7. แท็บกำหนดวันที่ข้อมูล และ คลิป : เพิ่มข้อมูล ดังนี้

| รายละเอียด   | ภาพ | วันที่ข้อมูล : คลิป         | เอกสาร               |          |
|--------------|-----|-----------------------------|----------------------|----------|
| วันที่ข้อมูล |     | Clip Url : https://www.yout | ube.com/watch?v=nlLF | PTOg3MN8 |
|              | 7.1 | 7.2                         |                      |          |

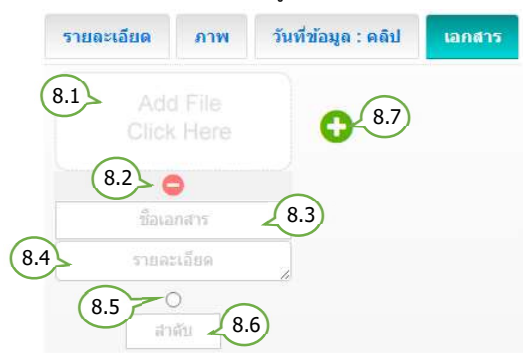

- 6.1. เลือกไฟล์รูปภาพ (นามสกุลไฟล์ .jpg, .png, .gif ขนาดภาพ กว้าง 600 พิกเซล สูง 400 พิกเซล )
- 6.2. ลบรูปภาพ
- 6.3. กรอกรายละเอียดคำอธิบายภาพ ( ถ้ามี )
- 6.4. กำหนดเป็นภาพหลัก (เลือกได้เพียง 1 รายการ)
- 6.5. กำหนดลำดับการแสดงรูปภาพ
- 6.6. เพิ่มภาพ
  - 7.1. เลือกกำหนดวันที่ล่วงหน้า / ย้อนหลัง \*\* กรณีข้อมูลเป็นปัจจุบัน ไม่ต้องเลือกวันที่
  - 7.2. กรอก Clip Url โดยคัดลอก จาก Link Youtube เท่านั้น
- 8.1. เลือกไฟล์เอกสาร (นามสกุลไฟล์ .doc, .docx, .xls, .xlsx, .pdf, .zip, .7z, .rar )
- 8.2. ลบไฟล์เอกสาร
- 8.3. กรอกชื่อไฟล์ ( ถ้ามี )
- 8.4. กรอกรายละเอียดคำอธิบายไฟล์เอกสาร ( ถ้ามี )
- 8.5. กำหนดเป็นไฟล์แรก (เลือกได้เพียง 1 รายการ)
- 8.6. กำหนดลำดับการแสดงไฟล์เอกสาร
- 8.7 เพิ่มไฟล์เอกสาร
- แท็บแหล่งข้อมลเพิ่มเติม : เพิ่มข้อมล ดังนี้

| รายละเอียด         | ภาพ         | วันที่ข้อมูล : คลิป        | เอกสาร          | แหล่งช้อมูลเพื่มเติม           | ארת QR Code        |
|--------------------|-------------|----------------------------|-----------------|--------------------------------|--------------------|
| แหล่งที่มาของข้อมู | a           | -                          | Url ของแหล      | งที่มาของข้อมูล : https://www. | moac.go.th/article |
| <u> </u>           | 9.1)        | 2.52                       |                 |                                | 9.2                |
| Url ของแหล่งดาวน้  | โหลดข้อมูลเ | พิ่มเดิม : https://www.moa | c.go.th/downloa | adfile                         |                    |
|                    |             |                            | - 9.3           |                                |                    |

- 9.1. กรอกแหล่งที่มาของข้อมูล
- 9.2. กรอก Url ของแหล่งที่มาของข้อมูล
- 9.3. กรอก Url ของแหล่งดาวน์โหลดข้อมูลเพิ่มเติม

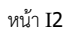

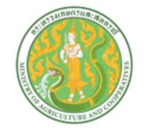

=

### คู่มือการใช้งานระบบบริหารจัดการเว็บไซต์กระทรวงเกษตรและสหกรณ์ และสำนักงานปลัดกระทรวงเกษตรและสหกรณ์

| แท็บภาพ QI      | R Code | : เพิ่มข้อมูล ดังนี้           |        | _                                                            |                                      |
|-----------------|--------|--------------------------------|--------|--------------------------------------------------------------|--------------------------------------|
| รายละเอียด      | ภาพ    | วันที่ข้อมูล : คลิป            | เอกสาร | แหล่งข้อมูลเพิ่มเติม                                         | ארת QR Code                          |
| ขึ้อภาพ QR Code | 10.1   | 180 pixel ความสูงตามเห<br>10.2 | มาะสม  | 10.1. กรอกชื่อภาพ QF<br>10.2. เพิ่มภาพ QR Cor<br>10.3. ลบภาพ | ł Code<br>de ขนาดภาพ กว้าง 180 พิกเซ |

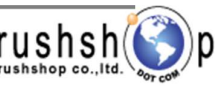

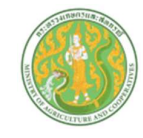

## ลำดับการแสดงเนื้อหาและข้อมูลคลิปเกษตร หน้าเว็บไซต์

| E 20 HULU 2560 0 0   Title                                                                                                    |
|----------------------------------------------------------------------------------------------------|
| Fite                                                                                                    |
| Title         ภาพหลัก         รายละเอียด         ที่นางองงัอบูล: แหล่งที่มางองงัอบูล         สาวบโหลดข้อบูลเพิ่มเดิม ::         โอเอออออออออออออออออออออออออออออออออออ |
| รายละเอียด<br>ที่นางองงัอมูล แหล่งที่นางองงัอมูล<br>:: ดาวน์โหลดข้อมูลเพิ่มเติม ::                                                                                     |
| รายละเอียด                                                                                                    |
| ที่มางองงัอมูล: แหล่งที่มางองงัอมูล<br>:: คาวม์โหลดงัอมูลเพิ่มเดิม ::<br>                                                                                              |
| :: คาวน์โหลดข้อมูลเพิ่มเดิม ::                                                                                                    |
| SIBA:IĐUANTW<br>SIBA:IĐUANTW                                                                                                    |
| STER=IĐERONTW<br>STER=IĐERONTW                                                                                                    |
| รายละเอียดกาพ<br>รายละเอียดกาพ                                                                                                    |
| รายละเอียดกาพ รายละเอียดกาพ                                                                                                    |
|                                                                                                    |
|                                                                                                    |
| ชื่อเอกสาร ชื่อเอกสาร                                                                                                    |
| รายละเอยคเอกสาร<br>รายละเอยคเอกสาร<br>ชื่อภาพ QR code                                                                                                    |

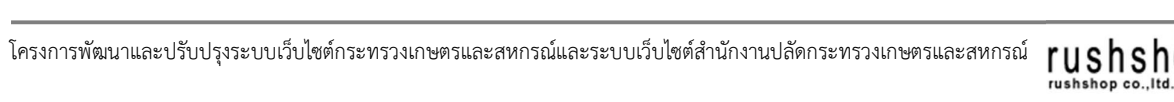

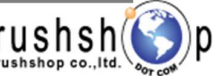

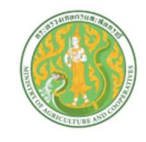

### <u>ระบบบริหารจัดการข้อมูลสำหรับติดต่อสอบถาม</u>

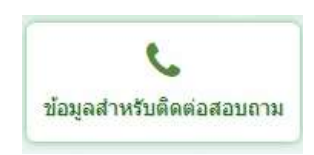

กดปุ่ม ข้อมูลสำหรับติดต่อสอบถาม จะแสดงหน้าจอ ดังนี้

| $\left[ \right]$ | ค้นหา                                      | จำนวนแส                                          | ดงรายการต่อ 1                                          | ี หน้า                                               |                                 |                          |                         |
|------------------|--------------------------------------------|--------------------------------------------------|--------------------------------------------------------|------------------------------------------------------|---------------------------------|--------------------------|-------------------------|
| Search           | Enter Keywon                               | Q 5 Item/Pag                                     | e v                                                    |                                                      |                                 |                          | เพิ่มข้อมูล             |
| tal Record :     | <b>หา ข้อมูลสำหรับ</b><br>1(0.0005 Second) | ติดต่อสอบกาม                                     | สำนักงานเกษตรและสหก                                    | ารณ์ จังหวัดพัทลุง » Home » A                        | dmin » เนื้อหา ข้อมูลสำหรับดิด  | ต่อสอบถาม<br>แสดงหน้าเว็ | บ                       |
| Item N           | lo. หัวข้อ                                 |                                                  | วันที่ข้อมูล                                           | สร้างโดย                                             | แก้ไซโดย                        | นสดง คร. ภัย             | กระบวนการ<br>พ แก้ไข อบ |
| 0000             | 1 แผนผังสำนักงานเกษต                       | รและสหกรณ์จังหวัดพัทลุง                          | 28 n.w. 2567                                           | นางสาวณาฐิมล จันทร์ดอน                               | นางสาวณาฐิมล จันทร์ดอน          | 2                        | (แก้ไข) โลม             |
| ปุ่มเพิ่ม        | ข้อมูล 💽 🕫                                 | มข้อมูล จะแสด                                    | งหน้าจอดังนี้                                          |                                                      |                                 |                          |                         |
|                  | <b>ง เนื้อหา</b><br>สำนักงานเกษตรแ         | อ <b>ข้อมูลสำหรั</b><br>ละสหกรณ์ จังหวัดนคร      | <b>ບຕົດຕ່ວສວບ</b><br>ປ <sub>ສົນ &gt; Home &gt; A</sub> | <b>มถาบ</b><br>dmin » เนื้อหา ข้อมูลสำห <sub>ั</sub> | ับดิดต่อสอบถาม » <b>เพิ่ม</b> ฯ | ข้อมูล                   |                         |
|                  | หัวข้อ                                     | )                                                |                                                        |                                                      |                                 |                          |                         |
|                  | รายละเอียด<br>Fd 2 +                       | <sup>**</sup> รายชื่อ<br>β <i>I</i> <u>A</u> (3) | і циций<br>↓ 14 = =                                    | Google Map Soc                                       | ial Network<br>6 @ ⊞ - 55       | ¥<br>2.1                 |                         |
|                  |                                            |                                                  |                                                        |                                                      |                                 |                          |                         |

- 1. กรอกชื่อหัวข้อ
- 2. แท็บรายละเอียด : กรอกข้อความเนื้อหารายละเอียด
  - 2.1. \*\* กรณี copy ข้อความมาจากแหล่งข้อมูลอื่น ให้ทำการเคลียร์ Text ก่อน โดยการกดปุ่ม <> แล้วนำข้อความที่ copy มาวาง

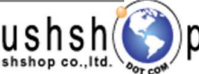

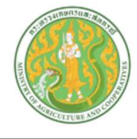

แท็บที่อยู่ : เพิ่มข้อมูล ดังนี้

| ที่อยู่                              |                         |                          |                           |             |
|--------------------------------------|-------------------------|--------------------------|---------------------------|-------------|
| ศ <mark>า</mark> ลากลางจังหวัดนครปฐม | ชั้น 2 (ฝั่งตะวันตก) เล | ขที่ 99 หมู่ 6 ถ.ศุนย์รา | ชการต.ถนนขาด อ.เมือง จ.นค | เรปฐม 73000 |
| หมายเลขโทรศัพท์                      |                         |                          |                           |             |
| 034-340038                           |                         |                          |                           |             |
| หมายเลขโทรสาร                        | E-mail                  |                          | $\bigcirc$                |             |
| 034-340038                           | paco_npt@               | opsmoac.go.th            | 3.4                       |             |

- 3.2. กรอกหมายเลขโทรศัพท์
- 3.3. กรอกหมายเลขโทรสาร
- 3.4. กรอก E-mail
- 4. แท็บแผนที่ : เพิ่มข้อมูล โดยการเลือกภาพแผนที่ ไฟล์ .jpg , .png ขนาดความกว้างไม่เกิน 1000 พิกเซล ดังนี้

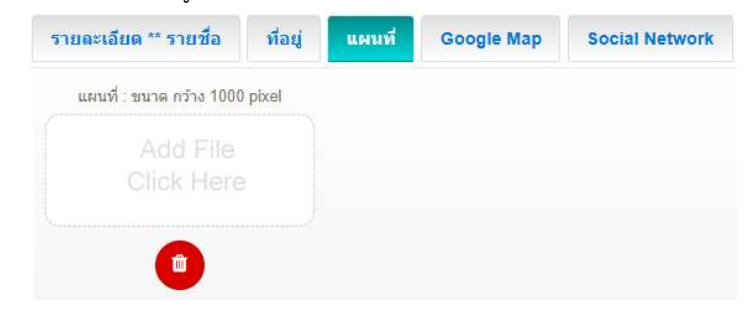

5. แท็บ Google Map : เพิ่มข้อมูล โดยการ กรอก URL Google Map ดังนี้

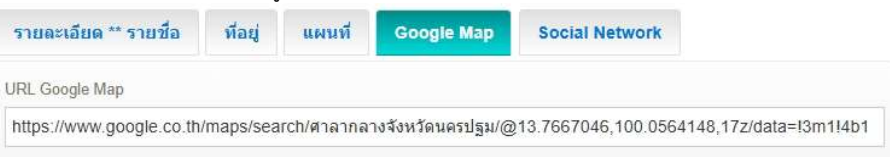

6. แท็บ Social Network : เพิ่มข้อมูล ดังนี้

| รายละเ | อียด ** รายชื่อ    | ที่อยู่     | แผนที         | Google Map            | Social Network      |                                     |        |
|--------|--------------------|-------------|---------------|-----------------------|---------------------|-------------------------------------|--------|
| สำคับ  | ชื่อผู้ให้บริการ : | locial Netw | ork ** facebo | ok,youtube,twitter,li | ne,tiktok,instagram | URL                                 | App ID |
| 1.     | facebook           | 6.1         | )             |                       |                     | https://www.6.2.k.com/nakonpatho    | 6.3    |
| 2.     | youtube            |             |               |                       |                     | https://www.youtube.com/channel/UC2 |        |
| 3.     |                    |             |               |                       |                     |                                     |        |
| 4.     |                    |             |               |                       |                     |                                     |        |
| 5.     |                    |             |               |                       |                     |                                     |        |
| 6.     |                    |             |               |                       |                     |                                     |        |

6.1. กรอกซือ Social Network

6.3. กรอก App ID (ถ้ามี)

6.2. กรอก Url

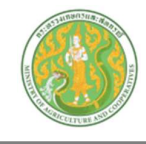

## การแสดงเนื้อหาและข้อมูล ติดต่อสอบถาม หน้าเว็บไซต์

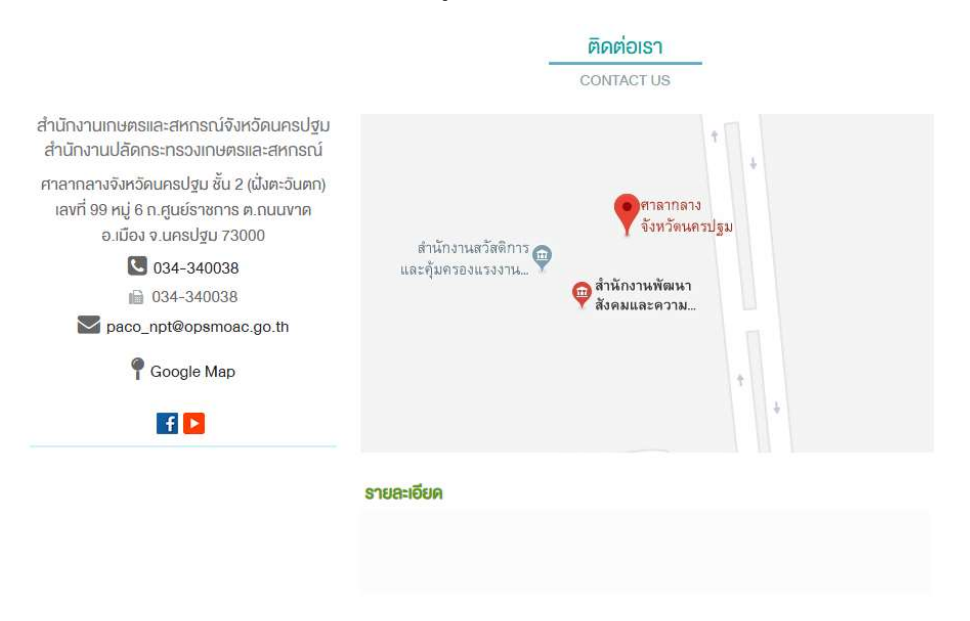

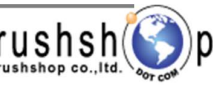

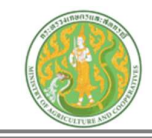

## <u>ระบบบริหารจัดการข้อมูล Banner Link</u>

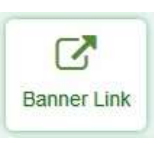

กดปุ่ม Banner Link จะแสดงหน้าจอ ดังนี้

|       |                              | ค้นหา       | จำนวน                                                                           | แสดงรายการต่อ 1 ห                                                                 | น้า                                           |                                                                            |                          |      |            |           |                   |
|-------|------------------------------|-------------|---------------------------------------------------------------------------------|-----------------------------------------------------------------------------------|-----------------------------------------------|----------------------------------------------------------------------------|--------------------------|------|------------|-----------|-------------------|
| Sea   | irch Ent                     | er Keyword  | a 5 Item/Pr                                                                     | age                                                                               |                                               |                                                                            |                          |      |            | เพิ่มข้อ  | ເມູລ              |
| Total | <b>ห้วขัง</b><br>Record : 10 | 0.0018 Seco | <mark>อร์ลิงค์</mark> สำนักงานเกษตรและ<br><sup>ind</sup> )                      | สหกรณ์ จังหวัดนครศรีธรรมราช > Home >                                              | Admin > หัวข้อ                                | แบนเนอร์ลิงค์                                                              |                          |      |            |           | 🕈 เพิ่มซ้อมูล     |
|       | Item No.                     | ятия        | a<br>a                                                                          | Un                                                                                | วันที่ข้อมูล                                  | สร้างโดย                                                                   | แก้ไขโดย                 | uana | เรียงสำคับ | กระบาม    | נה איר הנו<br>אינ |
| 0     | 00001<br>00002<br>00003      |             | คลังข้อมูลการวิจัยการเกษตรไท<br>กระทรวงเกษตรและสหกรณ์<br>ระบบทะเบียนเกษตรกรกลาง | https://tarr.arda.or.th/<br>https://www.moac.go.th/si<br>https://farmerone.oae.go | 2 เม.ย. 2568<br>2 เม.ย. 2568<br>28 มิ.ค. 2568 | นางสาวสิรินทร์ยา เทพยา<br>นางสาวสิรินทร์ยา เทพยา<br>นางสาวสิรินทร์ยา เทพยา | นางสาวสีรินทร์ยา เทพยา   |      |            | <br>เก้ไข |                   |
|       |                              |             |                                                                                 |                                                                                   |                                               |                                                                            |                          |      |            |           | ລນ<br>ອນ          |
| กดปุ่ | มเพิ่มร่                     | ข้อมูล      | 🔁 เพิ่มซ์อนูล จะแ                                                               | สดงหน้าจอดังนี้                                                                   |                                               |                                                                            |                          |      |            |           |                   |
|       |                              |             | 📝 หัวข้อ แบนเน                                                                  | <mark>อร์ลิงค</mark> ์ สำนักงานเกษตรและสหกรณ์                                     | จังหวัดนครปฐม ≫ H                             | Home » Admin » หัวช่อ แบา                                                  | แนอร์ลึงค์ » เพิ่มข้อมูล |      |            |           |                   |
|       |                              |             | Url ; https://www.moac.go.th                                                    |                                                                                   |                                               |                                                                            |                          |      |            |           |                   |
|       |                              | (           |                                                                                 | 4                                                                                 |                                               |                                                                            |                          |      |            |           |                   |
|       |                              |             | อาพ 5<br>ขนาดภาพ : กว้าง 250 Pixel สูง                                          | 100 Pixel.                                                                        |                                               |                                                                            |                          |      |            |           |                   |
|       |                              |             |                                                                                 |                                                                                   |                                               |                                                                            |                          |      |            |           |                   |
|       |                              |             | ٥                                                                               |                                                                                   |                                               |                                                                            |                          |      |            |           |                   |
|       |                              | (           | ย้อนกลับไปหน้าแส                                                                | ดงรายการ                                                                          | 🕒 บันทึก                                      | บันทึกข้อมูล                                                               |                          |      |            |           |                   |
|       | 1 0                          |             |                                                                                 | 4.000                                                                             |                                               |                                                                            |                          |      |            |           |                   |

- 1. กรอก Url ลิงค์ ไปยังข้อมูลเนื้อหา
- 2. ติ๊กให้ ลิงค์ เปิดหน้าใหม่
- 3. กรอกชื่อหัวข้อ Banner Link
- 4. กรอกชื่อหัวข้อ Banner Link ภาษาอังกฤษ ( ถ้ามี )
- 5. แท็บภาพ : เลือกไฟล์รูปภาพ (นามสกุลไฟล์ .jpg, .png ขนาดภาพ กว้าง 250 พิกเซล สูง 100 พิกเซล )
  - \*\* กรณีภาพขนาดใหญ่กว่าที่กำหนด ระบบจะทำการย่อให้อัตโนมัติ โดยใช้ขนาดความกว้าง 250 พิกเซล เป็นหลัก \*\*

### <u>การแสดงเนื้อหาและข้อมูล Banner Link หน้าเว็บไซต์</u>

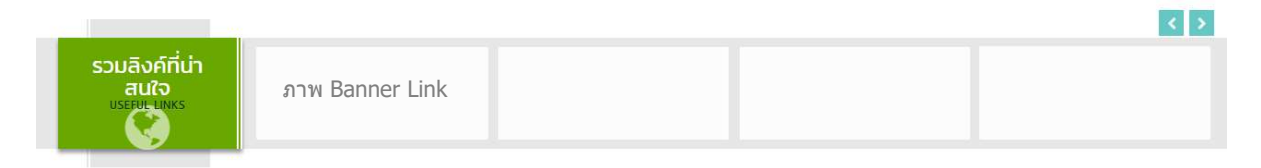

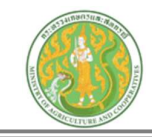

|           |                                                |                                    | <u>ระบบบริหา</u>           | รจัดการข้     | <u>  íอมูล Webp</u>     | age Intro             |                 |                  |              |
|-----------|------------------------------------------------|------------------------------------|----------------------------|---------------|-------------------------|-----------------------|-----------------|------------------|--------------|
|           |                                                |                                    |                            | Webp          | age Intro               |                       |                 |                  |              |
| กดปุ่ม V  | Vebpage Int                                    | ro จะแสดงหน้                       | าจอ ดังนี้                 |               |                         |                       |                 |                  |              |
|           | ค้นหา                                          | จำน                                | วนแสดงรายการด              | ต่อ 1 หน้า    |                         |                       |                 |                  |              |
| Sea       | arch Enter Keyword                             | ٩                                  | 5 Item/Page                |               |                         |                       |                 | เพิ่มข้          | ้อมูล        |
| Total     | <b>ດ້າວນ້ອ WEB</b><br>Record : 115 ( 0.0019 Se | PAGE INTRO                         | ำนักงานปลัดกระทรวงเกษครและ | ะสหกรณ์» Home | ⇒ Admin ⇒ หัวข้อ Webpaç | je Intro              |                 | C                | ) เพิ่มข้อมู |
|           | ltem No. ภาพ                                   | ชื่อ                               | กำหนดเวลาแสดง              | วันที่ข้อมูล  | สร้างโดย                | แก้ไซโดย              | แสดง เรียงสำดับ | กระบวนก<br>แก้ไข |              |
| D         | 00001                                          | 5 พฤษภาคม 2568                     | 5 พฤษภาคม 2568             | 30 เม.ย. 2568 | นางสาวปรัยวริน มาดราช   | นางสาวปรัยวริน มาดราช |                 | <u>X</u>         | ŵ            |
|           | 00002                                          | วันฉัตรมงคล 2568                   | 4 พฤษภาคม 2568             | 28 เม.ย. 2568 | นางสาวสมฤดี กิริมัดร    | นางสาวสมฤดี ก็ริมิตร  |                 | แก้ไข            | <u>R</u>     |
| กดปุ่มเพื | โมข้อมูล 💽                                     | เพิ่มข้อมูล จะแ                    | สดงหน้าจอดังนี้            |               |                         |                       |                 |                  | ລນ           |
| [         | 🚵 หัวข้อ                                       | WEBPAGE                            | INTRO สำนักง               | านปลัดกระทรว  | งเกษตรและสหกรณ์         | > Home > Admin        | » หัวข้อ Webpag | e Intro ⇒ เพื่ม  | ข้อมูล       |
|           | 1<br>1                                         |                                    | จากร้                      | วันที่        | 2 ถึงวันที่             |                       |                 |                  |              |
| _3        | ภาพหลัก<br>ภาพหลัก : ขนาด<br>Add               | Background Im<br>กว้าง 1,000 pixel | ages Backgrou              | nd MP4        | ปุ่ม 1 ปุ่ม 2<br>6 7    | ปุ่ม 3<br>8           |                 |                  |              |
|           |                                                |                                    |                            |               |                         |                       |                 |                  |              |

1. กรอกชื่อ Webpage Intro

Û

2. กำหนดวันที่เริ่มต้น – วันที่สิ้นสุด การแสดง

ย้อนกลับไปหน้าแสดงรายการ

3. แท็บภาพหลัก : เลือกไฟล์รูปภาพ (นามสกุลไฟล์ .jpg, .png ขนาดภาพ กว้าง 1,000 พิกเซล สูงตามความเหมาะสม )

< ย้อนกลับ

🕒 บันทึก

บันทึกข้อมูล

4. แท็บ Background Images : เลือกไฟล์รูปภาพ (นามสกุลไฟล์ .jpg, .png , .gif ขนาดภาพ กว้าง 1,920 พิกเซล สูง ตามความเหมาะสม)

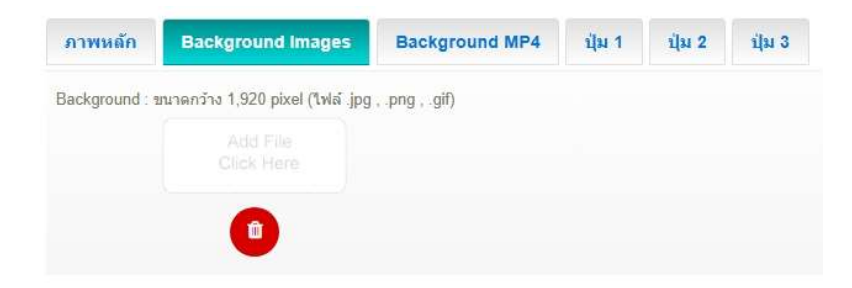

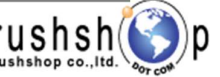

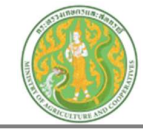

5. แท็บ Background MP4 : เลือกไฟล์คลิปวีดีโอ นามสกุลไฟล์ .mp4

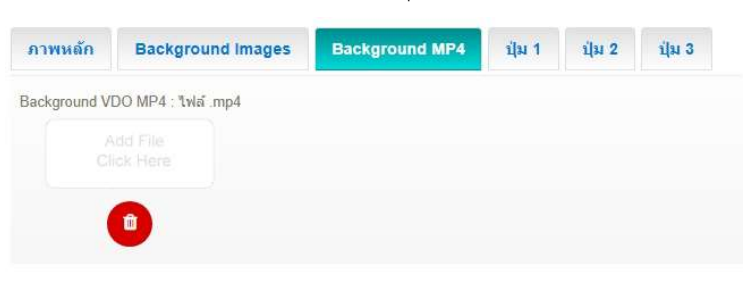

6. แท็บ ปุ่ม 1 : เลือกไฟล์รูปภาพ ปุ่มที่ 1 (นามสกุลไฟล์ .jpg, .png ขนาดภาพ ตามความเหมาะสม )

| ภาพหลัก | Backgr | ound Images | Background MP4 | ปุ่ม 1 | ปุ่ม 2 | ปุ่ม 3 |
|---------|--------|-------------|----------------|--------|--------|--------|
| ปุ่ม    | 1      | Url         |                |        |        |        |
|         |        | `           |                |        |        |        |
| (1)     |        |             | กรอก Url ลิงค์ |        |        |        |

7. แท็บ ปุ่ม 2 : เลือกไฟล์รูปภาพ ปุ่มที่ 2 (นามสกุลไฟล์ .jpg, .png ขนาดภาพ ตามความเหมาะสม )

| ภาพหลัก | Backgro | ound Images | Background MP4 | ปุ่ม 1 | ปุ่ม 2 | ปุ่ม 3 |
|---------|---------|-------------|----------------|--------|--------|--------|
| ปุ่ม 2  | 2       | Url         |                |        |        |        |
|         |         | 2           |                |        |        |        |
| 0       |         | ิก          | ารอก Url ลิงค์ |        |        |        |

8. แท็บ ปุ่ม 3 : เลือกไฟล์รูปภาพ ปุ่มที่ 3 (นามสกุลไฟล์ .jpg, .png ขนาดภาพ ตามความเหมาะสม )

| ภาพหลัก | Backgr | ound Images | Background MP4 | ปุ่ม 1 | ปุ่ม 2 | ปุ่ม 3 |
|---------|--------|-------------|----------------|--------|--------|--------|
| ปุ่ม 3  | 3      | Url         |                |        |        |        |
|         |        | 2           |                |        |        |        |
| 0       |        | กา          | รอก Url ลิงค์  |        |        |        |

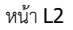

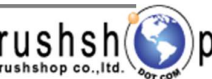

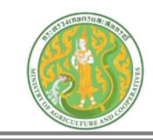

## ลำดับการแสดงเนื้อหาและข้อมูล Webpage Intro หน้าเว็บไซด์

| Background Images<br>หรือ<br>Background mp4 | ภาพหลัก             |           |
|---------------------------------------------|---------------------|-----------|
|                                             | ภาพปุ่ม 1 กาพปุ่ม 2 | ภาพปุ่ม 3 |

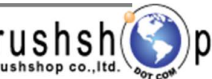

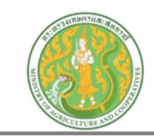

## ระบบบริหารจัดการข้อมูล รายงานจำนวนผู้เข้าเยี่ยมชมเว็บไซต์

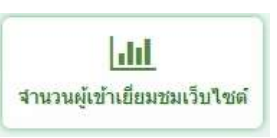

กดปุ่ม จำนวนผู้เข้าเยี่ยมชมเว็บไซต์ จะแสดงหน้าจอ ดังนี้

#### 📶 สถิติการใช้งานเว็บไซต์

| ถึงวันที่<br>568 11/04/25 | 68                | X                  | Export file                                              | Exce              | l .xlsx     |
|---------------------------|-------------------|--------------------|----------------------------------------------------------|-------------------|-------------|
| กช่วงวันที่               | รายงานสรุปสถิติกา | รใช้งานเว็บไซค์ เป | รียบเทียบแต่ละหน้า ของเว็บไ<br>ช่วงวันที่ 1-11 เมษายน 25 | ชต์สำนักงาน<br>68 | ເກษตรและส   |
|                           |                   | ลำดับ              | หบ้า                                                     | จำนวน             | เปอร์เซ็นต์ |
|                           |                   | 1.                 | เดือนภัยด้านเกษตร                                        | 636               | 75.44%      |
|                           |                   | 2.                 | หน้าหลัก                                                 | 141               | 16.73%      |
|                           |                   | 3.                 | ภาพกิจกรรม                                               | 19                | 2.25%       |
|                           |                   | 4.                 | ข้อมูลภัยและสถานการณ์                                    | 15                | 1.78%       |
|                           |                   | 5.                 | เอกสารเผยแหร่                                            | 11                | 1.30%       |
|                           |                   | 6.                 | โครงสร้างองค์กร                                          | 7                 | 0.83%       |
|                           |                   | 7.                 | ติดต่อเรา                                                | 3                 | 0.36%       |
|                           |                   | 8.                 | ข่าวประชาสัมพันธ์                                        | 2                 | 0.24%       |
|                           |                   | 9.                 | ช่าวรับสมัครงาน                                          | 2                 | 0.24%       |
|                           |                   |                    |                                                          |                   |             |

## <u>ดาวน์โหลดไฟล์ รายงานจำนวนผู้เข้าเยี่ยมชมเว็บไซต์ .xlsx</u>

| This PC > Acer (C:) > Users > ACER > Downloads ~ |                 | ٽ <del>ب</del>    | Search Downloa |  |
|--------------------------------------------------|-----------------|-------------------|----------------|--|
| Name                                             | Date modified   | Туре              | Size           |  |
| ∨ Today (1)                                      |                 |                   |                |  |
| stat_20250411_20_25_10.xlsx                      | 11/4/2568 20:25 | Microsoft Excel W | 10 KB          |  |

### <u>เปิดไฟล์รายงานจำนวนผู้เข้าเยี่ยมชมเว็บไซต์</u>

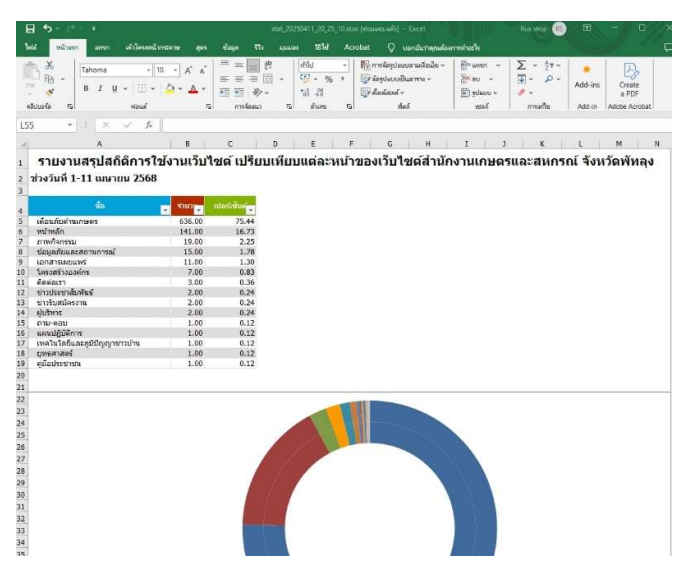

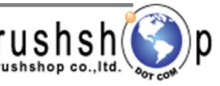

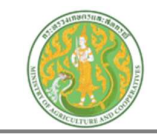

## ระบบบริหารจัดการข้อมูล รายงานจำนวนการอัพเดทข้อมูลเว็บไซต์

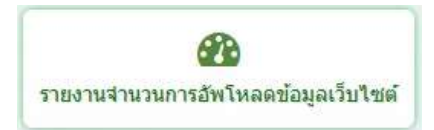

กดปุ่ม รายงานจำนวนการอัพโหลดข้อมูลเว็บไซต์ จะแสดงหน้าจอ ดังนี้

|              | 91                    | กวันที่ ถึงวัน                        | ที่           |               |
|--------------|-----------------------|---------------------------------------|---------------|---------------|
| อกช่วงวันที่ | 11/03/2568 11/04/2568 |                                       |               |               |
| รายงานสรุปจำ | านวนการอัง            | งโหลดข้อมูล ของเว็บไซต์สำนักงานเ      | กษตรและสหกรณ์ | จังหวัดพัทลุง |
|              |                       | ช่วงวันที่ 11 มีนาคม - 11 เมษายน 2    | 2568          |               |
|              | ลำดับ                 | ชื่อระบบ                              | จำนวนข้อมูล   |               |
|              | 1                     | ຢ່າວ                                  | 255           |               |
|              |                       | <ul> <li>ข่าวประชาสัมพันธ์</li> </ul> | 254           |               |
|              |                       | - สรุปผลจดชอจดจาง                     | 1             |               |
|              | 2                     | Banner Link                           | 1             |               |
|              | 3                     | ภาพประชาสัมพันธ์หน้าหลัก              | 4             |               |
|              | 4                     | ภาพกิจกรรม                            | 86            |               |
|              | 5                     | ข้อมูลเดือนภัยและสถานการณ์            | 120           |               |
|              | 6                     | คลิปเกษตรและสื่อมัลติมีเดีย           | 1             |               |
|              | 7                     | เอกสารดาวน์โหลด                       | 7             |               |
|              | 8                     | ເກคโนโลยีและภูมิปัญญาชาวบ้าน          | 1             |               |
|              | 9                     | บทความด้านการเกษตร                    | 1             |               |
|              | 10                    | ผลการดำเนินงาน                        | 1             |               |
|              | 11                    | ปฏิทินกิจกรรม                         | 82            |               |
|              | 12                    | Webpage Intro                         | 1             |               |
|              | 12                    | webpage muo                           | 1             |               |
|              |                       | 1 14                                  | 500           |               |

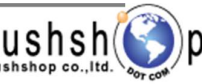